Ministerstvo financií SR

Príručka užívateľa – MIS subprojekt Výkazníctvo RHaNM

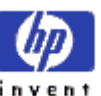

Útvar projektu štátnej pokladnice

EID No.: 86SKTR01

# **MIS – Modul na Import SúborovDát** VýkazníctvoRiadenie hmotného majetku Príručka užívateľa

Verzia 1.0 Október 2003 Ing.Pavol Kapalla

**FocusPM**<sub>©</sub>

PMF6051 (Version 1.1/14.07.2003) Project\_Document\_Id Page 1 of 10723232390906741163143

### Príručka užívateľa – MIS subprojekt Výkazníctvo RHaNM

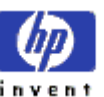

Útvar projektu štátnej pokladnice

EID No.: 86SKTR01

Obsah

### Obsah

| Obsah                                                | 2    |
|------------------------------------------------------|------|
| Úvod                                                 | 103  |
| Popis modulu                                         | 103  |
| Princíp modulu                                       |      |
| Logika spracovania                                   |      |
| Technické riešenie                                   |      |
| Členenie modulu                                      |      |
| Schéma modulu                                        |      |
| Prihlásenie sa do systému                            | 158  |
| SAP Logon                                            |      |
| Prihlasovacia obrazovka                              |      |
| Úvodná obrazovka systému – SAP Easy Access           |      |
| Rozhranie pre klienta                                | 2011 |
| Transakcia ZBW01 – Natiahnutie súborov od klienta ŠP |      |
| Výberová obrazovka                                   |      |
| Hlavná prehľadová obrazovka                          |      |
| Import súboru                                        |      |
| Zobrazenie podrobných správ                          |      |
| Detaily súboru                                       |      |
| Oznamy klienta                                       |      |
| Obsah                                                |      |
| <u>Úvod</u>                                          |      |
| Popis modulu                                         |      |
| Princíp modulu                                       |      |
| Logika spracovania                                   |      |
| <u>Technické riešenie</u>                            |      |
| <u>Členenie modulu</u>                               |      |

 $\text{FocusPM}_{\mathbb{C}}$ 

Page 2 of 10723232390906741163143

PMF6051 (Version 1.1/14.07.2003) Project\_Document\_Id

| Ministerstvo<br>financií SR          | Príručka užívateľa – MIS<br>subprojekt Výkazníctvo<br>RHaNM | invent |
|--------------------------------------|-------------------------------------------------------------|--------|
| Útvar projektu štátnej<br>pokladnice | EID No.: 86SKTR01                                           |        |
| Schéma modulu                        |                                                             |        |
| Prihlásenie sa do systému            |                                                             |        |
| SAP Logon                            |                                                             |        |
| <u>Prihlasovacia obrazovka</u> .     |                                                             |        |
| <u>Úvodná obrazovka systér</u>       | nu – SAP Easy Access                                        |        |
| Rozhranie pre klienta                |                                                             |        |
| <u> Transakcia ZBW01 – Natia</u>     | hnutie súborov od klienta ŠP                                |        |
| Výberová obrazovka                   |                                                             |        |
| <u>Hlavná prehľadová obrazov</u>     | <u>ka</u>                                                   |        |
| Import súboru                        |                                                             |        |
| Zobrazenie podrobných sprá           | <u></u>                                                     |        |
| Detaily súboru                       |                                                             |        |
| Oznamy klienta                       |                                                             |        |
| Obsah                                |                                                             |        |
| <u>Úvod</u>                          |                                                             |        |
| Popis modulu                         |                                                             |        |
| Princíp modulu                       |                                                             |        |
| <u>Logika spracovania</u>            |                                                             |        |
| Technické riešenie                   |                                                             |        |
| <u>Členenie modulu</u>               |                                                             |        |
| <u>Schéma modulu</u>                 |                                                             |        |
| Zoznam transakcií                    |                                                             |        |
| <u>Transakcie určené pre klie</u>    | <u>enta</u>                                                 |        |
| Transakcie určené pre ad             | Iministrátora                                               |        |
| <u>Transakcie určené na nas</u>      | tavenie (customizáciu) systému                              |        |
| Prihlásenie sa do systému            |                                                             |        |
| SAP Logon                            |                                                             |        |
| <u>Prihlasovacia obrazovka</u> .     |                                                             |        |
| <u>Úvodná obrazovka systér</u>       | nu – SAP Easy Access                                        |        |
| Rozhranie pre klienta                |                                                             |        |
| <u>Transakcia ZBW01 – Natia</u>      | hnutie súborov od klienta ŠP                                |        |
| Výberová obrazovka                   |                                                             |        |
| <u>Hlavná prehľadová obrazov</u>     | <u>ka</u>                                                   |        |
| Import súboru                        |                                                             |        |
|                                      |                                                             |        |

#### $\text{FocusPM}_{\odot}$

Page 3 of 10723232390906741163143

| Ministerstvo<br>financií SR          | Príručka užívateľa – MIS<br>subprojekt Výkazníctvo<br>RHaNM | invent                               |
|--------------------------------------|-------------------------------------------------------------|--------------------------------------|
| Útvar projektu štátnej<br>pokladnice | EID No.: 86SKTR01                                           |                                      |
| Zobrazenie podrobných spr            | <u>άν</u>                                                   |                                      |
| Detaily súboru                       |                                                             |                                      |
| Oznamy klienta                       |                                                             |                                      |
| Administrátorské rozhranie           |                                                             |                                      |
| <u> Transakcia ZBW02 – Prehl</u>     | 'ad importov od klientov                                    |                                      |
| <u>Výberová obrazovka</u>            |                                                             |                                      |
| <u>Hlavná prehľadová obrazov</u>     | <u>vka</u>                                                  | 27                                   |
| <u>Monitor</u> 29                    |                                                             |                                      |
| Podrobné správy                      |                                                             | 33                                   |
| Zmena statusu                        |                                                             |                                      |
| Archivácia                           |                                                             | 32                                   |
| <u> Transakcia ZBW03 – Prehl</u>     | 'ad po klientoch                                            |                                      |
| <u>Výberová obrazovka</u>            |                                                             |                                      |
| <u>Hlavná prehľadová obrazov</u>     | <u>vka</u>                                                  | 38                                   |
| Poslanie oznamu                      |                                                             | 40                                   |
| Importy od klienta                   |                                                             | 41                                   |
| <u> Transakcia ZBW04 – Oznc</u>      | amy klientom                                                |                                      |
| <u>Výberová obrazovka</u>            |                                                             | 41                                   |
| <u>Hlavná prehľadová obrazov</u>     | <u>vka</u>                                                  |                                      |
| <u>Hromadné odoslatie oznam</u>      | <u>יסר</u>                                                  | 44                                   |
| <u> Transakcia ZBW05 – Hrom</u>      | nadná archivácia / odarchivácia                             |                                      |
| <u>Výberová obrazovka</u>            |                                                             | 46                                   |
| <u>Výsledná informačná obraz</u>     | <u>zovka</u>                                                | 47                                   |
| Nastavenie diskového pries           | toru na archivované súbory                                  | 48                                   |
| <u> Transakcia ZBWC01 – Op</u>       | <u>rávnenia klientov na súbory ŠP</u>                       |                                      |
| <u> Transakcia ZBW10 – Pred</u>      | volené nastavenie nových klientov                           |                                      |
| <u>Výberová obrazovka</u>            |                                                             | 52                                   |
| Výsledná informačná obraz            | <u>zovka</u>                                                | 53                                   |
| <u> Transakcia ZBW08 – Slied</u>     | ič na novými súbormi a stavom spracovania                   | 54                                   |
| <u>Výberová obrazovka</u>            |                                                             | 52                                   |
| <u> Transakcia ZBWLDAP – Kli</u>     | ient <u>ŠP - LDAP Extraktor</u>                             |                                      |
| <u>Výberová obrazovka</u>            |                                                             | 55                                   |
| Loadovací modul                      |                                                             | 57                                   |
| Princíp spracovania                  |                                                             |                                      |
| <u>Pre uda</u> losťami riadene r     | procesy platí <u>:</u>                                      |                                      |
| FocusPM <sub>©</sub>                 |                                                             | Page 4 of<br>10723232390906741163143 |

PMF6051 (Version 1.1/14.07.2003) Project\_Document\_Id Modul.docModul na Import Súborov\_PRIRUCKA\_RHNMModul na Import Súborov\_PRIRUCKA\_RHNMN\_Vykaznictvo\_Docu\_Prirucky\_MiFi\_SP\_Vykaz\_prirucka\_UploadEngine\_pre\_FIAA\_V01.docMiFi\_ SP\_Vykaz\_prirucka\_UploadEngine\_pre\_FIAA\_V01.docMiFi\_SP\_Vykaz\_prirucka\_UploadEngine\_V01.doc Last printed 08.08.200802.01.200413.11.200313.11.200312.11.200331.10.200331.10.200330.10.200329.10.200327.10.2003 14:2013:0314:5614:1509:1613:1008:3410:4609:0512:4412:40

| Ministerstvo<br>financií SR          | Príručka užívateľa – MIS<br>subprojekt Výkazníctvo<br>RHaNM | invent                               |
|--------------------------------------|-------------------------------------------------------------|--------------------------------------|
| Útvar projektu štátnej<br>pokladnice | EID No.: 86SKTR01                                           |                                      |
| Pre BW spracovanie plat              | <u>í:</u>                                                   |                                      |
| <u>Nastavenie spracovania</u>        |                                                             |                                      |
| Nastavenia (customizácia).           |                                                             | 60                                   |
| <u> Transakcia ZBWC10 – Zm</u>       | <u>ena typov správ z kontrol súboru ŠP</u>                  | 60                                   |
| <u> Transakcia ZBWC09 – Na</u>       | stavenie kontrol pre druh súboru                            | 63                                   |
| <u>Detail záznamu</u>                |                                                             |                                      |
| <u>Transakcia ZBWC11 – Pov</u>       | volenie statusu na uloženie súboru                          |                                      |
| <u> Transakcia ZBWC12 – Pre</u>      | dvolené nastavenia práv k súborom pre no                    | <u>vých klientov</u> 69              |
| <u> Transakcia ZBWC06 – Prir</u>     | adenie udalosti k druhom a stavom súborov                   | <u>ŠP</u> 71                         |
| <u>Detail záznamu</u>                |                                                             | 74                                   |
| <u> Transakcia ZBWC02 – Typ</u>      | y vstupných výkazov (súborov ŠP )                           | 75                                   |
| <u>Detail záznamu</u>                |                                                             |                                      |
| <u>Systémové nastavenia</u>          |                                                             | 77                                   |
| <u> Transakcia ZBWC03 – Obdo</u>     | <u>bia výkazov (súborov ŠP )</u>                            |                                      |
| <u> Transakcia ZBWC07 – Typy s</u>   | pracovania                                                  | 78                                   |
| <u> Transakcia ZBWC08 – Status</u>   | <u>súboru ŠP</u>                                            |                                      |
| <u> Transakcia ZBWC04 – Orgar</u>    | <u>nizácia / Agregát</u>                                    | 80                                   |
| <u> Transakcia ZBWC05 – Údržb</u>    | <u>a číselných intervalov ZPK_SP01</u>                      |                                      |
| BAPI rozhranie                       |                                                             | 83                                   |
| <u>Požiadavky na MIS zo stro</u>     | any FIAM                                                    |                                      |
| <u>Definovanie rozhrania</u>         |                                                             |                                      |
| <u>Spôsob spracovania</u>            |                                                             |                                      |
| Metóda GetDetail                     |                                                             |                                      |
| Metóda GetList                       |                                                             |                                      |
| Metóda SetStatus                     |                                                             |                                      |
| Udalosť RaiseNewFile                 |                                                             |                                      |
| <u>Záver</u>                         |                                                             | 90                                   |
| Obsah                                |                                                             | 2                                    |
| <u>Úvod</u>                          |                                                             | 4                                    |
| Popis modulu                         |                                                             | 4                                    |
| Princíp modulu                       |                                                             |                                      |
| <u>Logika spracovania</u>            |                                                             | 4                                    |
| Technické riešenie                   |                                                             | 5                                    |
| <u>Členenie modulu</u>               |                                                             | 6                                    |
| FocusPM <sub>©</sub>                 |                                                             | Page 5 of<br>10723232390906741163143 |

PMF6051 (Version 1.1/14.07.2003) Project\_Document\_Id Modul.docModul na Import Súborov\_PRIRUCKA\_RHNMModul na Import Súborov\_PRIRUCKA\_RHNMN\_Vykaznictvo\_Docu\_Prirucky\_MiFi\_SP\_Vykaz\_prirucka\_UploadEngine\_pre\_FIAA\_V01.docMiFi\_ SP\_Vykaz\_prirucka\_UploadEngine\_pre\_FIAA\_V01.docMiFi\_SP\_Vykaz\_prirucka\_UploadEngine\_V01.doc Last printed 08.08.200802.01.200413.11.200313.11.200312.11.200331.10.200331.10.200330.10.200327.10.200327.10.2003 14:2013:0314:5614:1509:1613:1008:3410:4609:0512:4412:40

| Ministerstvo<br>financií SR          | Príručka užívateľa – MIS<br>subprojekt Výkazníctvo<br>RHaNM | invent |
|--------------------------------------|-------------------------------------------------------------|--------|
| Útvar projektu štátnej<br>pokladnice | EID No.: 86SKTR01                                           |        |
| Schéma modulu                        |                                                             | 6      |
| Zoznam transakcií                    |                                                             |        |
| Transakcie určené pre kl             | ienta                                                       |        |
| Transakcie určené pre a              | dministrátora                                               |        |
| Transakcie určené na na              | <br>Istavenie (customizáciu) systému                        |        |
| Prihlásenie sa do systému            |                                                             | 8      |
| SAP Logon                            |                                                             |        |
| Prihlasovacia obrazovka              |                                                             | 1C     |
| Úvodná obrazovka svsté               | mu – SAP Fasy Access                                        |        |
| Rozhranie pre klienta                | <u></u>                                                     | 12     |
| Transakcia 7BW01 – Natio             | ahnutie súborov od klienta ŠP                               | 12     |
| Výberová obrazovka                   | <u></u>                                                     |        |
| Hlavná prehľadová obrazo             | vka                                                         | 13     |
| Import súboru                        |                                                             | 15     |
| Zobrazenie podrobných sp             | r <u>áv</u>                                                 | 19     |
| Detaily súboru                       |                                                             |        |
| <u>Oznamy klienta</u>                |                                                             |        |
| Administrátorské rozhranie           |                                                             | 24     |
| <u> Transakcia ZBW02 – Preh</u>      | <u>"ad importov od klientov</u>                             | 24     |
| <u>Výberová obrazovka</u>            |                                                             |        |
| <u>Hlavná prehľadová obrazo</u>      | <u>vka</u>                                                  | 25     |
| Monitor27                            |                                                             |        |
| Podrobné správy                      |                                                             |        |
| <u>Zmena statusu</u>                 |                                                             |        |
| <u>Archivácia</u>                    |                                                             |        |
| <u> Transakcia ZBW03 – Preh</u>      | "ad po klientoch                                            |        |
| <u>Výberová obrazovka</u>            |                                                             |        |
| <u>Hlavná prehľadová obrazo</u>      | <u>vka</u>                                                  |        |
| Poslanie oznamu                      |                                                             |        |
| Importy od klienta                   |                                                             |        |
| <u> Transakcia ZBW04 – Ozna</u>      | amy klientom                                                |        |
| <u>Výberová obrazovka</u>            |                                                             |        |
| <u>Hlavná prehľadová obrazo</u>      | <u>vka</u>                                                  | 40     |
| <u>Hromadné odoslatie oznar</u>      | <u>107</u>                                                  |        |

 $\text{FocusPM}_{\mathbb{C}}$ 

Page 6 of 10723232390906741163143

| Ministerstvo<br>financií SR          | Príručka užívateľa – MIS<br>subprojekt Výkazníctvo<br>RHaNM | invent                               |
|--------------------------------------|-------------------------------------------------------------|--------------------------------------|
| Útvar projektu štátnej<br>pokladnice | EID No.: 86SKTR01                                           |                                      |
| Transakcia ZBW05 – Hrom              | nadná archivácia / odarchivácia                             |                                      |
| <u>Výberová obrazovka</u>            |                                                             |                                      |
| Výsledná informačná obraz            | <u>zovka</u>                                                | 45                                   |
| Nastavenie diskového pries           | <u>toru na archivované súbory</u>                           | 46                                   |
| <u> Transakcia ZBWC01 – Op</u>       | rávnenia klientov na súbory ŠP                              |                                      |
| <u> Transakcia ZBW10 – Pred</u>      | volené nastavenie nových klientov                           |                                      |
| <u>Výberová obrazovka</u>            |                                                             |                                      |
| <u>Výsledná informačná obraz</u>     | <u>ovka</u>                                                 | 51                                   |
| Loadovací modul                      |                                                             | 52                                   |
| Nastavenia                           |                                                             | 52                                   |
| <u> Transakcia ZBWC10 – Zm</u>       | <u>ena typov správ z kontrol súboru ŠP</u>                  | 52                                   |
| <u> Transakcia ZBWC09 – Na</u>       | stavenie kontrol pre druh súboru                            | 55                                   |
| <u>Detail záznamu</u>                |                                                             |                                      |
| <u>Transakcia ZBWC11 – Pov</u>       | <u>volenie statusu na uloženie súboru</u>                   |                                      |
| BAPI rozhranie                       |                                                             | 61                                   |
| <u>Záver</u>                         |                                                             | 61                                   |
| Obsah                                |                                                             | 2                                    |
| <u>Úvod</u>                          |                                                             | 4                                    |
| Popis modulu                         |                                                             | 4                                    |
| Princíp modulu                       |                                                             |                                      |
| <u>Logika spracovania</u>            |                                                             | 4                                    |
| Technické riešenie                   |                                                             | 5                                    |
| <u>Členenie modulu</u>               |                                                             | 6                                    |
| <u>Schéma modulu</u>                 |                                                             | 6                                    |
| Zoznam transakcií                    |                                                             |                                      |
| <u>Transakcie určené pre kli</u>     | <u>enta</u>                                                 | 8                                    |
| <u>Transakcie určené pre a</u>       | dministrátora                                               | 8                                    |
| Transakcie určené na na              | stavenie (customizáciu) systému                             | 8                                    |
| Prihlásenie sa do systému            |                                                             | 8                                    |
| SAP Logon                            |                                                             | 9                                    |
| <u>Prihlasovacia obrazovka</u>       |                                                             |                                      |
| <u>Úvodná obrazovka systé</u>        | mu – SAP Easy Access                                        |                                      |
| Rozhranie pre klienta                |                                                             | 12                                   |
| <u> Transakcia ZBW01 – Natic</u>     | ahnutie súborov od klienta ŠP                               |                                      |
| FocusPM <sub>©</sub>                 |                                                             | Page 7 of<br>10723232390906741163143 |

| Ministerstvo<br>financií SR          | Príručka užívateľa – MIS<br>subprojekt Výkazníctvo<br>RHaNM | invent |
|--------------------------------------|-------------------------------------------------------------|--------|
| Útvar projektu štátnej<br>pokladnice | EID No.: 86SKTR01                                           |        |
| Výberová obrazovka                   | 1                                                           |        |
| Hlavná prehľadová obrazov            | ka                                                          |        |
| Import súboru                        | <u></u>                                                     |        |
| Zobrazenie podrobných spr            | άν                                                          |        |
| Detaily súboru                       | _                                                           |        |
| Oznamy klienta                       |                                                             |        |
| Administrátorské rozhranie           |                                                             | 24     |
| Transakcia ZBW02 – Prehľ             | ad importov od klientov                                     |        |
| Výberová obrazovka                   |                                                             | 24     |
| Hlavná prehľadová obrazov            | ′ <u>ka</u>                                                 | 25     |
| Monitor27                            |                                                             |        |
| Podrobné správy                      |                                                             |        |
| Zmena statusu                        |                                                             |        |
| Archivácia                           |                                                             |        |
| <u> Transakcia ZBW03 – Prehľ</u>     | ad po klientoch                                             |        |
| <u>Výberová obrazovka</u>            |                                                             |        |
| <u>Hlavná prehľadová obrazov</u>     | <u>'ka</u>                                                  |        |
| Poslanie oznamu                      |                                                             |        |
| Transakcia ZBWxx Archiv              | <u>acia</u>                                                 |        |
| Loadovací modul                      |                                                             | 40     |
| Nastavenia                           |                                                             | 40     |
| BAPI rozhranie                       |                                                             | 40     |
| <u>Záver</u>                         |                                                             | 41     |

Modul.docModul na Import Súborov\_PRIRUCKA\_RHNMModul na Import Súborov\_PRIRUCKA\_RHNMN\_Vykaznictvo\_Docu\_Prirucky\_MiFi\_SP\_Vykaz\_prirucka\_UploadEngine\_pre\_FIAA\_V01.docMiFi\_ SP\_Vykaz\_prirucka\_UploadEngine\_pre\_FIAA\_V01.docMiFi\_SP\_Vykaz\_prirucka\_UploadEngine\_V01.doc Last printed 08.08.200802.01.200413.11.200313.11.200312.11.200331.10.200331.10.200330.10.200329.10.200327.10.2003 14:2013:0314:5614:1509:1613:1008:3410:4609:0512:4412:40

### Ministerstvo financií SR

### Príručka užívateľa – MIS subprojekt Výkazníctvo RHaNM

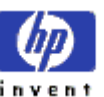

EID No.: 86SKTR01

Útvar projektu štátnej pokladnice

Obsah 2 Úvod 3 Členenie modulu 3 Schéma modulu 3 Prihlásenie sa do systému 5 SAP Logon 5 Prihlasovacia obrazovka 5 Úvodná obrazovka systému – SAP Easy Access 6 Rozhranie pre klienta 6 Administrátorské rozhrania 6 Loadovací modul 6 Nastavenia 6 BAPI rozhranie 6 Záver 7 Obsah 2 MIS – Modul na Import dát 2

**FocusPM**<sub>©</sub>

PMF6051 (Version 1.1/14.07.2003) Project\_Document\_Id Page 9 of 10723232390906741163143

Modul.docModul na Import Súborov\_PRIRUCKA\_RHNMModul na Import Súborov\_PRIRUCKA\_RHNMN\_\_Vykaznictvo\_Docu\_Prirucky\_UHFi\_SP\_Vykaz\_prirucka\_UploadEngine\_pre\_FIAA\_V01.docMiFi\_ SP\_Vykaz\_prirucka\_UploadEngine\_pre\_FIAA\_V01.docMiFi\_SP\_Vykaz\_prirucka\_UploadEngine\_V01.doc Last printed 08.08.200802.01.200413.11.200313.11.200313.10.200331.10.200331.10.200330.10.200329.10.200327.10.2003 14:2013:0314:5614:1509:1613:1008:3410:4609:0512:4412:40 Ministerstvo financií SR

### Príručka užívateľa – MIS subprojekt Výkazníctvo RHaNM

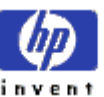

Útvar projektu štátnej pokladnice

EID No.: 86SKTR01

### MIS – Modul na Import dátÚvod

Súčasťou informačného systému Štátnej pokladnice SR (IS ŠP) je aj modul na import súborovdát (MIS). Modul na Import dátlS (MIS) je súbor aplikácií, ktoré slúžia na prenos súborov od klientov Štátnej pokladnice (ŠP), ich kompletnú administráciu a spravovanie, ako aj na zabezpečenie a riadenie automatického loadovania a spracovania dov informačnomého systémeu ŠP SR. Dôležitou črtou tohoto modulu je zabezpečenie spätnej väzby medzi spracovaním klientského súboru v IS ŠP a klientom.

### Popis modulu

### Princíp modulu

Klienti ŠP majú za úlohu v určených časových intervaloch elektronicky odosielať do ŠP rôzne výkazy vo vopred zadefinovanej forme počítačových súborov. Tieto súbory sa potom musia v informačnom systéme ŠP ďalej spracovať. Je pritom potrebné zabezpečiť cestu ako sa tieto výkazy dostanú do IS ŠP. Zabezpečiť spätnú väzbu o tom či ten výkaz bol správny, alebo sa tam vyskytla chyba a umožniť klientovi tieto chyby odstrániť. Tieto výkazy môžu byť rôznych typov, zasielané v rôznej periodicite a nie všetci klienti zasielajú tie isté typy výkazov.

Dôležité je aby celý tento proces prebiehal v čo najväčšej miere automaticky bez veľkých zásahov zo strany ŠP, ale aby aj klienti mali pohodlné a prívetivé rozhranie, ktoré by ich informovalo o stave ich odoslaných súborov.

Taktiež bolo potrebné zabezpečiť aby sa odoslané súbory v čo najväčšej miere automaticky v IS ŠP spracovali, keďže pri veľkom počte týchto súborov by nebolo možné aby administrátor musel každý súbor nechať spracovať manuálne.

Dôležitá požiadavka na funkcionalitu je, aby väčšina vecí bola nastaviteľná a prispôsobiteľná, iba nastavením parametrov systému, podľa aktuálnej situácie.

V neposlednom rade je dôležitá otázka bezpečnosti a v čo najväčšej miere odizolovania ako aj klientov tak aj administrátorov systému od fyzického uloženia súborov. A umožnenie práce len cez autorizované rozhranie so zabezpečenými potrebnými kontrolami, aby sa v čo najväčšej miere eliminoval ľudský faktor na prípadné hoci aj nechcené narušenie systému.

Tento princíp sa môže používať (a aj používa) nielen na odosielanie výkazov od klientov, tzv. transakčné dáta, ale aj na odosielanie kmeňových údajov, tzn. samotných nastavení IS ŠP od vybraných klientov.

#### Logika spracovania

Hlavným objektom celého modulu je teda súbor od klienta ŠP, ďalej ho budeme nazývať **Súbor ŠP**. Obsah tohto súboru jednoznačne definujú kľúčové vlastnosti a to sú :

- Klient, od ktorého klienta ŠP je daný súbor
- Dátum údajov v súbore, zvyčajne posledný deň obdobia, za ktoré sú vykazované údaje

**FocusPM**<sub>©</sub>

| Ministerstvo<br>financií SR          | Príručka užívateľa – MIS<br>subprojekt Výkazníctvo<br>RHaNM |  |
|--------------------------------------|-------------------------------------------------------------|--|
| Útvar projektu štátnej<br>pokladnice | EID No.: 86SKTR01                                           |  |

Typ výkazu (súboru), napríklad Príjmy a výdavky, Súvaha, Výkaz ziskov a strát. Prvotné prevzatie súborov. Pohyby investičného majetku, ...

- Periodicita za ktoré obdobie je daný výkaz (rok, polrok, štvrťrok, mesiac, deň, ...)jednorazovo Prvotné prevzatie súborov, kvartalne Pohyby investičného majetku
- Organizácia/Agregát, určuje za koho sú dané údaje odosielané, väčšinou sú len za jedného klienta, ale môžu byť odosielané aj za neklientov ŠP, ale aj napríklad za viacerých klientov , alebo neklientov naraz hromadne v jednom súbore.
- Poradie súboru do systému je za určitých podmienok možné uložiť aj viac súborov toho istého druhu, pre toho istého klienta s tým istým dátumom. Ale len ak ten istý predchádzajúci súbor bol už spracovaný a má status "Chybne"

Stave súboru zas určujú najmä nasledovné najdôležitejšie kľúčové vlastnosti:

- Stav spracovania, ktorý môže nadobúdať nasledovné hodnoty:
  - 🖾 Načítané, tzn. súbor sa zatiaľ iba odosiela, alebo odoslal do systému IS ŠP 0
  - 🖆 Kontrolované, tzn. prejdené prvotnými predbežnými kontrolami na obsahu súboru 0
  - 🔊 🕅 Spracované, tzn. súbor sa spracováva (spracoval) v systéme IS ŠP
- Status záznamu, ktorý môže nadobúdať nasledovné hodnoty :
  - 000 Úspešne 0
  - S upozorneniami 0
  - Chybne 0
  - 🏁 Spracováva sa

Vysvetľujúcu informáciu o stave súboru sa taktiež dozvieme v jednoriadkovej správe ku každému súboru a podrobnejšie komplexné informácie spolu s jeho históriou sú uložené v tzv. "Podrobných správach".

Život súboru v systéme by som mohol zhrnúť asi takto :

- 1. Načítanie súboru do pamäte z lokálneho počítača klienta
- 2. Kontrola obsahu súboru cez predbežné kontroly
- 3. Uloženie súboru do systému
- 4. Oznámenie spracovateľskému procesu IS ŠP o prítomnosti nového súboru
- 5. Spracovanie súboru v spracovateľskom procese
- 6. Nastavenie výsledného stavu súboru

Po určitom čase :

7. Archivovanie súboru

Administrátor má samozrejme možnosť ručnej zmeny stavu súboru. A tým docieliť napríklad opakovanie spracovať súbor, alebo umožniť klientovi aby daný súbor, kvôli nejakej chybe odoslal ešte raz, hoci automatické kontroly nenašli žiadne chyby a súbor sa už automaticky spracoval v systéme.

Z administrátorského pohľadu je potrebné celý systém nastaviť aby sa zabezpečilo :

**FocusPM**<sub>©</sub>

Project\_Document\_Id

### Ministerstvo financií SR

### Príručka užívateľa – MIS subprojekt Výkazníctvo RHaNM

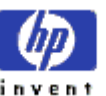

Útvar projektu štátnej pokladnice

EID No.: 86SKTR01

- 1. Nastavenie nového druhu súboru
- 2. Nastavenie predbežných kontrol na obsah súboru
- 3. Nastavenie statusu po predbežných kontrolách, pri akom je možné uložiť súbor do systému
- 4. Nastavenie prepojenia so spracovateľským procesom pre daný druh súboru
- 5. Priradenie klientom daných druhov súboru, ktoré majú odosielať
- 6. ...

#### Technické riešenie

Samotný MIS je vyvinutý na SAP systéme v jazyku ABAP, tzn. je jeho súčasťou a z toho vyplývajú aj všetky výhody štandardných SAP systémov.

V MIS je navrhnutý tým spôsobom, že všetky súbory ŠP sú v ňom zapúzdrené a je možné k nim pristupovať len cez jeho rozhranie. Samotná technická realizácia je riešená tým spôsobom, že v jeho databáze sú uložené len hlavičky súborov s príslušnými informáciámi a už vlastné obsahy súborov sú umiestnené na diskovom priestore súborového serveru. Tento diskový priestor je izolovaný tým spôsobom, že do neho nemá nik iný prístup, iba samotný MIS. Nemal by mať do neho prístup ani administrátor. Všetko čo je potrebné urobiť sa dá zrealizovať len cez rozhranie MISu. Tým je zabezpečná vysoká bezpečnosť údajov. Ak administrátor potrebuje pristúpiť k uloženým súborom, na to slúži možnosť archivácie súborov. Vtedy sa zvolené súbory presunú do nastaveného diskového priestoru slúžiacemu ako medzipriestor pre archivované súbory. Proces archivácie je samozrejme vratný, tzn. už raz vyarchivované súbory možno vrátiť aj späť do systému.

Princíp

#### Členenie modulu

MIS možno rozdeliť na na tieto záakladné celky :

- Rozhranie pre klienta
- Administrátorské rozhrania
- Loadovací modul
- Nastavenia
- BAPI rozhranie

**FocusPM**<sub>©</sub>

# Page 12 of 10723232390906741163143

| Ministerstvo<br>financií SR          | Príručka užívateľa – MIS<br>subprojekt Výkazníctvo<br>RHaNM | invent |
|--------------------------------------|-------------------------------------------------------------|--------|
| Útvar projektu štátnej<br>pokladnice | EID No.: 86SKTR01                                           |        |

#### Schéma modulu

Funkčnosť MIS možno znázorniť pomocou nasledovnej schémy :

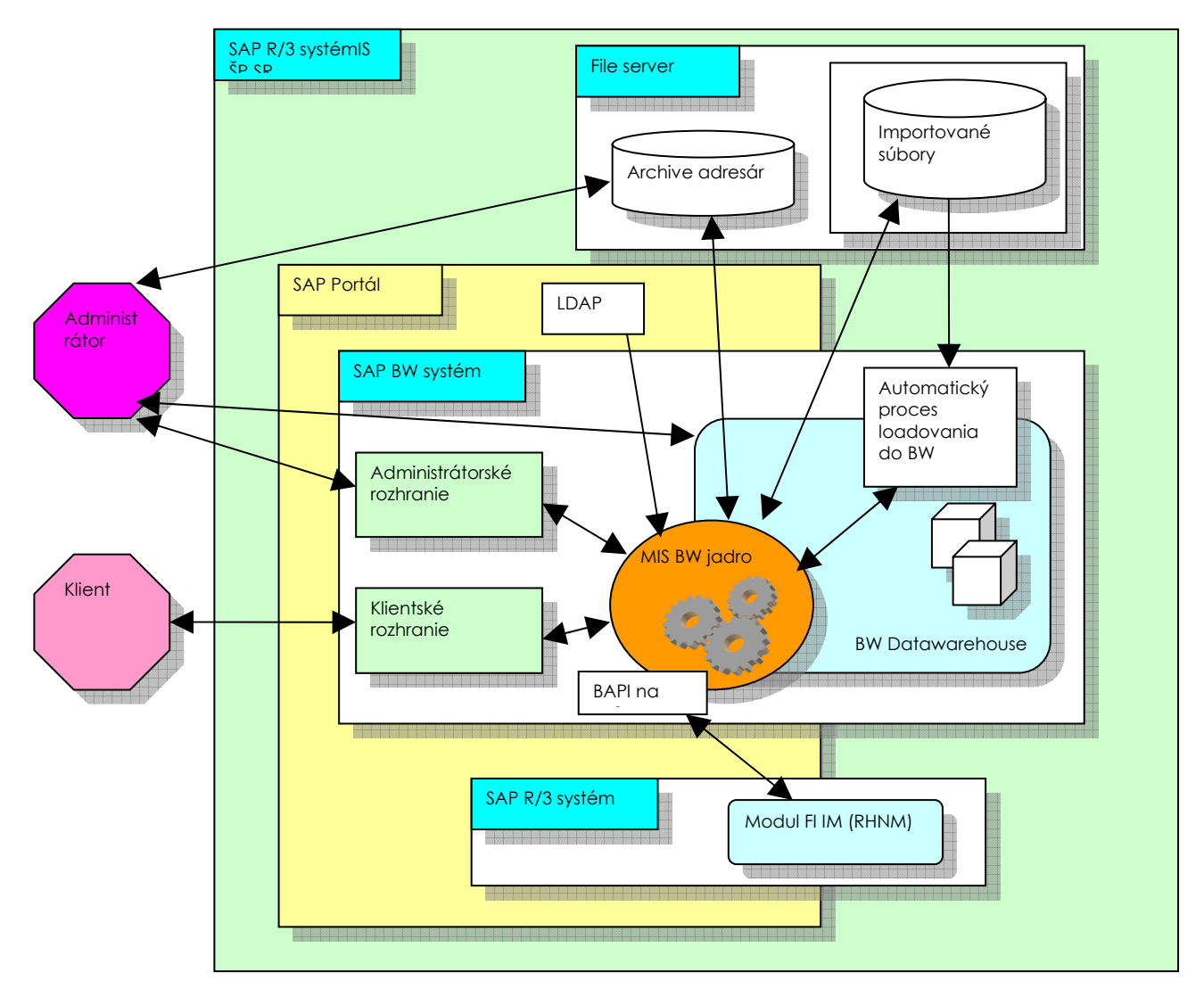

Ako aj klient tak aj administrátor pristupuje k tomuto modulu cez rozhranie SAP Portál a modul je vytvorený na systéme SAP BW.

Telá prenesených súborov sú uložené na súborovom serveri a k súborom nie je možné pristupovať priamo, ale len prostredníctvom MIS rozhrania. Výnimku tvoria súbory určené pre archiváciu, na ktoré má po ich vyarchivovaní v MIS prístup administrátor.

Pred uložením súborov je možné zavolať na spracovateľských systémoch kontrolné rutiny a nedovoliť tak klientom odoslať chybné súbory.

**FocusPM**<sub>©</sub>

Page 13 of 10723232390906741163143

Modul.docModul na Import Súborov\_PRIRUCKA\_RHNMModul na Import Súborov\_PRIRUCKA\_RHNMN\_\_Vykaznictvo\_Docu\_Prirucky\_MiFi\_SP\_Vykaz\_prirucka\_UploadEngine\_pre\_FIAA\_V01.docMiFi\_ SP\_Vykaz\_prirucka\_UploadEngine\_pre\_FIAA\_V01.docMiFi\_SP\_Vykaz\_prirucka\_UploadEngine\_V01.doc Last printed 08.08.200802.01.200413.11.200313.11.200331.10.200331.10.200330.10.200329.10.200327.10.2003 14:2013:0314:5614:1509:1613:108:3410:4609:0512:4412:40

| Ministerstvo<br>financií SR          | Príručka užívateľa – MIS<br>subprojekt Výkazníctvo<br>RHaNM | invent |
|--------------------------------------|-------------------------------------------------------------|--------|
| Útvar projektu štátnej<br>pokladnice | EID No.: 86SKTR01                                           |        |

MIS je úzko prepojený s BW systémom, pre ktorý riadi celé ďalšie spracovanie súborov a zabezpečuje spätnú väzbu a prepojenie medzi MIS a BW spracovaním.

K modulu môžu pristupovať aj iné aplikácie IS ŠP cez BAPI (Busines Application Interface) rozhranie modulu MIS, momentálne je zrealizovaný pristup z iného SAP systému pre modul Investičného majetku (FI-IM), ktorý sa v IS ŠP nazýva ako modulo RHNM (Riadenia hmotného a nehmotného majetku), kde sú takisto zabezpečené kontroly ako aj spätná väzba zo spracovateľského procesu.

Informácie o klientoch ako ak priradenie SAP užívateľa ku konrétnemu klientovi ŠP sa realizuje on-line prepojením s LDAP serverom.

#### Zoznam transakcií

Modul MIS sa skladá z viacerých súčastí, väčšinu týchto súčastí možno samostatne spustiť pomocou vlastnej transakcie.

Aktuálny zoznam transakcií MIS :

#### Transakcie určené pre klienta

ZBW01 - Natiahnutie súborov od klienta do BW

 $\text{FocusPM}_{\mathbb{C}}$ 

Page 14 of

### Príručka užívateľa – MIS subprojekt Výkazníctvo RHaNM

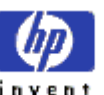

Útvar projektu štátnej pokladnice

EID No.: 86SKTR01

#### Transakcie určené pre administrátora

- ZBW02 Prehľad importov od klientov
- ZBW03 Prehľad po klientoch
- ZBW04 Oznamy klientom
- ZBW01 Natiahnutie súborov od klienta do BW
- ZBWC01 Oprávnenia klientov na imp.súbory
- ZBW10 Predvol.nastavenie nových klientov
- ZBW08 Sliedič nad nov.súb.a stav.sprac. BW
- ZBW05 Hromadná archivácia / dearch.súb.ŠP

ZBWLDAP - Klient ŠP LDAP extraktor

#### Transakcie určené na nastavenie (customizáciu) systému

ZBWC10 - Zmena typov správ z kontrol súb. ŠP

- ZBWC09 Nastavenie kontrol pre typ súboru ŠP
- ZBWC11 Povolenie statusu na uloženie súb.
- ZBWC12 Predv.nast.práv k súb.pre nového kl.
- ZBWC06 Priradenie udalosti k typom imp.súb.
- ZBWC02 Typy vstupných výkazov

Systémové nastavenia

ZBWC05 - Údržba čís.intervalov: ZPK\_SP01

- ZBWC07 Typy spracovania
- ZBWC08 Status súboru
- ZBWC03 Obdobia výkazov
- ZBWC04 Organizácia/Agregát

### Prihlásenie sa do systému

Prihlásenie sa do systému je zabezpečené Cez cez SAP Portál, to znamená, že .....užívateľ je automaticky po prihlásení do Portálu ŠP SR automaticky prihlásený aj do aplikácii MIS. Potom si už jednoducho spustí konkrétnu aplikáciu iba kliknutím na požadované linky na ploche portálu.

Keďže aplikácia je nezávislá na prihlásení len cez SAP Portál, uvediem možnosť priameho prihlásenia sa pomocou SAP frontendu.

Page 15 of 10723232390906741163143

| Ministerstvo<br>financií SR          | Príručka užívateľa – MIS<br>subprojekt Výkazníctvo<br>RHaNM | invent |
|--------------------------------------|-------------------------------------------------------------|--------|
| Útvar projektu štátnej<br>pokladnice | EID No.: 86SKTR01                                           |        |

#### SAP Logon

Vstupnou pocedúrou pre prácu v MIS je prihlásenie sa do systému.

Pomocou aplikácie SAP logon na Vašom počítači vyberte príslušný sapovský systém, s ktorým idete pracovať.

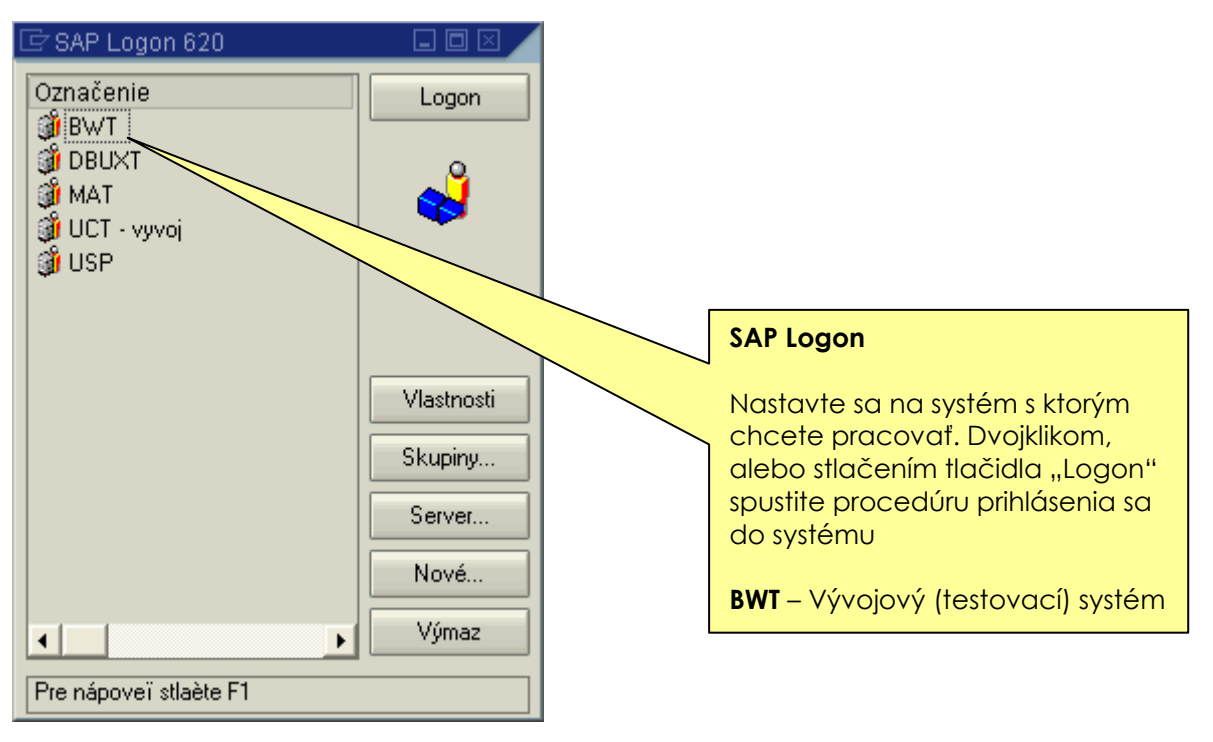

Page 16 of

10723232390906741163143

| Ministerstvo<br>financií SR<br>Útvar projektu štátnej | Príručka užívateľa – MIS<br>subprojekt Výkazníctvo<br>RHaNM<br>EID No.: 865KTR01 |                                                                                                    | invent            |
|-------------------------------------------------------|----------------------------------------------------------------------------------|----------------------------------------------------------------------------------------------------|-------------------|
| Prihlasovacia obrazovk                                | α                                                                                | Vyplňte všetky polia                                                                                                    | a pre prihlásenie |
| Na prihlasovacej obrazovke musíte vyplav              |                                                                                  | Klient: 001 pre produktívny<br>Užívateľ: prihlasovacie meno<br>užívateľa<br>Heslo: prihlasovacie heslo užívateľa<br>Jazyk: prihlasovací jazyk, v ktorom<br>chce užívateľ komunikovať so<br>systémom |                   |
| Užívateľ Systém Nápoveď                               |                                                                                  |                                                                                                    |                   |
| Nové heslo                                            |                                                                                  | Po zadaní údajov s                                                                                                    | tlačte <b>OK</b>  |
| Klient 001<br>Užívateľ Uzivateľ                       |                                                                                  | chce užívateľ komu<br>systémom                                                                                                    | nikovať so        |
| Heslo *******                                         |                                                                                  | Po zadaní údajov s                                                                                                    | tlačte <b>OK</b>  |
| Jazyk sk                                              |                                                                                  |                                                                                                    |                   |
|                                                       |                                                                                  |                                                                                                    |                   |

 $\text{FocusPM}_{\mathbb{C}}$ 

PMF6051 (Version 1.1/14.07.2003) Project\_Document\_Id Page 17 of 10723232390906741163143

| Ministerstvo<br>financií SR | Príručka užívateľa – MIS<br>subprojekt Výkazníctvo<br>RHaNM | invent |
|-----------------------------|-------------------------------------------------------------|--------|
| Útvar projektu štátnej      | EID No.: 86SKTR01                                           |        |

pokladnice

### Úvodná obrazovka systému – SAP Easy Access

Po prihlásení sa do systému sa ocitneme v obrazovke SAP Easy Access.

| 🕑 🚺 🕘 😒 😒 🕒 🛗 🕻                                                                                                    | 12 12 12 12 12 12 12 12 12 12 12 12 12 1      |
|----------------------------------------------------------------------------------------------------|-----------------------------------------------|
| SAP Easy Access - Užív.menu pre KAPALL                                                                                                    | A                                             |
| 🚯 📑 🛛 🗞 Iné menu 🛛 🐺 👪 🖉 🗹 📥 🚯 Za                                                                                                    | aloženie roly 🛛 🕼 🕼 Priradenie užívateľa 🕞 Do |
| ▼ enu pre KAPALLA         ↓         ↓         ↓         ↓         ↓         ↓         ↓         ↓         ↓         ↓         ↓         ↓         ↓         ↓         ↓         ↓         ↓         ↓         ↓         ↓         ↓         ↓         ↓         ↓         ↓         ↓         ↓         ↓         ↓         ↓         ↓         ↓         ↓         ↓         ↓         ↓         ↓         ↓         ↓         ↓         ↓         ↓         ↓         ↓         ↓         ↓         ↓         ↓         ↓         ↓         ↓         ↓         ↓         ↓         ↓ |                                               |

#### $FocusPM_{\odot}$

#### Page 18 of 10723232390906741163143

PMF6051 (Version 1.1/14.07.2003) Project\_Document\_Id

Modul.docModul na Import Súborov\_PRIRUCKA\_RHNMModul na Import Súborov\_PRIRUCKA\_RHNMN\_\_Vykaznictvo\_Docu\_Prirucky\_MiFi\_SP\_Vykaz\_prirucka\_UploadEngine\_pre\_FIAA\_V01.docMiFi\_ SP\_Vykaz\_prirucka\_UploadEngine\_pre\_FIAA\_V01.docMiFi\_SP\_Vykaz\_prirucka\_UploadEngine\_V01.doc Last printed 08.08.200802.01.200413.11.200313.11.200312.11.200331.10.200331.10.200330.10.200329.10.200327.10.2003
14:2013:0314:5614:1509:1613:1008:3410:4609:0512:4412:40

| Ministerstvo<br>financií SR          | Príručka užívateľa – MIS<br>subprojekt Výkazníctvo<br>RHaNM | invent |
|--------------------------------------|-------------------------------------------------------------|--------|
| Útvar projektu štátnej<br>pokladnice | EID No.: 86SKTR01                                           |        |

Jednotlivé transakcie možno spustiť buď rozkliknutím v užívateľskom menu, alebo priamym napísaním kódu transakcie do príkazového poľa v hornej časti obrazovky.

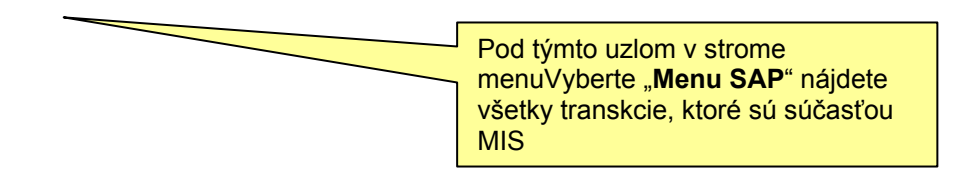

 $FocusPM_{\odot}$ 

PMF6051 (Version 1.1/14.07.2003) Project\_Document\_Id Page 19 of 10723232390906741163143

Modul.docModul na Import Súborov\_PRIRUCKA\_RHNMModul na Import Súborov\_PRIRUCKA\_RHNMN\_\_Vykaznictvo\_Docu\_Prirucky\_MiFi\_SP\_Vykaz\_prirucka\_UploadEngine\_pre\_FIAA\_V01.docMiFi\_SP\_Vykaz\_prirucka\_UploadEngine\_pre\_FIAA\_V01.docMiFi\_SP\_Vykaz\_prirucka\_UploadEngine\_V01.doc Last printed 08.08.200802.01.200413.11.200313.11.200312.11.200331.10.200331.10.200331.0200329.10.200327.10.2003 14:2013:0314:5514:1509:1613:1008:3410:4609:0512:4412:40

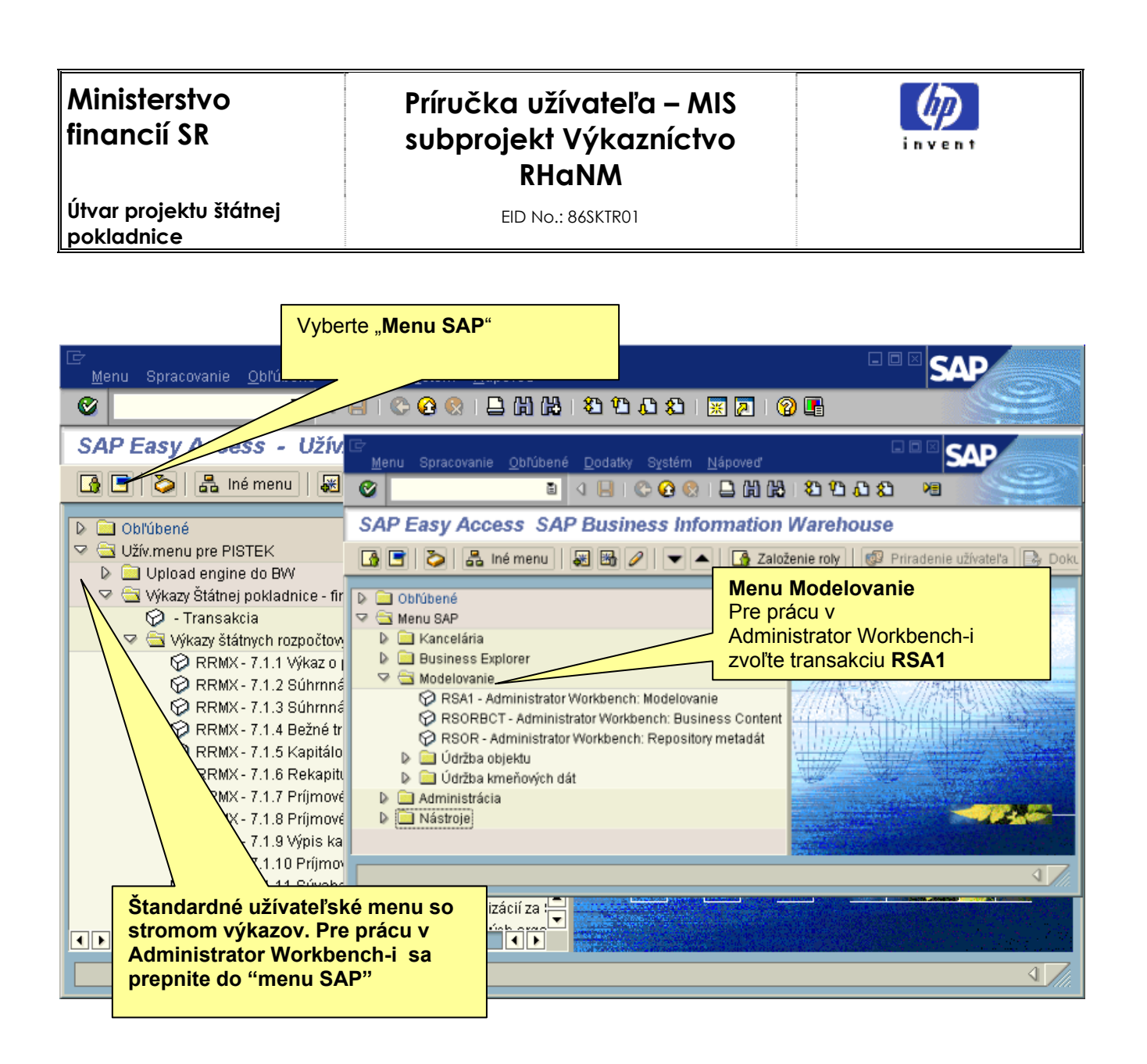

Blabdadsad

Bla bla blaAWB je základný administrátorský, kontrolný a monitorovací nástroj v BW. Umožňuje aj lokalizovanie chyby počas načítania dát. Funkčná oblasť 'Modelovanie' sa využíva na tvorbu a údržbu objektov relevantných v procesoch spracovania dát v SAP BW.

### Rozhranie pre klienta

 $\mathsf{FocusPM}_{\mathbb{C}}$ 

PMF6051 (Version 1.1/14.07.2003) Project\_Document\_Id Page 20 of 10723232390906741163143

| Ministerstvo<br>financií SR          | Príručka užívateľa – MIS<br>subprojekt Výkazníctvo<br>RHaNM | invent |
|--------------------------------------|-------------------------------------------------------------|--------|
| Útvar projektu štátnej<br>pokladnice | EID No.: 86SKTR01                                           |        |

Rozhranie pre klienta má za účel umožniť klientovi ŠP odoslať požadovaný súbor do IS ŠP. Spustiť predbežné kontroly správnosti súboru. Mať prehľad o odoslaných súboroch ako aj dostať spätnú väzbu o stave spracovania odoslaného súboru.

Na to mu slúži jediná transakcia ZBW01 – "Natiahnutie súborov od klienta ŠP".

#### Transakcia ZBW01 – Natiahnutie súborov od klienta ŠP

Transakcia určená na komunikáciu klienta ŠP s IS ŠP pri odosielaní súborov do IS ŠP.

#### Výberová obrazovka

Táto obrazovka slúži na obmedzenie výberu už odoslaných súborov, tzn. možno na zobrazenie vyfiltrovať iba určité záznamy.

Pre bežnú prácu nie je potrebné na tejto obrazovke nič meniť a možno pokračovať ďalej.

Transakciu vo finálnom stave možno z portálu pre zjednodušenie spustiť aj s preskočením úvodnej výberovej obrazovky.

Page 21 of

| Ministerstvo<br>financií SR                  | Príručka užívateľa – MIS<br>subprojekt Výkazníctvo<br>RHaNM |               |                   |  |
|----------------------------------------------|-------------------------------------------------------------|---------------|-------------------|--|
| Utvar projektu štátnej<br>pokladnice         | EID No.: 8                                                  | 6SKTR01       |                   |  |
| ⊂<br>P <u>r</u> ogram Spracovanie S <u>k</u> | ok Systém <u>N</u> ápoveď                                   |               | SAP               |  |
| 8 I I I I I I I I I I I I I I I I I I I      | 🗈 🔄 📙 I 😋 🚱 🚷                                               | 🚨 🛗 🛗 🛛 🏠 🏠   |                   |  |
| Natiahnutie vstupný                          | ch súborov od kli                                           | ienta         |                   |  |
| Vyberte<br>MenuPotyrd                        | ania                                                        |               |                   |  |
| Klient                                       | ļ                                                           | 3             |                   |  |
|                                              |                                                             |               |                   |  |
| Ohraničenie výberu imp.súboro                | W _                                                         |               |                   |  |
| Datum udajov v subore                        |                                                             | Do            |                   |  |
|                                              |                                                             | Do            |                   |  |
|                                              |                                                             | Do            |                   |  |
| Stavisnracovania                             |                                                             | Vyberte       |                   |  |
| Status imp súboru                            |                                                             | Menu/viacnáso | nhný              |  |
| Súbor už archivovaný                         |                                                             | Do            | -                 |  |
|                                              |                                                             |               |                   |  |
| Celkové ohraničenie výberu                   |                                                             |               |                   |  |
| Max.počet nájd.obj.                          | 200                                                         |               |                   |  |
|                                              |                                                             |               | A                 |  |
|                                              |                                                             |               |                   |  |
|                                              |                                                             | D BWT (2) (00 | 1) 🖻 sapuxt INS 🏂 |  |

Systém automaticky podhodí do výberového poľa klienta, číslo klienta podľa mena užívateľa ako je to zadefinované v LDAP.

Pokiaľ by jeden užívateľ bol priradený k viacerým klientom ŠP, tak by si tu mohol zvoliť, za ktorého klienta chce ďalej pracovať.

Pole "Max.počet nájd.obj." slúži len na ohraničenie zobrazenia, kvôli optimalizácii na posledných n záznamov. Väčšinou nemá význam mať zobrazené všetky súbory napr. aj spred 10 rokov. Má to vplyv na rýchlosť odozvy systému.

Pomocou viacnásobného výberu možno docieliť veľmi komplexný filter na jednotlivé záznamy.

#### Hlavná prehľadová obrazovka

#### $\text{FocusPM}_{\mathbb{C}}$

PMF6051 (Version 1.1/14.07.2003) Project\_Document\_Id

| Ministerstvo<br>financií SR          | Príručka užívateľa – MIS<br>subprojekt Výkazníctvo<br>RHaNM | invent |
|--------------------------------------|-------------------------------------------------------------|--------|
| Útvar projektu štátnej<br>pokladnice | EID No.: 86SKTR01                                           |        |

Táto obrazovka slúži na prehľad o všetkých doteraz odoslaných súboroch. Súbory sú štandardne zobrazené od posledného zostupne.

V hornej časti obrazovky si môže klient prečítať posledné oznamy ktoré mu odoslal administrátor systému.

Zoznam odoslaných súborov je možné triediť, filtrovať, usporiadať podľa ľubovôle. Takisto je možné vybrať si polia, ktoré chcete aby za zobrazili a v akom poradí.

| ☞<br>Zo                                      | istava Spraci                                                                                                    | ovanie   | Skok Nastaver   | nia Systém Nápoveď                |            |                |         | _         |        | SAP          |           |
|----------------------------------------------|----------------------------------------------------------------------------------------------------|----------|-----------------|-----------------------------------|------------|----------------|---------|-----------|--------|--------------|-----------|
| 0                                            |                                                                                                    |          | E 4 目           | I 😋 🚱 I 🚨 🖨 🖓 I 🏵 🖞               | 16661      | <u>*</u> 2   @ | ) 🖪     |           | , i    |              |           |
| Na                                           | tiahnutie                                                                                                    | vstu     | pných súbo      | rov od klienta                    |            |                |         |           | _      |              | ALCONTROL |
|                                              | Import súboru                                                                                                    |          | 🛱 🖪 Podrobni    | é enrów                           |            | <b></b>        | II 😨. n | 7namy kli | onto   |              |           |
|                                              |                                                                                                    |          |                 |                                   |            |                |         |           | enta   |              |           |
| 24<br>17<br>17<br>17<br>17<br>01<br>01<br>01 | Oznamy pre klienta : 0000000001 - Test klient ŠP         24.07.2003       Od 1.1.2004 sa menia pravidlá rozpočtovej klasifikácie.         17.06.2003       Kontaktujte prosím Vášho správcu na tel. 02/44373962.         17.06.2003       Dňa 22.7.2003 bude od 18:00 do 20:00 odstavený upload engine         17.06.2003       Kontaktujte prosím Vášho správcu na tel. 02/44373962.         17.06.2003       Pošlite éšte raz údaje typu PV1 za 05/2003 .         17.06.2003       Kontaktujte prosím Vášho správcu na tel. 02/44373962.         17.06.2003       Kontaktujte prosím Vášho správcu na tel. 02/44373962.         17.06.2003       Kontaktujte prosím Vášho správcu na tel. 02/44373962.         17.01.2003       Kontaktujte prosím Vášho správcu na tel. 02/44373962.         01.01.2003       Vitajte v Upload engine ŠP SR !         01.01.2003       Meškáte s odoslaním údajov typu PV3 za obdobie 06-2003 !         Dátum :28.10.2003 |          |                 |                                   |            |                |         |           |        |              |           |
| Sta                                          | . Stav sprac.                                                                                                    | Stat     | Status text     | Status správa                     | Dát.zost.  | Typ výkazu     | Obdobie | Org./A    | Por.z. | Dĺžka súboru | Dát.im    |
| P?                                           | Spracované                                                                                                    | 000      | Úspešne         | OK spracované.                    | 30.09.2003 | PV3            | M       | JK        |        | 1942         | 08.10.    |
| R.                                           | Spracované                                                                                                    | 000      | Úspešne         | Všetky IDoc úspešne spracované    | 30.09.2003 | PV4            | Q       | VN        |        | 53           | 22.10.    |
| 9                                            | Načítané                                                                                                    | 000      | Úspešne         | Odoslanie klientom ŠP.            | 30.09.2003 | SU1            | М       | JK        |        | 1942         | 28.10.    |
| P.                                           | Splycované                                                                                                    | 000      | Chybne          | Opravte a odoslite este raz       | 31.08.2003 | PV3            | M       | JK        |        | 40           | 08.10.    |
| Pi-                                          | Spracované                                                                                                    | 000      | Úspešne         | Všetky IDoc úspešne spracované    | 31.07.2003 | PV3            | М       | JK        |        | 40           | 24.10.    |
| P                                            | Spracované                                                                                                    | <b>8</b> | Spracováva sa   | Požiadanie na spracovanie.        | 31.05.2003 | PV3            | M       | JK        |        | 277934       | 24.10.    |
| Pi-                                          | Spracované                                                                                                    | <b>8</b> | Spracováva sa   | Požiadanie na spracovanie.        | 30.04.2003 | PV3            | M       | JK        |        | 40           | 22.10.    |
| <u>a</u>                                     | Kontrolované                                                                                                    | 000      | S upozorneniami | Kontrola prvotnými vstupnými kont | 31.03.2003 | PV3            | M       | JK        |        | 1942         | 28.10.    |
|                                              |                                                                                                    |          |                 |                                   |            |                |         |           |        |              |           |
|                                              | •                                                                                                    |          |                 |                                   |            |                |         |           |        |              |           |
|                                              |                                                                                                    |          |                 |                                   |            |                | D       | BWT (2) ( | 001)   | 🗉 sapuxt IN  | is 7//.   |

Výzor celej zostavy si je možné nastaviť podľa priania cez tlačidlá v nástrojovej lište, lebo napríklad štandardne nie sú na obrazovke vidieť všetky polia,

Po dvojkliknutí myšou na konkrétny riadok sa dostanete do ďalšej obrazovky s podrobnosťami súboru.

#### Nástrojová lišta

Po kliknutí na tlačidlá na nástrojovej lište sa vyvolajú zodpovedajúce činnosti.

Všeobecné funkcie

**FocusPM**<sub>©</sub>

PMF6051 (Version 1.1/14.07.2003) Project\_Document\_Id

| Ministerstvo<br>financií SR                                                                                                    | Príručka užívateľa – MIS<br>subprojekt Výkazníctvo<br>RHaNM                                                    | invent                                           |  |
|----------------------------------------------------------------------------------------------------|----------------------------------------------------------------------------------------------------|--------------------------------------------------|--|
| Útvar projektu štátnej<br>pokladnice                                                                                                    | EID No.: 86SKTR01                                                                                              |                                                  |  |
| C 🙆 🚷                                                                                                    |                                                                                                    |                                                  |  |
| Späť - vráti spo<br>Zrušenie - detto a<br>kontroly)                                                                                                    | äť na predchádzajúcu obrazovku bez uloženia sú<br>le nie je ani potrebné mať vyplnené všetky povini            | boru<br>né polia (obídu sa všetky                |  |
| Tlač zoznamu - Možnos<br>Hľadanie - Vyhľad<br>Ďalšie hľad Pokračo                                                                                             | ť vytlačenia zoznamu na tlačiarni<br>ávanie v zozname<br>ovanie vyhľadávanie v zozname ďalšieho záznam         | IU                                               |  |
| Špecifické funkcie                                                                                                    |                                                                                                    |                                                  |  |
| 🗋 Import súboru 🛐 f                                                                                                    | 🕽 🖸 Podrobné správy                                                                                            |                                                  |  |
| Import súboru                                                                                                    | - slúži na skok do obrazovky kde je možné n<br>ový súbor                                                       | aimportovať do systému                           |  |
| Aktualizácia- aktualizuje zoznam na obrazovkeVýmaz záznamu- umožní vymazať záznam zo systému.Je možné vymazať iba ešte nespracované súbory, ktoré ešte neboli |                                                                                                    |                                                  |  |
| na ďalsie spracovanie, alebo chybne subory.<br>Podrobné správy - zobrazí obrazovku s podrobnými správami o spracovaní súboru.                                 |                                                                                                    |                                                  |  |
|                                                                                                    |                                                                                                    |                                                  |  |
| Oznamy klienta -<br>N<br>o                                                                                                    | skok do obrazovky so všetkými oznamami pre klie<br>a hlavnej obrazovke sa zobrazuje kvôli prehľadno<br>znamov. | nta aj s podrobnosťami<br>osti len posledných 10 |  |

Všeobecné základné funkcie pre prácu so zoznamom

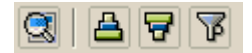

Podrobnosti- zobrazí všetky podrobnosti z riadku pod sebou.Zotriedenie vzostupne- zotriedi zoznam podľa vybraných stĺpcov vzostupneZotriedenie zostupne- zotriedi zoznam podľa vybraných stĺpcov zostupneFilter- nastavenie filtra na zoznam

Všeobecné rozšírené funkce pre prácu so zoznamom

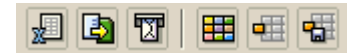

Tabuľková kalkulácia- export do MS ExcelLokálny súbor- export do lokálneho súboru, zvoleného typu

**FocusPM**<sub>©</sub>

PMF6051 (Version 1.1/14.07.2003) Project\_Document\_Id Page 24 of 10723232390906741163143

| Ministerstvo<br>financií SR                                          | Príručka užívateľa – MIS<br>subprojekt Výkazníctvo<br>RHaNM                                                                                                    | invent |
|----------------------------------------------------------------------|----------------------------------------------------------------------------------------------------|--------|
| Útvar projektu štátne<br>pokladnice                                  | EID No.: 86SKTR01                                                                                                    |        |
| Príjemca mailu<br>Zmena layoutu<br>Výber layoutu<br>Uloženie layoutu | - možnosť odolania cez SAP office poštu<br>- komplexná zmena nastavení zobrazenia zc<br>- výber už uložených nastavení výzoru<br>- uloženie aktuálneho nastavenia výzoru | oznamu |

#### Import súboru

Po zvolení tlačidla "Import súboru" na hlavnej prehľadovej obrazovke sa ocitneme v obrazovke určenej na import nového súboru.

Užívateľ si môže vybrať vlastnosti identifikujúce importovaný súbor ako typ súboru, periodicitu, atď. iba z jemu povolenej a nastavenej podmnožiny všetkých možných variantov.

Postup pri importe je zvyčajne nasledovný :

- 1. vyplniť identifikátory súboru
- 2. načítať súbor do pamäti
- 3. spustiť predbežné kontroly na načítaný súbor (ak existujú a sú nastavené na daný typ súboru)
- 4. uložiť súbor do systému

Ak predbežné kontroly súboru zistia, že súbor nie je v poriadku, je možné si pozrieť podrobné správy o chybách v súbore a potrebné opravy vykonať na pracovnej stanici. Potom stačí opakovať postup 2. – 3. až kým to ne je v poriadku.

Jednotlivé tlačidlá na nástrojovej lište sa zobrazujú podľa aktuálneho stavu súboru. Nie pre každý typ súboru musia existovať aj predbežné kontroly, vtedy je možné súbor uložiť priamo po jeho načítaní.

To pri akom výsledku predbežných kontrol je možné súbor uložiť sa dá nastaviť pre daný typ súboru.

**FocusPM**<sub>©</sub>

| Ministerstvo<br>financií SR                             | Príručka<br>subproje               | užívateľa<br>ekt Výkaz<br>RHaNM                                 | – MIS<br>níctvo                                                                                         | invent                                              |   |
|---------------------------------------------------------|------------------------------------|-----------------------------------------------------------------|----------------------------------------------------------------------------------------------------|-----------------------------------------------------|---|
| Útvar projektu štátnej<br>pokladnice                    | projektu štátnej EID No.: 86SKTR01 |                                                                 |                                                                                                    |                                                     |   |
| ⊡<br>Systém <u>N</u> ápoveď                             |                                    |                                                                 |                                                                                                    | SAP                                                 |   |
| 8 I                                                     | 🖻 d 📙 i 🚱 (                        | 2 😣 I 🗅 H                                                       | 1월 2919                                                                                                 |                                                     |   |
| Natiahnutie vstupn                                      | ých súborov o                      | od klienta                                                      |                                                                                                    |                                                     |   |
| 🚰 Kontrola súboru 🖷 N                                   | ačítanie súboru 🛛                  | 👌 Podrobné spi                                                  | ávy                                                                                                    |                                                     |   |
| Organizácia/Agregát p                                   | <b>K</b> 🕑 úbor obsah. úda         | je len jedného k                                                | lienta K                                                                                                | lient                                               | 1 |
| Typ výkazu I                                            | VV3 Výkaz príjmov a vj             | davkov od klient                                                | а                                                                                                    |                                                     |   |
| Dátum údajov v súbore 3<br>Rozlíšenie obdobia 2         | :0.09.2003<br>I Mesiac             | Vyberte "N<br>a pokračo<br>výberu dvo<br>IM1-"Prvo<br>IM2-"Pohv | <b>lenu</b> Potvrdenie v<br>Pre modul RHNM<br>och typov výkazu<br>né prevzatie súb<br>bv investičného r | výberu<br>I je možnosť<br>:<br>orov"<br>maietku"vať |   |
| Toto je test importujućej usob                          | y                                  |                                                                 |                                                                                                    |                                                     |   |
| Orig.názov súboru u klienta<br>N: \Vykaznictvo\Flat Fil | es\FIAM\800001200                  | )2.csv                                                          |                                                                                                    |                                                     |   |
| Dĺžka súboru                                            | 1942                               |                                                                 | Importujúca osok                                                                                        | Da KAPALLA                                          |   |
| Stav<br>Stav spracov. V Kont<br>Status imp.súb. V S up  | rolované<br>ozorneniami            | 600<br>000                                                      |                                                                                                    |                                                     |   |
|                                                         |                                    |                                                                 | BWT (1) (00)                                                                                            | 1) 🖻 sapuxt INS                                     | 7 |

#### Nástrojová lišta

Po kliknutí na tlačidlá na nástrojovej lište sa vyvolajú zodpovedajúce činnosti.

#### Všeobecné funkcie

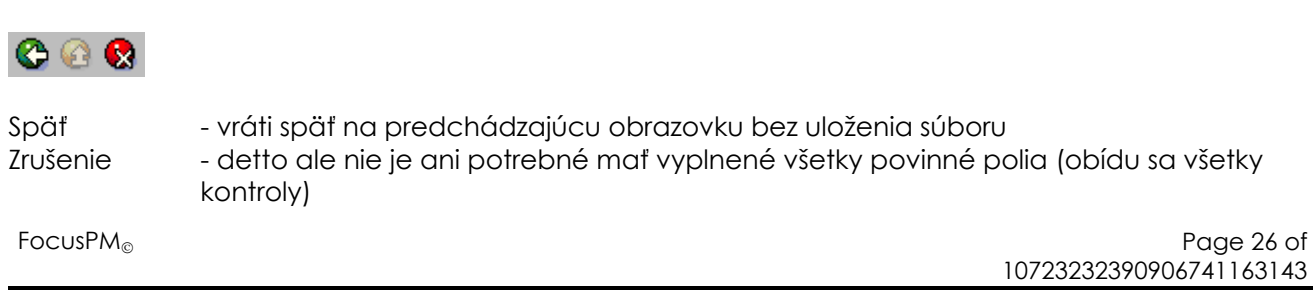

PMF6051 (Version 1.1/14.07.2003) Project\_Document\_Id

| Ministerstvo<br>financií SR                            |                                        | Príručka užívateľa – MIS<br>subprojekt Výkazníctvo<br>RHaNM                                                                                                    | invent                               |  |
|--------------------------------------------------------|----------------------------------------|----------------------------------------------------------------------------------------------------|--------------------------------------|--|
| Útvar projektu štátn<br>pokladnice                     | ej                                     | EID No.: 86SKTR01                                                                                                    |                                      |  |
| Špecifické funkcie                                     |                                        |                                                                                                    |                                      |  |
| 6 Kontrola súboru                                      | 🗗 Nači                                 | ítanie súboru 📗 🕰 Podrobné správy                                                                                                    |                                      |  |
| Načítanie súboru<br>Kontrola súboru<br>Podrobné správy | - načí<br>- spusi<br>závisí<br>- zobre | načíta súbor z lokálnej pracovnej stanice do pamäti počítača<br>spustí predbežné kontroly na daný súbor, aké predbežné kontroly sa spustic<br>ávisí od daného typu, periodicity ako aj organizácia/agregát parametrov.<br>zobrazí obrazovku s podrobnými správami o spracovaní súboru. |                                      |  |
| Uloženie súboru                                        | - defir<br>Na hla<br>oznan             | nitívne uloženie súboru do systému na ďalšie s<br>avnej obrazovke sa zobrazuje kvôli prehľadno<br>nov.                                                                                                    | pracovanie<br>osti len posledných 10 |  |

Všeobecné základné funkcie pre prácu so zoznamom

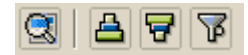

| Podrobnosti           | - zobrazí všetky podrobnosti z riadku pod sebou.    |
|-----------------------|-----------------------------------------------------|
| Zotriedenie vzostupne | - zotriedi zoznam podľa vybraných stĺpcov vzostupne |
| Zotriedenie zostupne  | - zotriedi zoznam podľa vybraných stĺpcov zostupne  |
| Filter                | - nastavenie filtra na zoznam                       |
|                       |                                                     |

Všeobecné rozšírené funkce pre prácu so zoznamom

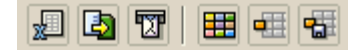

| Tabuľková kalkulácia | - export do MS Excel                                           |
|----------------------|----------------------------------------------------------------|
| Lokálny súbor        | <ul> <li>export do lokálneho súboru, zvoleného typu</li> </ul> |
| Príjemca mailu       | - možnosť odolania cez SAP office poštu                        |
| Zmena layotu         | - komplexná zmena nastavení zobrazenia zoznamu                 |
| Výber layotu         | - výber už uložených nastavení výzoru                          |
| Uloženie layoutu     | <ul> <li>uloženie aktuálneho nastavenia výzoru</li> </ul>      |

#### Načítanie súboru

Po zvolení načítania súboru sa objaví dialógové okno, v ktorom je potrebné nájsť na Vašom lokálnom diskovom priestore súbor, ktorý chcete odoslať.

 $\mathsf{FocusPM}_{\odot}$ 

Page 27 of 10723232390906741163143

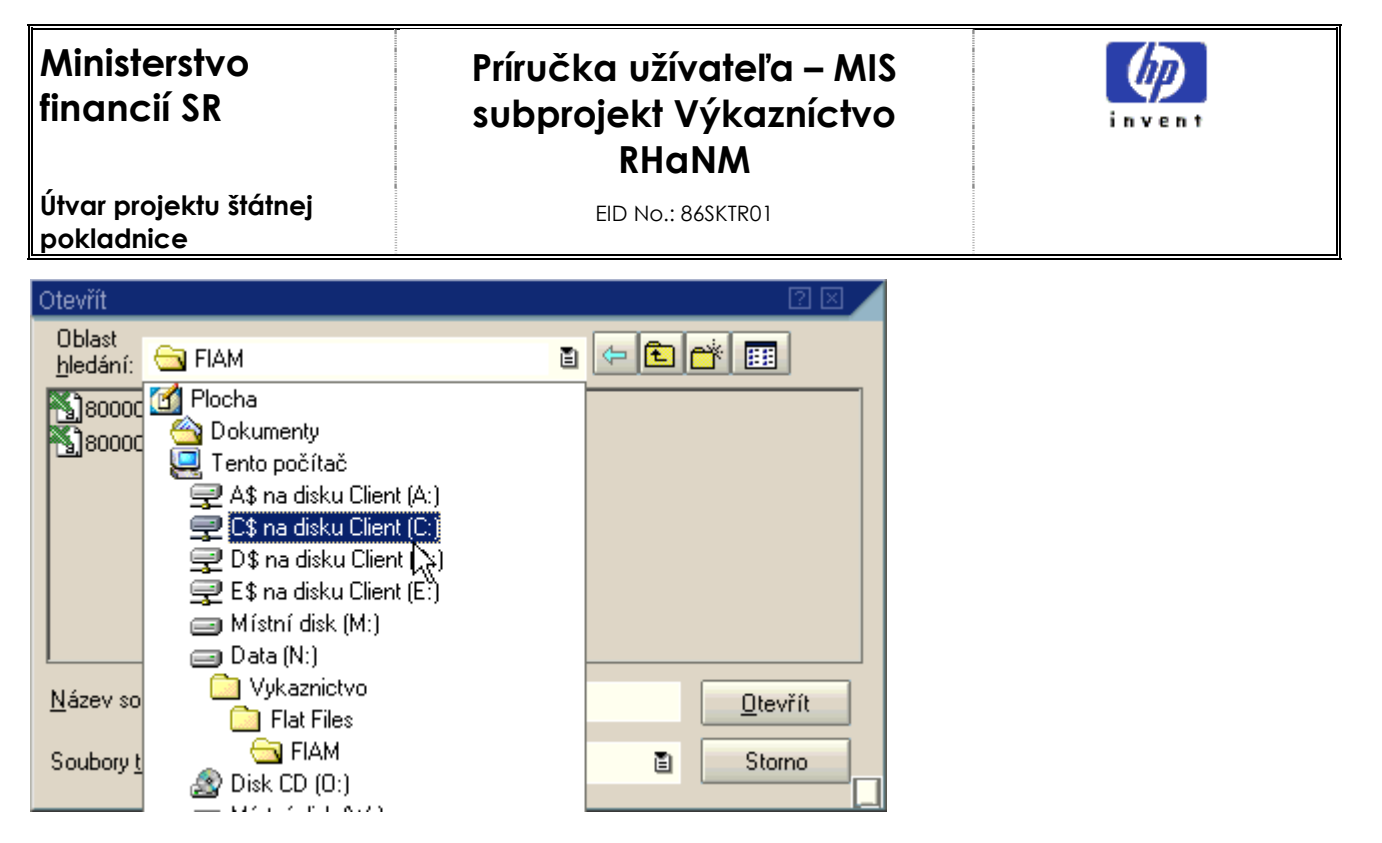

Modulu na presnom názve nezáleží, lebo pre ďalšie spracovanie aj tak každému súboru pridelí jednoznačné systémové meno súboru, dôležitý je obsah súboru. No informácia o názve súboru na lokálnom počítači klienta aj s jeho plnou cestou na klientskom počítači sa ale do systému uloží a je ju možno neskôr skontrolovať.

#### Kontrola súboru

Tlačidlo kontrola súboru sa objaví, len ak je v systéme zadefinovaná k danému druhu súboru aspoň jedna predbežná kontrola. Potom je vykonanie predbežnej kontroly záväzné.

Podľa výsledku stavu predbežnej kontroly je buď možné uložiť súbor do systému alebo nie. (Tlačidlo s disketou na uloženie sa stane aktívne, alebo nie ).

To pre aký výsledný stav po predbežnej kontrole systém umožní uložiť súbor do systému je možné nastaviť.

Takisto je možné nastaviť pre jednotlivé chybové hlášky z predbežných kontrol ich prepisovanie stavov. Tzn. ak napríklad hlásenie správy **ID** KONT1 **NUMBER** 321 je štandardne chybová správa, administrátor môže nastaviť aby sa javila len ako Upozornenie, alebo ako vporiadku. To isté platí samozrejme aj naopak.

Výsledný status predbežnej kontroly sa nastaví automaticky podľa najsilnejšieho statusu jednotlivých podrobných správ. Tzn. ak napríklad len jedna správa bola so statusom "Chybné" aj celkový status kontroly sa nastaví na "Chybné".

#### Uloženie súboru

Týmto sa súbor uloží z pamäte do systému a čaká na ďalšie spracovanie.

Klient môže zvolený druh súboru pre jeden dátum uložiť a tým odoslať na ďalšie spracovanie len raz. Len za určitých podmienok je možné uložiť aj viac súborov toho istého druhu, pre toho istého klienta s tým istým dátumom. Ale len ak ten istý predchádzajúci súbor bol už spracovaný a má status "Chybne".

FocusPM<sub>©</sub>

PMF6051 (Version 1.1/14.07.2003) Project\_Document\_Id Page 28 of 10723232390906741163143

### Ministerstvo financií SR

### Príručka užívateľa – MIS subprojekt Výkazníctvo RHaNM

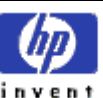

Útvar projektu štátnej pokladnice

EID No.: 86SKTR01

| 🖙 Súbor už existuje!                                          |          |
|---------------------------------------------------------------|----------|
| Tento súbor už v systéme existuje !                           |          |
| Vami špecifikovaný súbor je už raz v systéme                  |          |
| natiahnutý. Prekontrolujte si svoje zadanie                   |          |
| vstupných parametrov importovaného súboru ako sú              |          |
| dátum výkazu, obdobie výkazu, typ výkazu, !                   |          |
| Do systému je možné nahrať len súbor s tými                   |          |
| istými parametrami len raz, alebo len keď ten                 |          |
| predchádzajúci súbor má status rôzny od                       |          |
| "úspešne".                                                    |          |
|                                                               |          |
| Možné dôvody :                                                |          |
| 1. Pomýlili ste sa v zadaní parametrov súboru.                | _        |
| <ol><li>Chcete zaslať opravu predchádzajúceho zlého</li></ol> |          |
| súboru. Ak má tento nastavený status "Chybne".                |          |
| 3. Ak chcete zaslať opravu súboru, ktorý sa už                |          |
|                                                               | <i>₽</i> |
|                                                               |          |
| Má sa založiť duplicitný súbor ešte raz?                      |          |
|                                                               |          |
|                                                               |          |
| Ano Nie                                                       |          |

Ak sa klient pomýlil a chce opraviť ešte nespracovaný súbor, musí predchádzajúci nespracovaný súbor zo systému najprv vymazať.

Ak už bol súbor úspešne spracovaný, ale klient ho chce opraviť musí kontaktovať administrátora systému a ten mu to musí povoliť, tým, že nastaví status predchádzajúceho spracovaného súboru na "Chybne", ale musí samozrejme aj zabezpečiť správne anulovanie spracovania súboru v spracovateľskom procese. Napr. pri súboroch do Výkaznictva BW je potrebné vymazať daný infopaket z príslušnej infokocky.

#### Zobrazenie podrobných správ

Po zvolení tlačidla "Podrobné správy" na rôznych častiach programu sa ocitneme v nasledovnej obrazovke.

**FocusPM**<sub>©</sub>

Page 29 of 10723232390906741163143

Modul.docModul na Import Súborov\_PRIRUCKA\_RHNMModul na Import Súborov\_PRIRUCKA\_RHNMN\_Vykaznictvo\_Docu\_Prirucky\_MiFi\_SP\_Vykaz\_prirucka\_UploadEngine\_pre\_FIAA\_V01.docMiFi\_SP\_Vykaz\_prirucka\_UploadEngine\_pre\_FIAA\_V01.docMiFi\_SP\_Vykaz\_prirucka\_UploadEngine\_V01.doc SP\_Vykaz\_prirucka\_UploadEngine\_pre\_FIAA\_V01.docMiFi\_SP\_Vykaz\_prirucka\_UploadEngine\_V01.doc Last printed 08.08.200802.01.200413.11.200313.11.200311.10.200331.10.200331.10.200330.10.200327.10.2003 14:2013:0314:5614:1509:1613:1008:3410:4609:0512:44112:40

| Minis<br>finar    | sters<br>ncií S | tvo<br>SR    |                    |        | Príru<br>sub      | ıčk<br>pro | a užívateľa – MIS<br>jekt Výkazníctvo<br>RHaNM                  |          |
|-------------------|-----------------|--------------|--------------------|--------|-------------------|------------|-----------------------------------------------------------------|----------|
| Útvar p<br>poklad | projek<br>dnice | tu štátnej   |                    |        |                   |            | EID No.: 86SKTR01                                               |          |
| ⊡<br>             | ava S;          | oracovanie S | <u>k</u> ok Vj     | įews ≀ | Nastav <u>e</u> r | nia S      | Yystém Nápoveď                                                  |          |
|                   | ro ha é         | Conráige k   |                    |        |                   | 8 😡        | <b>L             1</b> 1 1 1 1 1 1 1 1 1 1 1 1                  | 2        |
| Poar              |                 |              | ामр.<br>स्त्रे । इ | Subo   | nu<br>In 1971     | <u>()</u>  |                                                                 |          |
| Zozna             | am p            | odrobnýc     | h sp               | ráv    |                   |            |                                                                 |          |
| ^ Číta            | ač Stav         | Stav sprac.  | TypSpr             | Status | Riad              | Pole       | Text hlásenia                                                   | -        |
|                   | 1 🖂             | Načítané     | S                  | 000    | 0                 |            | Odoslanie klientom ŠP.                                          |          |
|                   | 2 🖧             | Kontrolované | W                  | 000    | 0                 |            | Kontrola prvotnými vstupnými kontrolami.                        |          |
|                   | 3 🖧             | Kontrolované | W                  | 000    | 0                 |            | 1Demo sprava z testovacej kontrolnej rutiny.                    |          |
|                   | 4 🖧             | Kontrolované | S                  | 000    | 0                 |            | 2Demo sprava z testovacej kontrolnej rutiny.                    |          |
|                   | 5 🚰             | Kontrolované | S                  | 000    | 0                 |            | 3Demo sprava z testovacej kontrolnej rutiny.                    |          |
|                   | 6 🚰             | Kontrolované | S                  | 000    | 0                 |            | Kontrola prvotnými vstupnými kontrolami.                        |          |
|                   | 7 🖧             | Kontrolované | S                  | 0000   | 0                 |            | Zmena Stavu spracovanie a Statusu administrátorom               |          |
|                   | 8 ⁄ 🤊           | Spracované   | E                  | 000    | 0                 |            | Výskyt chyby v zdrojovom systéme                                |          |
| -                 | 9 🔊             | Spracované   | E                  | 000    | 0                 |            | Chyba v zdrojovom systéme                                       |          |
| 1                 | 0 /27           | Spracované   | E                  | 000    | 0                 |            | Záznam 82 požadovaného súboru /usr/sap/BWT/DVEBMGS10/work/JK_00 |          |
| 1                 | 1 /2            | Spracované   | E                  | 000    | 0                 |            | Chyba pri aritmetickej operácii v zázname 82                    |          |
|                   |                 |              |                    |        |                   |            |                                                                 |          |
|                   |                 |              |                    |        |                   |            | D BWT (1) (001) 🖭 sapuxt INS                                    | <i>.</i> |

V podrobných správach je zachytená celá história súboru. Od načítania, cez predbežné kontroly a spracovanie. Hlavičky jednotlivých udalostí života súboru sú zvýraznené hnedou farbou. Pod každou hlavičkou sa môžu nachádzať podrobnejšie správy, napríklad chybové hlásenia. Každá správa obsahuje aj prsný dátum a čas kedy bola vytvorená, ako aj osobu ktorá ju vytvorila. Pri chybových hláseniach je zaujímavé aj číslo riadku a pole v zdrojovom súbore, ku ktorému sa chyba môže viazať.

Výzor celej zostavy si je možné nastaviť podľa priania cez tlačidlá v nástrojovej lište, lebo napríklad štandardne nie sú na obrazovke vidieť všetky polia,

#### Nástrojová lišta

Po kliknutí na tlačidlá na nástrojovej lište sa vyvolajú zodpovedajúce činnosti.

Všeobecné funkcie

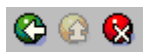

Späť Zrušenie

日 佃 協

vráti späť na predchádzajúcu obrazovku bez uloženia súboru
 detto ale nie je ani potrebné mať vyplnené všetky povinné polia (obídu sa všetky kontroly)

FocusPM<sub>©</sub>

PMF6051 (Version 1.1/14.07.2003) Project\_Document\_Id Page 30 of 10723232390906741163143

### Ministerstvo financií SR

### Príručka užívateľa – MIS subprojekt Výkazníctvo RHaNM

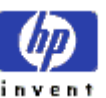

Útvar projektu štátnej pokladnice

EID No.: 86SKTR01

Tlač zoznamu - Možnosť vytlačenia zoznamu na tlačiarni Hľadanie - Vyhľadávanie v zozname Ďalšie hľad. - Pokračovanie vyhľadávanie v zozname ďalšieho záznamu

Všeobecné základné funkcie pre prácu so zoznamom

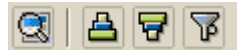

Podrobnosti- zobrazí všetky podrobnosti z riadku pod sebou.Zotriedenie vzostupne- zotriedi zoznam podľa vybraných stĺpcov vzostupneZotriedenie zostupne- zotriedi zoznam podľa vybraných stĺpcov zostupneFilter- nastavenie filtra na zoznam

Všeobecné rozšírené funkce pre prácu so zoznamom

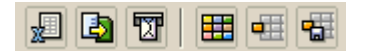

Tabuľková kalkulácia- export do MS ExcelLokálny súbor- export do lokálneho súboru, zvoleného typuPríjemca mailu- možnosť odolania cez SAP office poštuZmena layoutu- komplexná zmena nastavení zobrazenia zoznamuVýber layoutu- výber už uložených nastavení výzoruUloženie layoutu- uloženie aktuálneho nastavenia výzoru

#### Detaily súboru

Po rozkliknutí konkrétneho riadku súboru ŠP sa ocitneme na nasledovnej obrazovke so všetkými podrobnosťami o hlavičke súboru.

Pomocou tlačidiel na nástrojovej lište je možné odskočiť do Podrobných práv s celou históriou súboru a pre súbory určené na spracovanie vo Výkazníctve ŠP cez SAP BW, je pre spracované súbory možné odskočiť priamo do monitora na stav spracovania konkrétnej požiadavky v BW systéme.

Taktiež pomocou tlačidla "Stiahnutie súboru" je možné, pokiaľ súbor ešte nebol vyarchivovaný, si obsah tohto súboru stiahnuť späť na lokálny počítač klienta.

Obrazovka je delená do viacerých spolu súvisiacich častí:

- kľúčové vlastnosti súboru
- stav spracovania
- uloženie súboru v systéme MIS
- Informácie o importe súboru od klienta
- Informácie o spracovaní súboru v SAP BW IS ŠP

 $\text{FocusPM}_{\odot}$ 

Page 31 of 10723232390906741163143

| Ministerstvo<br>financií SR          | Príručka užívateľa – MIS<br>subprojekt Výkazníctvo<br>RHaNM | invent |
|--------------------------------------|-------------------------------------------------------------|--------|
| Útvar projektu štátnej<br>pokladnice | EID No.: 86SKTR01                                           |        |

Okrem iných by som rád upozornil na informáciu o čase a dátume posledného spracovania, a to je čas kedy sa naposledy niečo so súborom v systéme udialo. Čo môže byť veľakrát veľmi dôležitá informácia.

| ⊡<br>Systém <u>N</u> ápoveď |                                                            |
|-----------------------------|------------------------------------------------------------|
| <b>©</b>                    | I I I I I I I I I I I I I I I I I I I                      |
| Natiahnutie vstupny         | ích súborov od klienta                                     |
| 🗟 Podrobné správy 🔚 M       | onitor                                                     |
| Organizácia/Agregát         | JK Súbor obsah.údaje len jedného klienta Klient 1          |
| Rozlíšenie obdobia          | M Mesiac                                                   |
| Typ výkazu 1                | PV3 Výkaz príjmov a výdavkov od klienta                    |
| Dátum údajov v súbore       | 31.05.2003 Poradie zostawy 0                               |
| Status                      |                                                            |
| Stav spracovania            | P Spracované 🌾 💭 🗌 Oznámenie udalosti                      |
| Status imp.súboru I         | E Chybne 🔍                                                 |
| Výskyt chyby v zdrojovom sy | stéme                                                      |
|                             | Dátum posl.sprac. 29.10.2003 Čas posl.spracovania 12:58:36 |
| Uloženie súboru /           |                                                            |
| Logická cesta uloženia súb  | oru ZPK_SP_RECEIVED_FILE                                   |
| Generovaný názov JK_(       | 0000000001_M_20030531_PV3_000.dat                          |
| Dĺžka súboru 2779           | 934 Súbor už archivovaný Stiahnutie súboru                 |
|                             |                                                            |
| Import súboru               |                                                            |
| Dátum importu 24.           | . 10. 2003 Importujúca osoba KAPALLA                       |
| Čas importu 17:             | : 57:14                                                    |
| Poznámka importujúcej oso   | oby                                                        |
| pdf                         |                                                            |
| Orig.názov súboru u klienta |                                                            |
| D:\Active8\Docs\Active      | e8.pdf                                                     |
| BW infokocka                |                                                            |
| Číslo požiadavky REG        | QU_3RIJPHXFH00SKRG3SNJLA0PEE ID požiad. 1084               |
|                             |                                                            |
|                             | D BWT (1) (001) 🖭 sapuxt INS 🦯                             |
|                             |                                                            |

 $FocusPM_{\odot}$ 

# Page 32 of 10723232390906741163143

PMF6051 (Version 1.1/14.07.2003) Project\_Document\_Id Modul.docModul na Import Súborov\_PRIRUCKA\_RHNMModul na Import Súborov\_PRIRUCKA\_RHNMN\_\_Vykaznictvo\_Docu\_Prirucky\_MIFLSP\_Vykaz\_prirucka\_UploadEngine\_pre\_FIAA\_V01.docMiFL\_ SP\_Vykaz\_prirucka\_UploadEngine\_pre\_FIAA\_V01.docMiFLSP\_Vykaz\_prirucka\_UploadEngine\_V01.doc Last printed 08.08.200802.01.200413.11.200313.11.200331.10.200331.10.200331.10.200330.10.200329.10.200327.10.2003 14:2013:0314:5614:1509:1613:1008:3410:4609:0512:4412:40

| Ministerstvo<br>financií SR          | Príručka užívateľa – MIS<br>subprojekt Výkazníctvo<br>RHaNM | invent |
|--------------------------------------|-------------------------------------------------------------|--------|
| Útvar projektu štátnej<br>pokladnice | EID No.: 86SKTR01                                           |        |

#### Oznamy klienta

Keďže na hlavnej prehľadovej obrazovke sa zobrazuje len pár posledných oznamov pre klienta a aj to nie so všetkými podrobnosťami, po stlačení tlačidla "Oznamy klienta" sa ocitneme v detailnom pohľade na všetky oznamy ktoré administrátor klientovi odoslal. Čítať tieto oznamy možno klientovi len vrelo odporučiť.

| 🗁<br>Zostava | Spracovanie Skok Views Nastavenia Svstém Nápoveď                                 |             | SAP       |   |  |  |
|--------------|----------------------------------------------------------------------------------|-------------|-----------|---|--|--|
| <b>Ø</b>     | 1 4 日 1 4 2 1 日 前 後 1 2 1 日 1 日                                                  | 💥 🖉 🖷       |           | 2 |  |  |
| Oznamy       | / pre klienta                                                                    |             |           |   |  |  |
|              | 7 7 6 2 2 3 1 1 1 1                                                              |             |           |   |  |  |
| Zoznam       | Zoznam všetkých oznamov pre klienta                                              |             |           |   |  |  |
| Dát.správy   | Text správy                                                                      | Odosielateľ | Čas vytv. |   |  |  |
| 24.07.2003   | Od 1.1.2004 sa menia pravidlá rozpočtovej klasifikácie.                          | KAPALLA     | 00:00:00  |   |  |  |
| 17.06.2003   | Kontaktujte prosím Vášho správcu na tel. 02/44373962.                            |             | 00:00:00  |   |  |  |
| 17.06.2003   | 17.06.2003 Dňa 22.7.2003 bude od 18:00 do 20:00 odstavený upload engine 00:00:00 |             |           |   |  |  |
| 17.06.2003   | 17.06.2003 Kontaktujte prosím Vášho správcu na tel. 02/44373962. 00:00:00 📐      |             |           |   |  |  |
| 17.06.2003   | Pošlite ešte raz údaje typu PV1 za 05/2003 .                                     |             | 00:00:00  | ~ |  |  |
| 17.06.2003   | Kontaktujte prosím Vášho správcu na tel. 02/44373962.                            |             | 00:00:00  |   |  |  |
| 01.01.2003   | 01.01.2003 Vitajte v Upload engine ŠP SR ! 00:00:00                              |             |           |   |  |  |
| 01.01.2003   | Meškáte s odoslaním údajov typu PV3 za obdobie 06-2003 !                         |             | 00:00:00  |   |  |  |
|              |                                                                                  |             |           | · |  |  |
|              |                                                                                  |             |           |   |  |  |
|              | 🛛 🕑 🛛 BWT (1) (001) 🖭 sapuxt INS 🎢                                               |             |           |   |  |  |
|              |                                                                                  |             |           |   |  |  |

#### Nástrojová lišta

Po kliknutí na tlačidlá na nástrojovej lište sa vyvolajú zodpovedajúce činnosti.

Všeobecné funkcie

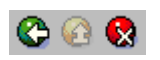

Späť Zrušenie - vráti späť na predchádzajúcu obrazovku bez uloženia súboru
- detto ale nie je ani potrebné mať vyplnené všetky povinné polia (obídu sa všetky kontroly)

Tlač zoznamu - Možnosť vytlačenia zoznamu na tlačiarni

FocusPM<sub>©</sub>

Page 33 of 10723232390906741163143

| Ministerstvo<br>financií SR          | Príručka užívateľa – MIS<br>subprojekt Výkazníctvo<br>RHaNM | invent |
|--------------------------------------|-------------------------------------------------------------|--------|
| Útvar projektu štátnej<br>pokladnice | EID No.: 86SKTR01                                           |        |

Hľadanie - Vyhľadávanie v zozname

Ďalšie hľad. - Pokračovanie vyhľadávanie v zozname ďalšieho záznamu

Všeobecné základné funkcie pre prácu so zoznamom

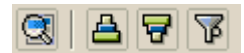

Podrobnosti- zobrazí všetky podrobnosti z riadku pod sebou.Zotriedenie vzostupne - zotriedi zoznam podľa vybraných stĺpcov vzostupneZotriedenie zostupneFilter- nastavenie filtra na zoznam

Všeobecné rozšírené funkce pre prácu so zoznamom

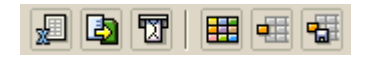

Tabuľková kalkulácia - export do MS Excel

- export do lokálneho súboru, zvoleného typu

Príjemca mailu Zmena layoutu Výber layoutu Uloženie layoutu

Lokálny súbor

- možnosť odolania cez SAP office poštu
   komplexná zmena nastavení zobrazenia zoznamu
- výber už uložených nastavení výzoru
- uloženie aktuálneho nastavenia výzoru

**FocusPM**<sub>©</sub>

### Príručka užívateľa – MIS subprojekt Výkazníctvo RHaNM

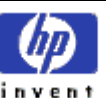

Útvar projektu štátnej pokladnice

EID No.: 86SKTR01

### Administrátorské rozhraniea

Administrátorské rozhrania majú za účel umožniť administrátorovi IS ŠP nastavovať, spravovať a kontrolovať všetky importy ako aj spracovania v spracovateľských systémoch.

Samozrejme aby mohol administrátor plne obsluhovať a chápať administráciu MIS, nato bude okrem administrátorského rozhrania popísaného v tejto kapitole potrebovať zvládnutie aj ďalších nastavení modulu podrobne popísaných v kapitole o nastavení modulu MIS.

Ako základné administrátorské rozhranie slúžia nNa to mu slúžia nasledovné transakcie :

#### Transakcia ZBW02 – Prehľad importov od klientov

Táto transakcia patrí asi medzi najsilnejší nástroj pre administrátora na monitorovanie importov za vybraných klientov ŠP.

#### Výberová obrazovka

Táto obrazovka slúži na obmedzenie výberu už odoslaných súborov, tzn. možno na zobrazenie vyfiltrovať iba určité záznamy.

Pole "Max.počet nájd.obj." slúži len na ohraničenie zobrazenia, kvôli optimalizácii na posledných n záznamov. Väčšinou nemá význam mať zobrazené všetky súbory napr. aj spred 10 rokov. Má to vplyv na rýchlosť odozvy systému.

**FocusPM**<sub>©</sub>

| Ministerstvo<br>financií SR<br>Útvar projektu štátnej<br>pokladnice                                                                                                    | Príručka užívat<br>subprojekt Výk<br>RHaNA<br>EID No.: 865KT         | eľa – MIS<br>cazníctvo<br>A<br><sup>ROI</sup>                         | invent                    |
|----------------------------------------------------------------------------------------------------|----------------------------------------------------------------------|-----------------------------------------------------------------------|---------------------------|
| Program Spracovanie Sk<br>Prehl'ad importov od<br>Drehl'ad importov od                                                                                                    | ok Systém <u>N</u> ápoveď<br>d D D O O O O O O O O O O O O O O O O O | Vyberte<br>"MenuMožnosť<br>uloženia<br>nastavených hr<br>SAP" pre mož | SAP<br>t<br>odnôt<br>nosť |
| Ohraničenie výberu imp.súboro<br>Dátum údajov v súbore<br>Rozlíšenie obdobia<br>Typ výkazu<br>Organizácia/Agregát<br>Stav spracovania<br>Status imp.súboru<br>Súbor už archivovaný |                                                                      | Do<br>Do<br>Do<br>Do<br>Vyberte<br>Do<br>Do<br>Do<br>Do               | nhný                      |
| Celkové ohraničenie výberu<br>Max.počet nájd.obj.                                                                                                    | 200                                                                  |                                                                       |                           |

Pomocou viacnásobného výberu možno docieliť veľmi komplexný filter na jednotlivé záznamy.

#### Hlavná prehľadová obrazovka

Táto obrazovka slúži na prehľad o všetkých doteraz odoslaných súboroch. Súbory sú štandardne zobrazené od posledného zostupne.

Zoznam odoslaných súborov je možné triediť, filtrovať, usporiadať podľa ľubovôle. Takisto je možné vybrať si polia, ktoré chcete aby za zobrazili a v akom poradí.

 $\text{FocusPM}_{\odot}$ 

Page 36 of 10723232390906741163143
| Ministerstvo<br>financií SR<br><sup>Útvar</sup> projektu štátnej<br>pokladnice                                                                                                    | P<br>S               | Príručka užívateľa – MIS<br>subprojekt Výkazníctvo<br>RHaNM<br>EID No.: 865KTRO1 |              |               |      |                 | invent                         |    |  |
|----------------------------------------------------------------------------------------------------|----------------------|----------------------------------------------------------------------------------|--------------|---------------|------|-----------------|--------------------------------|----|--|
| Image: Construction Construction       Image: Construction Construction         Image: Construction Construction       Image: Construction Construction         Image: Construction Construction       Image: Construction Construction         Image: Construction Construction       Image: Construction         Image: Construction       Image: Construction         Image: Constreaction       Image: Constructio |                      |                                                                                  |              |               |      |                 |                                |    |  |
| Prehľad importov od kli                                                                                                    | entov<br>né správy 📈 | Zmena                                                                            | statusu 🙆    | Archivácia    |      | RAVI            | 7                              |    |  |
| Zoznam všetkých pos                                                                                                    | sledných i           | mport                                                                            | DV.          |               |      |                 |                                |    |  |
| Klient Dát.zost. Typ výk                                                                                                    | azu Obdobie          | Org./A                                                                           | Por.z. Stav. | . Stav sprac. | Stat | Status text     | Status správa                  | Oz |  |
|                                                                                                    | M                    | JK                                                                               |              | Spracované    | 000  | Úspešne         | OK spracované.                 |    |  |
| 1 30.09.2003 PV4                                                                                                    | Q                    | VN                                                                               | P            | Spracované    | 000  | Úspešne         | Všetky IDoc úspešne spracova   |    |  |
| 1 30.09.2003 SU1                                                                                                    | M                    | JK                                                                               |              | Načítané      | 000  | Úspešne         | Odoslanie klientom ŠP.         |    |  |
| 1 31.08.2003 PV3                                                                                                    | Muharta              |                                                                                  |              | Spracované    | 000  | Chybne          | Opravte a odoslite este raz    |    |  |
| 1 31.07.20                                                                                                    | MonuOr               | nožoni                                                                           |              | Spracované    | 000  | Úspešne         | Všetky IDoc úspešne spracova   |    |  |
| 1 31.05.2003 PV3                                                                                                    |                      |                                                                                  |              | Spracované    | 000  | Chybne          | Výskyt chyby v zdrojovom systé |    |  |
| 1 30.04.2003 PV3                                                                                                    |                      |                                                                                  |              | Spracované    | 000  | Úspešne         | Všetky IDoc úspešne spracova   |    |  |
| 1 31.03.2003 PV3                                                                                                    |                      |                                                                                  | n, 🚰         | Kontrolov     | 000  | S upozorneniami | Kontrola prvotnými vstupnými   |    |  |
| 800001 30.09.2003 IM2                                                                                                    | M                    | JK                                                                               | P            | Spracované    | 8    | Spracováva sa   | Požiadanie na spracovanie.     |    |  |
| 800001 31.12.2002 IM1                                                                                                    | R                    | JK                                                                               | P            | Spracované    | 8    | Spracováva sa   | Požiadanie na spracovanie.     |    |  |
|                                                                                                    |                      |                                                                                  |              |               |      |                 | ·                              |    |  |
|                                                                                                    |                      |                                                                                  |              |               |      |                 |                                |    |  |
| BWT (1) (001) E sapuxt INS                                                                                                    |                      |                                                                                  |              |               |      |                 |                                |    |  |

Výzor celej zostavy si je možné nastaviť podľa priania cez tlačidlá v nástrojovej lište, lebo napríklad štandardne nie sú na obrazovke vidieť všetky polia,

Po dvojkliknutí myšou na konkrétny riadok sa dostanete do ďalšej obrazovky so všetkými podrobnosťami o hlavičke súboru.

## Nástrojová lišta

Po kliknutí na tlačidlá na nástrojovej lište sa vyvolajú zodpovedajúce činnosti.

Všeobecné funkcie

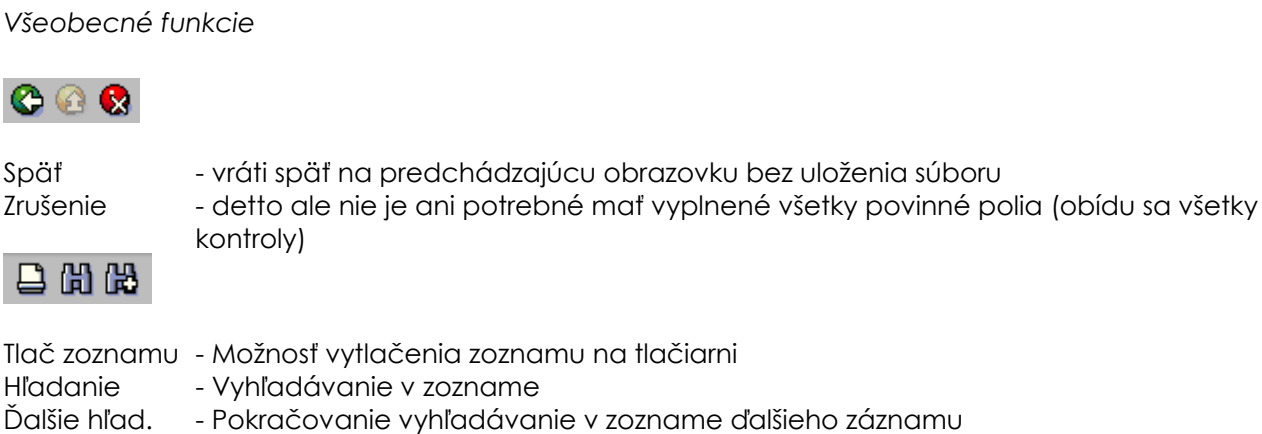

**FocusPM**<sub>©</sub>

Page 37 of 10723232390906741163143

PMF6051 (Version 1.1/14.07.2003) Project\_Document\_Id

Modul.docModul na Import Súborov\_PRIRUCKA\_RHNMModul na Import Súborov\_PRIRUCKA\_RHNMN\_\_Vykaznictvo\_Docu\_Prirucky\_MiFi\_SP\_Vykaz\_prirucka\_UploadEngine\_pre\_FIAA\_V01.docMiFi\_ SP\_Vykaz\_prirucka\_UploadEngine\_pre\_FIAA\_V01.docMiFi\_SP\_Vykaz\_prirucka\_UploadEngine\_V01.doc Last printed 08.08.200802.01.200413.11.200313.11.200312.11.200331.10.200331.10.200330.10.200329.10.200327.10.2003 14:2013:0314:5614:1509:1613:1008:3410:4609:0512:4412:40

# **Ministerstvo** financií SR

# Príručka užívateľa – MIS subprojekt Výkazníctvo RHaNM

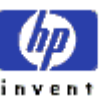

Útvar projektu štátnej pokladnice

EID No.: 86SKTR01

Špecifické funkcie

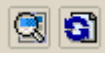

Podrobnosti Aktualizácia

- zobrazí všetky podrobnosti z riadku pod sebou.
- aktualizuje zoznam na obrazovke

| 📧 Monitor 🖸 Poo | irobné správy | 🔏 Zmena statusu   | ò Archivácia    |                        |
|-----------------|---------------|-------------------|-----------------|------------------------|
| BW Monitor      | - skok do B'  | W monitora na sp  | racovanie zvol  | eného súboru           |
| Podrobné správy | - zobrazí ok  | prazovku s podrob | nými správam    | i o spracovaní súboru  |
| Zmena statusu   | - administrá  | átor môže ručne z | meniť stav spro | acovanie, ako aj statu |
| Archivácia      | - archivácio  | a, alebo odarchiv | vácia zvolenýc  | ch súborov v zozname   |

- archivácia, alebo odarchivácia zvolených súborov v zozname

Všeobecné základné funkcie pre prácu so zoznamom

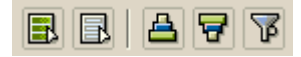

| Označene všetkého              | - označí všetky záznamy                                                                                   |
|--------------------------------|----------------------------------------------------------------------------------------------------|
| Odznačenie všetkého            | - zruší všetky označenia                                                                                  |
| Zotriedenie vzostupne          | - zotriedi zoznam podľa vybraných stĺpcov vzostupne                                                       |
| Zotriedenie zostupne<br>Filter | <ul> <li>zotriedi zoznam podľa vybraných stĺpcov zostupne</li> <li>nastavenie filtra na zoznam</li> </ul> |

Všeobecné rozšírené funkce pre prácu so zoznamom

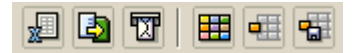

| Tabuľková kalkulácia | - export do MS Excel                                             |
|----------------------|------------------------------------------------------------------|
| Lokálny súbor        | - export do lokálneho súboru, zvoleného typu                     |
| Príjemca mailu       | - možnosť odolania cez SAP office poštu                          |
| Zmena layoutu        | <ul> <li>komplexná zmena nastavení zobrazenia zoznamu</li> </ul> |
| Výber layoutu        | - výber už uložených nastavení výzoru                            |
| Uloženie layoutu     | - uloženie aktuálneho nastavenia výzoru                          |

## Monitor

Po zvolení tlačidla monitor na viacerých miestach programu sa ocitneme v BW Monitore pre konkrétne spracovanie súboru ŠP. Tzn. že toto má význam iba pre spracované, alebo práve spracovávané súbory pre určené pre modul Výkazníctva, implementovaný pomocou SAP Busines Warehousu (SAP BW).

BW Monitor je veľmi silný nástroj, s ktorým je možné riadiť celý Busines Warehouse. Umožňuje zobrazenie informácií o požiadavke ako:

**FocusPM**<sub>©</sub>

PMF6051 (Version 1.1/14.07.2003) Project\_Document\_Id

Page 38 of 10723232390906741163143

# Ministerstvo financií SR

# Príručka užívateľa – MIS subprojekt Výkazníctvo RHaNM

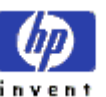

Útvar projektu štátnej pokladnice

EID No.: 86SKTR01

- technický názov všetkých objektov podieľajúcich sa na toku dát

- možnosť prístupu

- analýzy v čase chodu (Runtime analyses)

- detailné analýzy jednotlivých extrakcíí a krokov spracovania

Na čo chcem najviac upozorniť je možnosť navigácie jednoduchým rozkliknutím do úplne všetkých časti BW, ktoré má čokoľvek dočinenia s daným importom súboru.

Podrobný popis celého BW monitoru by si žiadalo samostatnú dokumentáciu, takže sa zameriam iba na základy.

## Záložka hlavička

Jedná sa základnú obrazovku z ktorej je možné sa dostať rozkliknutím do všetkých objektov podieľajúcich sa na toku dát konkrétnej dátovej požiadavky.

**FocusPM**<sub>©</sub>

PMF6051 (Version 1.1/14.07.2003) Project\_Document\_Id Page 39 of 10723232390906741163143

Modul.docModul na Import Súborov\_PRIRUCKA\_RHNMModul na Import Súborov\_PRIRUCKA\_RHNMN\_Vykaznictvo\_Docu\_Prirucky\_MiFLSP\_Vykaz\_prirucka\_UploadEngine\_pre\_FIAA\_V01.docMiFL\_ SP\_Vykaz\_prirucka\_UploadEngine\_pre\_FIAA\_V01.docMiFLSP\_Vykaz\_prirucka\_UploadEngine\_V01.doc Last printed 08.08.200802.01.200413.11.200313.11.200331.10.200331.10.200331.10.200330.10.200327.10.2003 14:2013:0314:5614:1509:1613:1008:3410:4609:0512:4412:40

| Ministerstvo<br>financií SR                                                                                                    | Príručka<br>subproje                                  | užívateľa<br>ekt Výkazr<br>RHaNM                                                                                                    | – MIS<br>níctvo                                                                                                    | invent                                                                                                    |
|----------------------------------------------------------------------------------------------------|-------------------------------------------------------|----------------------------------------------------------------------------------------------------|----------------------------------------------------------------------------------------------------|----------------------------------------------------------------------------------------------------|
| pokladnice                                                                                                    | EII                                                   | D No.: 86SKTR01                                                                                                    |                                                                                                    |                                                                                                    |
| ⊡<br>Monitor Spracovanie S <u>k</u> ok <u>F</u><br>♥                                                                                                    | 2rostredie Nastav <u>e</u> n<br>J 🔲   😋 🙆 😒           | ia Systém <u>N</u> áp<br>  🕒 🌐 禔   1                                                                                                    | ioved'<br>🖸 🏠 🖧 🛠   💌 (                                                                                                    |                                                                                                    |
| Monitor - administráto                                                                                                    | r workbench<br><sup>retail</sup>   🞯 💌   🍕            | Hlavička S                                                                                                    | KR g                                                                                                    | Vyberte<br>"MenuSkok do<br>PSA<br>s detailnými info                                                                                                    |
| ♥         OOO         Uspešne (1)           ♥         ZPKISTEST99 (is ic t           ♥         24.10.2003           ♥         ZPCFILES (Zoo)           ●         17:38:50 ( | est99)<br>drojový súborový s)<br>6 Od 6 Záznamy)<br>4 | <ul> <li>Požiadavka)</li> <li>Čas spust.</li> <li>Doba chodu</li> <li>Aplikácia</li> <li>Infozdroj</li> <li>Pravid.pren.</li> <li>Zdroj.systém</li> </ul>                                                                                                   | REQU_3RIJMGWACHV         24.10.2003       1         9s = 100.00 %       vd         Testovaci priestor         ZPKISTEST99 (is ic         ZPKISTEST99         ZPCFILES (Zdrojový | riadkoch<br>s konkrétnymi<br>7:38:50<br>Vyberte<br>"MenuPekné<br>grafické prehľady<br>o časom<br>spracovávaní<br>iednotlivých                                            |
| Vyberte " <b>M</b><br>riadky je mo<br>rozkliknúť a<br>navigovať o                                                                                                    | enuVšetky<br>ožno<br>tým sa<br>lo žiadanej            | <ul> <li>Infopaket</li> <li>Názov súboru</li> <li>Názov súboru</li> <li>Vžívateľ</li> <li>Aktualiz.</li> <li>Dátové ciele</li> <li>Spracovanie</li> <li>Režim extraktu</li> <li>Režim účtovania</li> <li>Kontrola zázn.</li> <li>Kontrola znakov</li> </ul> | Z99 - cez datapack (<br>Žiadne<br>KAPALLA<br>ZPKISTEST99> ZP<br>ZPKTEST99<br>PSA a dáto-<br>Full-Update<br>Pohybové dátaa vžď<br>Zrušenie pri chybác<br>vypnuté                 | ZPAK 3RG20B<br>MGS10/work/JK<br>KTEST99<br>Vyberte " <b>Menu</b> Skok<br>priamo na<br>administráciu IC,<br>kvôli prípadnej<br>deaktivácii, alebo<br>aktivácii požiadavky |
|                                                                                                    |                                                       |                                                                                                    | D BWT                                                                                                    | (1) (001) 🗎 sapuxt INS 📈                                                                                                    |

Za dôležitý považujem skok priamo na administráciu infokocky y dôvodu deaktivovania, alebo aktivovania konretnej požiadavky v infokocke. Význam to má napríklad pri zlom importe, na ktorom automatické kontroly nenašli žiadne chyby. Alebo pri odmazaní chybných požiadaviek z infokocky.

Modul.docModul na Import Súborov\_PRIRUCKA\_RHNMModul na Import Súborov\_PRIRUCKA\_RHNMN\_\_Vykaznictvo\_Docu\_Prirucky\_URiFLSP\_Vykaz\_prirucka\_UploadEngine\_pre\_FIAA\_V01.docMiFL SP\_Vykaz\_prirucka\_UploadEngine\_pre\_FIAA\_V01.docMiFLSP\_Vykaz\_prirucka\_UploadEngine\_V01.doc Last printed 08.08.200802.01.200413.11.200313.11.200313.10.200331.10.200331.10.200330.10.200329.10.200327.10.2003 14:2013:0314:5614:1509:1613:1008:3410:4609:0512:4412:40

| Ministerstvo<br>financií SR<br>Útvar projektu štátnej<br>pokladnice                                  | Príručka užívateľa –<br>subprojekt Výkazníc<br>RHaNM<br>EID No.: 865KTRO1 | MIS<br>tvo invent     |  |  |  |  |  |  |  |  |
|----------------------------------------------------------------------------------------------------|---------------------------------------------------------------------------|-----------------------|--|--|--|--|--|--|--|--|
| Obsah Výkon Požiadavky Roll-up Zbalenie Nové vytvorenie<br>Požiadavky infokocky:IC test99(ZPKTEST99) |                                                                           |                       |  |  |  |  |  |  |  |  |
| ID po P St St St S                                                                                   | ta Te Zo Infopaket                                                        | Dátum pož Dátum ak 🛄  |  |  |  |  |  |  |  |  |
| 1084                                                                                                 | 💌 🗪 🖭 Z99 - cez datapack                                                  | 24.10.2003 24.10.20   |  |  |  |  |  |  |  |  |
| 1083                                                                                                 | 💌 👓 🖭 Z99 - cez datapack                                                  | 24.10.2003 24.10.20   |  |  |  |  |  |  |  |  |
| 1082                                                                                                 | 💌 👀 🖭 Z99 - cez datapack                                                  | 23.10.2003 23.10.20   |  |  |  |  |  |  |  |  |
| 1081                                                                                                 | 🗙 👀 🖭 Z99 - cez datapack                                                  | 22.10.2003 22.10.20   |  |  |  |  |  |  |  |  |
| 1079                                                                                                 | 🗢 👓 🖭 Z99 - cez datapack                                                  | 22.10.2003 22.10.20   |  |  |  |  |  |  |  |  |
| 1078                                                                                                 | 🗙 👀 🖭 Z99 - cez datapack                                                  | 22.10.2003 22.10.20 👻 |  |  |  |  |  |  |  |  |
|                                                                                                    |                                                                           |                       |  |  |  |  |  |  |  |  |
| Zobraz.požiadavky: Od dátumu aktualizácie 20.10.2003 Do 30.10.2003                                   |                                                                           |                       |  |  |  |  |  |  |  |  |
| Náz.úlohy BI_DELR                                                                                    | Výber                                                                     | Dodat.spracov.        |  |  |  |  |  |  |  |  |
| 📋 Výmaz 🛐 Ak                                                                                         | tualizácia 🛛 🔂 🖧                                                          | 🗊 Stop                |  |  |  |  |  |  |  |  |
|                                                                                                    |                                                                           |                       |  |  |  |  |  |  |  |  |

Záložka so statusom

 $\text{FocusPM}_{\mathbb{C}}$ 

PMF6051 (Version 1.1/14.07.2003) Project\_Document\_Id

| Ministerstvo<br>financií SR                                                                                                    | Príručka užívateľa – MIS<br>subprojekt Výkazníctvo<br>RHaNM                                                            | invent |
|----------------------------------------------------------------------------------------------------|----------------------------------------------------------------------------------------------------|--------|
| Útvar projektu štátnej<br>pokladnice                                                                                                    | EID No.: 86SKTR01                                                                                                    |        |
| Hlavička Status D<br>Celkom<br>Technické OVýsk<br>Krok spracovania Extra<br>MenuPonis<br>Hlásenie chyby zo zdrojového<br>Vyberte<br>MenuPonis<br>Ri 1, St<br>Ri 1 - Ri<br>Hlásenie | etail<br>yt chyby v zdrojovom syst<br>iktor<br>isystému<br>Vyberte<br>"MenuPod<br>robná<br>1 z 1 riadkov<br>k pre krok |        |

## Záložka s detailami

Záložka s detailami poskytuje podrobný prehľad o postupe spracovania požiadavky v BW

**FocusPM**<sub>©</sub>

Page 42 of 10723232390906741163143

| Ministerstvo<br>financií SR                                                                                                    | Príručka užívateľa – MIS<br>subprojekt Výkazníctvo<br>RHaNM                                                                                        | invent |
|----------------------------------------------------------------------------------------------------|----------------------------------------------------------------------------------------------------|--------|
| Útvar projektu štátnej<br>pokladnice                                                                                                    | EID No.: 865KTR01                                                                                                    |        |
| Hlavička Status De<br>Celkový status: Všetko v<br>Celkový status: Všetko v<br>Požiadavka (správy):<br>Dátová požiadavk<br>Potvrdené s: OK                                | vtail<br>poriadku<br>Všetko v poriadku<br>ka zostavená                                                                                             |        |
| <ul> <li>Extrakcia (sprawy): Vs</li> <li>Požiadavka na dá</li> <li>6 Záznamy odosl</li> <li>Výber dát ukonče</li> </ul>                                                  | setko v porladku<br>áta obdržaná<br>lané ( 6 Záznamy obsahujú )<br>ný                                                                              |        |
| <ul> <li>Prenos (doc a m), v</li> <li>Informačný IDoc</li> <li>Dátový paket 1 : 6</li> <li>Informačný IDoc :</li> <li>Informačný IDoc :</li> </ul>                       | setko v ponadku<br>1 : Doklad o aplikácii zapísaný<br>3 Záznamy Prijaté v BW<br>2 : Doklad o aplikácii zapísaný<br>3 : Doklad o aplikácii zapísaný |        |
| <ul> <li>Spracovanie (dátové</li> <li>Dátový paket 1 (6</li> <li>Aktualizácia F</li> <li>Pravidlá pren</li> <li>Pravidlá aktualizácia (</li> <li>Koniec sprac</li> </ul> |                                                                                                    |        |
| )<br>Vyberte uzol a zvoľte<br>menu kontextu pre viac informác                                                                                                    | cií                                                                                                    |        |

## Údržba PSA

Cez údržbu PSA sa dá dopracovať k najpodrobnejším informáciám o jednotlivých riadkoch importu. Ku každému chybnému riadku možno dosledovať konkrétne chybové hlásenie a tak presne lokalizovať možnú chybu.

Taktiež tu pekne vidno obsah súboru, zobrazený cez filter prenosovej štruktúry tak ako je to nastavené v dátovom zdroji konkrétneho infopaketu.

| Ministerstvo<br>financií SR                                            | Príručka užívateľa – MIS<br>subprojekt Výkazníctvo<br>RHaNM | invent |
|------------------------------------------------------------------------|-------------------------------------------------------------|--------|
| Útvar projektu štátnej<br>pokladnice                                   | EID No.: 86SKTR01                                           |        |
|                                                                        |                                                             |        |
| 🥝   i                                                                  |                                                             |        |
| Údržba požiadavky o                                                    | lát PSA RE                                                  |        |
| 🚸 A 🛡 B B 🏹 🗷                                                          | 🚱 🚺 Dátové záznamy na spra                                  |        |
| Status Balík dát Dát.záznam                                            | Test 99 Stav                                                |        |
| <b>0</b> 1 1                                                           | 1 11.00                                                     |        |
|                                                                        | 2 12.00                                                     |        |
| Vyberte "MenuPri<br>chybe stačí rozklinú<br>na detailnú správu<br>SAP" | t 14.00<br>5 15.00<br>6 16.00                               |        |

#### Podrobné správy

Zobrazí zoznam podrobných správ so všetkými podrobnosťami ohľadne životného cyklu súboru ŠP. Možno sa v ňom dopracovať k jednotlivým chybovým hláseniam.

| Ministerstvo Príručk<br>financií SR subprc |          |            |                        |              | Príru<br>sub      | včko<br>proj          | a užívateľa – MIS<br>jekt Výkazníctvo<br>RHaNM                  |     |  |
|--------------------------------------------|----------|------------|------------------------|--------------|-------------------|-----------------------|-----------------------------------------------------------------|-----|--|
| Útvar projektu štátnej EID No.: 86SKTR01   |          |            |                        |              |                   |                       | EID No.: 86SKTR01                                               |     |  |
| ⊡<br>                                      | a Spraco | wanie S    | <u>k</u> ok V <u>i</u> | įews N       | √astav <u>e</u> r | nia S                 | Yzstém Nápoveď SAP                                              |     |  |
| 🕑 I                                        |          |            | Ē                      | ۱ 🖪 ۱        | C 🙆               |                       | 日 伯 総 1 む む む む 三 🕱 🖉 🖪 🛛 😒 🎫                                   |     |  |
| Podro                                      | bné sj   | orávy k    | c imp.                 | .súbo        | nu                |                       |                                                                 |     |  |
|                                            | 97       |            | -<br>63   8            | ۱ <u>ح</u> ( | 3 📅               | <b>Q</b> <sub>b</sub> |                                                                 |     |  |
|                                            |          |            |                        |              |                   |                       |                                                                 |     |  |
| Zoznar                                     | n pod    | robnýc     | h sp                   | ráv          |                   |                       |                                                                 |     |  |
| Čítač 🖇                                    | Stav Sta | v sprac.   | TypSpr                 | Status       | Riad              | Pole                  | Text hlásenia                                                   |     |  |
| 1 5                                        | 🔄 Na     | itané 👘    | S                      | 000          | 0                 |                       | Odoslanie klientom ŠP.                                          |     |  |
| 2 🖁                                        | 🚹 Kor    | ntrolované | W                      | 000          | 0                 |                       | Kontrola prvotnými vstupnými kontrolami.                        | •   |  |
| 3                                          | 🔓 Kor    | ntrolované | W                      | 000          | 0                 |                       | 1Demo sprava z testovacej kontrolnej rutiny.                    |     |  |
| 4                                          | 🔓 Kor    | ntrolované | S                      | 000          | 0                 |                       | 2Demo sprava z testovacej kontrolnej rutiny.                    | 1 1 |  |
| 5 🖸                                        | 🚰 Kor    | ntrolované | S                      | 000          | 0                 |                       | 3Demo sprava z testovacej kontrolnej rutiny.                    |     |  |
| 66                                         | 🚰 Kor    | ntrolované | S                      | 000          | 0                 |                       | Kontrola prvotnými vstupnými kontrolami.                        |     |  |
| 7 🕯                                        | 🔓 Kor    | ntrolované | S                      | 000          | 0                 |                       | Zmena Stavu spracovanie a Statusu administrátorom               |     |  |
| 8 /                                        | 🔊 Spr    | acované    | E                      | 000          | 0                 |                       | Výskyt chyby v zdrojovom systéme                                |     |  |
| 9                                          | 🍂 Spr    | acované    | E                      | 000          | 0                 |                       | Chyba v zdrojovom systéme                                       |     |  |
| 10                                         | 🍂 Spr    | acované    | E                      | 900          | 0                 |                       | Záznam 82 požadovaného súboru /usr/sap/BWT/DVEBMGS10/work/JK_00 |     |  |
| 11                                         | 🍂 Spr    | acované    | E                      | 000          | 0                 |                       | Chyba pri aritmetickej operácii v zázname 82                    |     |  |
| [                                          | • • -    |            |                        |              |                   |                       |                                                                 |     |  |
|                                            |          |            |                        |              |                   |                       | D BWT (1) (001) 🛅 sapuxt INS                                    | 7%, |  |

V podrobných správach je zachytená celá história súboru. Od načítania, cez predbežné kontroly a spracovanie. Hlavičky jednotlivých udalostí života súboru sú zvýraznené hnedou farbou. Pod každou hlavičkou sa môžu nachádzať podrobnejšie správy, napríklad chybové hlásenia. Každá správa obsahuje aj presný dátum a čas kedy bola vytvorená, ako aj osobu ktorá ju vytvorila. Pri chybových hláseniach je zaujímavé aj číslo riadku a pole v zdrojovom súbore, ku ktorému sa chyba môže viazať.

Výzor celej zostavy si je možné nastaviť podľa priania cez tlačidlá v nástrojovej lište, lebo napríklad štandardne nie sú na obrazovke vidieť všetky polia,

Bližšie podrobnosti sú popísané v kapitole zaoberajúcej sa klientským rozhraním.

## Zmena statusu

Administrátor má možnosť meniť podľa uváženia stav súboru. Tzn. môže mu zmeniť vlastnosti ako Stav spracovania, Status ako aj text stavu.

Pri každej administrátorskej zmene stavu súboru sa automaticky vymaže príznak oznámenia spracovateľskému procesu. Tzn. touto funkciou môžete docieliť aj opätovné preposlanie na spracovanie pre spracovateľský proces.

**FocusPM**<sub>©</sub>

Page 45 of 10723232390906741163143

Modul.docModul na Import Súborov\_PRIRUCKA\_RHNMModul na Import Súborov\_PRIRUCKA\_RHNMN\_\_Vykaznictvo\_Docu\_Prirucky\_MiFi\_SP\_Vykaz\_prirucka\_UploadEngine\_pre\_FIAA\_V01.docMiFi\_ SP\_Vykaz\_prirucka\_UploadEngine\_pre\_FIAA\_V01.docMiFi\_SP\_Vykaz\_prirucka\_UploadEngine\_V01.doc Last printed 08.08.200802.01.200413.11.200313.11.200312.11.200331.10.200331.10.200330.10.200329.10.200327.10.2003 14:2013:0314:5614:1509:1613:1008:3410:4609:0512:4412:40

| Ministerstvo<br>financií SR      |                | Príručka užívateľa – MIS<br>subprojekt Výkazníctvo<br>RHaNM | invent               |
|----------------------------------|----------------|-------------------------------------------------------------|----------------------|
| otvar projektu sta<br>pokladnice | itnej          | EID No.: 86SKTR01                                           |                      |
| 🖙 Zmena statusu súb              | oru            |                                                             |                      |
| Pôvodné nastavenie               | /              |                                                             |                      |
| Stav spracov.                    | P Spracované   | <b>1</b> 2                                                  | 📃 Oznámenie udalosti |
| Status imp.súb.                  | s Úspešne      | 000                                                         |                      |
| Nové nastavenie                  |                |                                                             |                      |
| Stav spracov.                    | ▼ Kontrolované | <u>6</u> 2                                                  | 🔲 Oznámenie udalosti |
| Status imp.súb.                  | E Chybne       | 900                                                         |                      |
| Status správa                    |                |                                                             |                      |
| <mark>Opravte a odosl</mark>     | ite este raz   |                                                             |                      |
|                                  |                |                                                             | 🖌 Zmeniť 🎇 Zrušiť    |

Hádam ani nemusím spomínať, že funkcia na zmenu stavu je veľmi silná a môže mať závažný dôsledok pre spracovateľské procesy, takže administrátor by si mal vždy riadne rozmyslieť jej použitie, hlavne čo sa týka už spracovaných záznamov ako aj jej dôsledky. Myslím napríklad, že pri už spracovanom súbore jeho odmazanie v spracovateľskom procese, alebo podobne, záleží na tom, čo chce administrátor docieliť.

## Archivácia

Táto funkcia slúži na archivovanie, alebo odarchivovanie zvolených súborov. Bude sa týkať len manuaálne vybratých súborov na hlavnej prehľadovej obrazovke.

Pokliaľ by ste potrebovali docieliť hroamadnú archiváciu, prípadne odarchiváciu súborov na to slúži samostatná transakcia.

Po zvolení funkcie archivácia sa systém pýta či sa jedná o archivovanie, alebo spätné odarchivovanie, tzn. vrátenie súborov späť do systému.

| 🖙 Modul na Import Súborov      |   | $\boxtimes$                           | 1 |
|--------------------------------|---|---------------------------------------|---|
|                                |   |                                       | 1 |
| Wber typu archivácie           |   |                                       |   |
| Warchivovať do arch priestoru  |   |                                       |   |
| Vrátiť z orchým opäť do ovot   | Ő |                                       | ł |
| vialit z arcinvu spat uo syst. | 0 | · · · · · · · · · · · · · · · · · · · | 1 |
|                                |   |                                       | j |
| 🕒 🖆 Kontrola 📙 🚺 🗶             |   |                                       |   |
|                                |   |                                       |   |

Keďdže sa jedná o závažný krok systém sa pre istotu ešte raz opýta na správnosť Vašejt voľby.

**FocusPM**<sub>©</sub>

Project\_Document\_Id

Page 46 of

| Ministerstvo<br>financií SR<br>R<br>RHaNM |                   | invent |
|-------------------------------------------|-------------------|--------|
| Útvar projektu štátnej<br>pokladnice      | EID No.: 86SKTR01 |        |
| 🖙 Prehl'ad importov od klientov           |                   |        |
| Ste si istý, že chcete vya<br>záznamy?    | rchivovať vybrané |        |

A po kladnej odpovedi prebehne samotná archiovácia.

Nie

Áno

Obsahy súborov sa presunú do nastaveného diskového priestoru slúžiacemu ako medzipriestor pre archivované súbory. Do tohto medzipriestoru už má administrátor normálny súborový prístup.

Samotná fyzická cesta k diskovému priestoru pre archiváciu je definovaná pod logickým označením v SAP ako **ZPK\_SP\_RECEIVED\_FILE\_ARCHIVE**. Jej nastavenie sa udržuje pomocou SAPovskej transakcie **FILE**.

Výsledok celého procesu sa zobrazí na prehľadnej zostave o stave archivácie. Lebo nie vždy všetky záznamy je možné vyarchivovať, resp. odarchivovať.

| 🗁<br>Zostava Sp | racovanie Skok Views Nastavenia Svstém Nápoveď  |           |            |     |      |                                         |
|-----------------|-------------------------------------------------|-----------|------------|-----|------|-----------------------------------------|
| <b>©</b>        | E ( E C 😧 😧 E C                                 | 1 🕰 🕄 🔣 🛛 | .   🕜 🖪    |     |      |                                         |
| Hromadna        | á archivácia/dearchivácia súborov ŠP            |           |            |     |      |                                         |
| 3 4 7           | 7 0 1 1 2 1 1 1 1 1 1 1 1                       |           |            |     |      |                                         |
| Výsledok        | archivácie                                      |           |            |     |      |                                         |
| Stat Text       |                                                 | Klient    | Dát.zost.  | Ту  | 0    | P Generovaný názov súboru               |
| Súbor bo        | úspešne od/archivovaný.                         | 1         | 30.09.2003 | PV3 | MJK  | K JK_0000000001_M_20030930_PV3_000.dat  |
| Súbor bo        | úspešne od/archivovaný.                         | 1         | 30.09.2003 | PV4 | Q VN | N VN_0000000001_Q_20030930_PV4_000.dat  |
| Archivova       | ť je možné len spracované, alebo Chybné súbory. | 1         | 30.09.2003 | SU1 | MJK  | K JK_0000000001_M_20030930_SU1_000.dat  |
| Súbor bo        | úspešne od/archivovaný.                         | 1         | 31.08.2003 | PV3 | MJK  | K JK_0000000001_M_20030831_PV3_000.dat  |
| Súbor bo        | úspešne od/archivovaný.                         | 1         | 31.07.2003 | PV3 | MJK  | K JK_0000000001_M_20030731_PV3_000.dat  |
| Súbor bo        | úspešne od/archivovaný.                         | 1         | 31.05.2003 | PV3 | MJK  | K JK_0000000001_M_20030531_PV3_000.dat  |
| Súbor bo        | úspešne od/archivovaný.                         | 1         | 30.04.2003 | PV3 | MJK  | K JK_0000000001_M_20030430_PV3_000.dat  |
| Archivova       | ť je možné len spracované, alebo Chybné súbory. | 1         | 31.03.2003 | PV3 | MJK  | K JK_0000000001_M_20030331_PV3_000.dat  |
| 👓 Chyba : S     | úbor má status 'A' - spracováva sa !            | 800001    | 30.09.2003 | IM2 | MJK  | K JK_00000800001_M_20030930_IM2_000.dat |
| 👓 Chyba:S       | úbor má status 'A' - spracováva sa !            | 800001    | 31.12.2002 | IM1 | R JK | K JK_00000800001_R_20021231_IM1_000.dat |
|                 |                                                 |           |            |     |      |                                         |
|                 |                                                 |           |            |     |      | 🛛 KAPALLA 🖻 sapuxt INS 📈                |

Archivovať možno iba iba súbory, ktoré nie sú už práve archiovované, nie sú práveé v spracovaní alebo označené na spracovanie. Pokiaľ sa nejedná o spracované súbory je možné archivovovať len chybné súbory.

Čo sa týka odarchivácie, je to jednoduchšie, lebo logicky možno oadarchivovať len už vyarchivované súbory.

## Nástrojová lišta

Po kliknutí na tlačidlá na nástrojovej lište sa vyvolajú zodpovedajúce činnosti.

FocusPM<sub>©</sub>

# Ministerstvo financií SR

# Príručka užívateľa – MIS subprojekt Výkazníctvo RHaNM

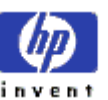

Útvar projektu štátnej pokladnice

EID No.: 86SKTR01

Všeobecné funkcie

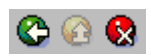

Späť Zrušenie - vráti späť na predchádzajúcu obrazovku bez uloženia súboru

 detto ale nie je ani potrebné mať vyplnené všetky povinné polia (obídu sa všetky kontroly)

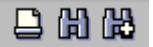

Tlač zoznamu - Možnosť vytlačenia zoznamu na tlačiarni Hľadanie - Vyhľadávanie v zozname Ďalšie hľad. - Pokračovanie vyhľadávanie v zozname ďalšieho záznamu

Všeobecné základné funkcie pre prácu so zoznamom

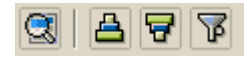

| Podrobnosti           | - zobrazí všetky podrobnosti z riadku pod sebou.    |
|-----------------------|-----------------------------------------------------|
| Zotriedenie vzostupne | - zotriedi zoznam podľa vybraných stĺpcov vzostupne |
| Zotriedenie zostupne  | - zotriedi zoznam podľa vybraných stĺpcov zostupne  |
| Filter                | - nastavenie filtra na zoznam                       |
|                       |                                                     |

Všeobecné rozšírené funkcie pre prácu so zoznamom

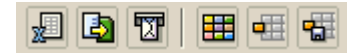

## Transakcia ZBW03 – Prehľad po klientoch

Táto transakcia slúži na prehľad vybraných klientov ŠP s možnosťou skoku na ich prehľady importovaných súborov ako aj možnosť odoslať im administrátorský Oznam pre klienta.

## Výberová obrazovka

Táto obrazovka slúži na obmedzenie výberu už odoslaných súborov, tzn. možno na zobrazenie vyfiltrovať iba určité záznamy.

 $\mathsf{FocusPM}_{\mathbb{C}}$ 

Page 48 of 10723232390906741163143

PMF6051 (Version 1.1/14.07.2003) Project\_Document\_Id

Modul.docModul na Import Súborov\_PRIRUCKA\_RHNMModul na Import Súborov\_PRIRUCKA\_RHNMN\_Vykaznictvo\_Docu\_Prirucky\_MiFi\_SP\_Vykaz\_prirucka\_UploadEngine\_pre\_FIAA\_V01.docMiFi\_ SP\_Vykaz\_prirucka\_UploadEngine\_pre\_FIAA\_V01.docMiFi\_SP\_Vykaz\_prirucka\_UploadEngine\_V01.doc Last printed 08.08.200802.01.200413.11.200313.11.200331.10.200331.10.200331.10.200327.10.2003 14:2013:0314:5614:1509:1613:1008:3410:4609:0512:4412:40

| Ministerstvo<br>financií SR          | Príručka užívateľa – MIS<br>subprojekt Výkazníctvo<br>RHaNM | invent |
|--------------------------------------|-------------------------------------------------------------|--------|
| Útvar projektu štátnej<br>pokladnice | EID No.: 86SKTR01                                           |        |

Pole "Max.počet nájd.obj." slúži len na ohraničenie zobrazenia, kvôli optimalizácii na maximálne n záznamov. Väčšinou nemá význam mať zobrazených na obrazovke viac ako pár sto riadkov. Má to význam na rýchlosť odozvy systému.

| P <u>r</u> ogram Spracovanie S <u>k</u> ok S <u>v</u> stém <u>N</u> ápoveď                                               |                                                                                                    |
|----------------------------------------------------------------------------------------------------|----------------------------------------------------------------------------------------------------|
| Image: Second state     Image: Second state       Prehl'ad po klientoch ŠP       Image: Second state                     | Možnosť uloženia<br>nastavených hodnôt<br>pre možnosť<br>opakovaného<br>soustenia                                                                                                    |
| Klient                                                                                                    | Do                                                                                                    |
| Ohraničenie výberu klientov<br>Práv. forma<br>Typ kl.<br>Organizácia<br>Kraj<br>Druh rozp.<br>Kapitola/ŠF/<br>Sídlo org. | Do Construction of the second second |
| Celkové ohraničenie výberu<br>Max.počet nájd.obj. 200                                                                    |                                                                                                    |

Pomocou viacnásobného výberu možno docieliť veľmi komplexný filter na jednotlivé záznamy.

## Hlavná prehľadová obrazovka

Táto obrazovka slúži na prehľad vybraných klientov ŠP. Zoznam klientov je možné triediť, filtrovať, usporiadať podľa ľubovôle. Takisto je možné vybrať si polia, ktoré chcete aby za zobrazili a v akom poradí.

 $\mathsf{FocusPM}_{\mathbb{C}}$ 

Page 49 of 10723232390906741163143

| Produktadnice         ED No.: 36SK R01           Zostava Borazovanie         Bick         Natowal           Preslati zanam         Importy od klanta         Organizácia         Kraj         Dul 1000         Respectiva           Preslati zanam         Importy od klanta         Organizácia         Kraj         Druh rozp.         Kapitola/S [ESU95]         Kateg, OKEĆ         Hi lekon. čin.         Ulica a č. org.         Sidio o           Zoznam klientov ŠP         Respectiva         Voje Bitata         Adotova 59         Sidio o         Sidio o           Zoznam klientov ŠP         Rate OKEĆ         Hi ekon. čin.         Ulica a č. org.         Sidio o           Zoznam klientov ŠP         Organizácia         Kraj         Druh rozp.         Kapitola/S [ESU95]         Kateg, OKEĆ         Hi ekon. čin.         Ulica a č. org.         Sidio o           260001000         Státar potektá in špekcia         34055223         3         021         261         101         65230         Prevzska 30         562200           270023000         Istatar picemarina potektova spockologie         3078675         022         27         1100         741         7430         Spatiaski 127         52202           270023000         Istatar picemarina a potraknová spri 31295118         021         27<                                                                                                    | Mii<br>fino  | nisterstvo<br>ancií SR                                                       | Príruð<br>subp | čka u<br>projel<br>R | užívat<br>kt Výl<br>(HaN/ | teľa –<br>kazníc<br>M | MIS<br>tvo |             | i              | ()<br>nvent     |           |    |
|----------------------------------------------------------------------------------------------------|--------------|------------------------------------------------------------------------------|----------------|----------------------|---------------------------|-----------------------|------------|-------------|----------------|-----------------|-----------|----|
| Zostava         Syracovania         Systém         Másoper           Prehľad po klientoch ŠP           Poslať zonam         Importv od klienta         Organizácia         Kraj         Druh rozo.         Kapitolaniš ESU65         Kateg OKEĆ         H. ekon. čin.         Uice a ć. org.         Sidlo or           260007000         Stámy forni likvádcie jadrovenregetick         34055223         3         021         26         13110         7511         7512         Prevezska 30         55200           260007000         Stámy forni likvádcie jadrovenregetick         34076263         1         226         13110         7511         7511         Pajakaká 27         55200           220010000         Obdar per reguláciu sietových odvetví         34076263         1         222         27         13110         7511         7510         Pravezska 30         55200           220012000         Obdar per reguláciu sietových odvetví         34076263         0         22         27         13110         7511         75110         Pajakaká 27         55200           2200270000         Kaje veternáma a potravinová spr         30804159         0         227         13110         7513         75130         Másazaveternáma a potravinová spr         3285070         0         221<                                                                                                    | pok          | pokladnice                                                                   |                |                      |                           |                       |            |             |                |                 |           |    |
| Zostava         Systém         Mastrografi         Systém         Mastrografi         Systém         Mastrografi         Systém           Prehľlad po klientoch ŠP           Zoznam klientov ŠP           Klient Polis stredný         Organizácia         Kraj         Druh rozo         KapitolaŠ ESU95         Kaleg OKEČ         HLekon čin.         Uica a č. org         Sidlo o           260007000         Stáms denergeticki inšpekcia         34055223         3         021         26         13110         7511         7511         75110         Bajkašká 27         55200           260007000         Stáms denergeticki inšpekcia         3407563         1         7         26         13110         7511         75110         Bajkašká 27         55200           270024000         Obtarty plemenársky útsky Biovenskej regu         30778875         1         022         27         13110         7513         75130         Masarkova 18         599981           270025000         Interenérá portholospodárska agentúra         30804159         1         27         13110         7513         75130         Masarkova 18         599981           270025000         Regionálna veterináma a potravinová spr         3285070         8         021         27         13110 <th>l<br/>F</th> <th>:</th> <th></th> <th></th> <th></th> <th></th> <th></th> <th></th> <th></th> <th></th> <th></th> <th>-</th>                                                                                                    | l<br>F       | :                                                                            |                |                      |                           |                       |            |             |                |                 |           | -  |
| Prehľad po klientoch ŠP           Poslat oznam         Importy od klienta         Organizácia         Kaj         Druh rozn         Kaptolaš         EUS           260007000         Štáhna energetická inšpekcia         3405523         3         021         26         13110         7511         75110         Huteanova 59         55202           260007000         Štáhna energetická inšpekcia         3405523         3         021         26         13110         7511         75110         Huteanova 59         55202           2600010000         Útrad pre reguláciu sieťových odveti/         3605823         17         26         13110         7511         75110         Bajkalská 27         52000           270023000         Distatrý menerásky ústak jovenskej regul         30414377         8         022         27         13110         7513         75130         Dobrovácva 12         52000           270023000         Intervenčná potnohospodárska agentíra         31295070         8         021         27         13110         7513         75130         Matkučnova 24         580996           270023000         Regionálna veterináras a potravinová spr         31295178         8         021         27         13110         7513         75130         Matk                                                                                                    | <u>Z</u> ost | ava Spracovanie S <u>k</u> ok Nastav <u>e</u> nia S <u>v</u> stém <u>N</u> á | poved'         | - An - An - A        |                           |                       |            |             |                | SA              |           |    |
| Prehľad po klientoch ŠP           Poslat oznam         Importy od klienta         Importy od klienta                                          |              |                                                                              | 388            | \$0 Y CY             | 3 \$3   💥 [               | 2   🕲 🖪               |            |             |                |                 |           |    |
| Proslať oznam         j Importy od Klienta         j Importy od Klienta         j Importy od Kl | Preł         | nľad po klientoch ŠP                                                         |                |                      |                           |                       |            |             |                |                 |           |    |
| Zoznam klientov ŠP           Kilent Popis stredný         Organizácia         Kraj         Druh rozn.         Kaptolarš (ESU95)         Kateg. OKEĆ         HL ekon. čin.         Ulica a č. org.         Sidlo o           260007000 Štám encretekká inšpekcia         34075263         1         7         26         13110         7511         75110         Hutebarova 59         505620           27002000 Oblastím encretekká inšpekcia         34076263         1         7         26         13110         6523         65230         Prievozska 30         582000           270023000 Oblastím vagrokných odvehí         36069841         1         021         27         13110         7511         75110         Baikalská 27         582000           270023000 Oblastím valemínána potravinová sprá         3129502         8         021         27         13110         7513         75130         Dobrovičova 12         582000           270023000 Krajská veltníňana soltravinová sprá         31295070         8         021         27         13110         7513         Masankova 18         599981           270023000 Regionálna velemárna a potravinová sprá         31295118         8         021         27         13110         7513         75130         Bottova 2         5899891                                                                                                    | D P          | oslať oznam 📑 Importy od klienta 🛐 🔍 📑                                       | BA             | 7                    | "I 🖪 👿                    | 1 🎛 🖽 🖷               | ŧ          |             |                |                 |           |    |
| Zoznam klientov ŠP           klient Popis stredný         Organizácia         Kraj         Druh rozp.         Kapitola/S         ESU95         Kateg. OKEĆ         H. ekon. čin.         Ulica a č. org.         Sídilo o           260007000         Štáhra energetická inšpekcia         34065223         3         021         26         13110         7511         7511         H. ekon. čin.         Ulica a č. org.         Sídilo o           26000000         Štáhra energetická inšpekcia         34065223         3         021         26         13110         7511         7511         Hutehonová 5         68200           260010000         Úrad pre reguláciu sieťových odvetví         36069841         021         22         13110         7513         75130         Spitalská 1273         52207           270023000         Oblastvý výskumný ústav agreekológie         30404159         1         27         13110         7513         75130         Dobrovčova 12         682000           270028000         regionálna veterinára a potravnová spra         31295070         8         021         27         13110         7513         75130         Mukuřínova 1/C         599981           270028000         Regionálna veterinára a potravnová spra         31295118         021         27                                                                                                    |              |                                                                              |                |                      |                           |                       | _          |             |                |                 |           |    |
| Klient         Popis stredný         Organizácia         Kraj         Druh rozp.         Kapitola/S         ESU95         Kateg. OKEČ         HL ekon. čin.         Ulica a č. org.         Sídlo o           260007000         Štátna energetická inšpekcia         34055223         3         021         26         1310         7511         75110         Hurbanova 59         565202           26000000         Štátny fond likvidácie jadrovaenergetická         3407623         1         7         26         13110         7511         75110         Bajkalská 27,, 682000           270023000         Öblastný výskumný ústav agroekológie         30778675         1         022         27         13110         7513         75130         Dobrovičova 12         582000           270028000         Intervenčná połnohospodárska agentúra         30804159         1         022         27         13110         7513         75130         Masanykova 18         599981           270028000         Regionálna veterinárna a potravinová spr         31295070         8         021         27         13110         7513         Klukučinova 24         599981           270028000         Regionálna         a potravinová spr         3129516         8         021         27         13110                                                                                                    | Zo           | oznam klientov ŠP                                                            |                |                      |                           |                       |            |             |                |                 |           |    |
| 260007000         Štátna energetická inšpekcia         34055223         3         021         26         13110         7511         75110         Hurbanova 59         505822           260008000         Štátny fond likvidácie jadrovenergetick         34076263         1         7         26         13110         6523         65230         Prievozska 30         552000           270023000         Oblastný výskumný ústav agroekológie         30414377         8         022         27         13110         7513         75130         Spitalská 1273         522275           270024000         Štátny jeremársky ústav Stovenskej repu         3077875         1         022         27         13110         7513         75130         Dobrovičova 12         582000           270025000         Intervenčná poľnohospodárska agentúra         3025029         8         021         27         13110         7513         75130         Masarkova 16         599981           270027000         Regionálna veterinárna a potravinová spr         31295070         8         021         27         13110         7513         75130         Masarkova 16         599981           270029000         Regionálna veterinárna a potravinová spr         31295161         8         021         27                                                                                                    | R            | Klient Popis stredný                                                         | Organizád      | cia Kraj             | Druh rozp.                | Kapitola/Š            | ESU95      | Kateg. OKEČ | HI. ekon. čin. | Ulica a č. org. | Sídlo org | g  |
| 260008000         Štátny fond likvidácie jadrovoenergetick         34076263         1         7         26         13110         6523         65230         Prievozska 30         682000           260010000         Úrad pre reguláciu sietových odvetví         36008941         0.21         261         13110         7511         75110         Bajkalská 27,         582000           270023000         Úblastný vjekumný ústav Slovenskej repu         30778875         1         0.22         27         13110         7513         75130         Dobrovičova 12         582000           270023000         Intervenčná poľnohospodárska agentúra         30804159         1         27         13110         7513         75130         Masanykova 18         599981           270028000         Regionálna veterinárna a potravinová spr         31295070         8         0.21         27         13110         7513         75130         Masanykova 26         599981           270028000         Regionálna veterinárna a potravinová spr         31295118         0.21         27         13110         7513         75130         Mukuřínová 25         58000           270028000         Regionálna         Ozna Čenie         8         0.21         27         13110         7513         75130                                                                                                    |              | 260007000 Štátna energetická inšpekcia                                       | 34055223       | 3 3                  | 021                       | . 26                  | 13110      | 7511        | 75110          | Hurbanova 59    | 505820    | Ì. |
| 260010000         Úrad pre reguláciu sietových odvetví         36069841         1         021         26         13110         7511         75110         Bajkalská 27,         582000           270023000         Dolastý výskumný ústav agroekológie         30414377         8         022         27         1101         142         1420         Starohájska 28         582000           270024000         Ístátny plemenársky ústav Slovenskej repu         3078875         1         022         27         1101         142         1420         Starohájska 28         582000           270024000         Krajská veterinárna a potravinová správa         31295029         8         021         27         13110         7513         75130         Masarykova 18         599981           270022000         Regionálna veterinárma a potravinová spr         31295151         8         021         27         13110         7513         75130         Duklanska 46         526355           270032000         Regionálna         Označenie         7         8         021         27         13110         7513         75130         Duklanska 46         526355           270032000         Regionálna         Označenie         8         021         27         13110         7                                                                                                    |              | 260008000 Štátny fond likvidácie jadrovoenergetick                           | 34076263       | 3 1                  | 7                         | 26                    | 13110      | 6523        | 65230          | Prievozska 30   | 582000    | Ī  |
| 270023000         Oblastný výskumný ústav agroekológie         30414377         8         022         27         13110         7310         73100         Špitalská 1273         522276           270024000         Štátny plemenársky ústav Slovenskej repu         3078875         1         022         27         11101         142         1420         Starohájska 29         582000           270026000         Intervenčná poľnohospodárska agentúra         30804159         1         27         13110         7513         75130         Masankova 18         599981           270026000         Regionálna veterinárna a potravinová spr         31295070         8         021         27         13110         7513         75130         Duklanska 46         526909           270026000         Regionálna veterinárna a potravinová spr         31295170         8         021         27         13110         7513         75130         Duklanska 46         526365           270029000         Regionálna         veterinárna a potravinová spr         31295151         8         021         27         13110         7513         75130         Duklanska 46         526326           270032000         Regionálna         OznaČenie         8         021         27         13110                                                                                                    |              | 260010000 Úrad pre reguláciu sieťových odvetví                               | 36069841       | 1 1                  | 021                       | 26                    | 13110      | 7511        | 75110          | Bajkalská 27,   | 582000    |    |
| 270024000       Ståtny plemenársky ústav Slovenskej repu       30778875       1       022       27       11001       142       1420       Starohájska 29       582000         270025000       Intervenčná potnohospodárska agentúra       30804159       1       27       13110       7513       75130       Dobrovičova 12       599981         270026000       Krajská veterinárna a potravinová správa       31295029       8       021       27       13110       7513       75130       Masarykova 18       599981         270026000       Regionálna veterinárna a potravinová spr       31295018       8       021       27       13110       7513       75130       Butkučínova 24       599981         270029000       Regionálna veterinárna a potravinová spr       31295118       021       27       13110       7513       75130       Duklianska 46       526352         270030000       Regionálna       Označenie       8       021       27       13110       7513       75130       Južná 43       525279         270032000       Regionálna       Označenie       8       021       27       13110       7513       75130       Južná 43       525279         270032000       Regionálna       Vetenálna       Vetenáln                                                                                                    |              | 270023000 Oblastný výskumný ústav agroekológie                               | 30414377       | 7 8                  | 022                       | 27                    | 13110      | 7310        | 73100          | Špitalská 1273  | 522279    |    |
| 270026000         Intervenčná poľnohospodárska agentúra         30804159         1         27         13110         7513         75130         Dobrovičova 12         582000           270026000         Krajská veterinárna a potravinová správa         31295070         8         021         27         13110         7513         75130         Masarykova 18         599981           270027000         Regionálna veterinárna a potravinová spr         31295070         8         021         27         13110         7513         75130         Masarykova 18         599981           270028000         Regionálna veterinárna a potravinová spr         31295171         8         021         27         13110         7513         75130         Butkva 2         528092           270029000         Regionálna         Veterinárna a potravinová spr         31295171         8         021         27         13110         7513         75130         Butkva 2         522079           270030000         Regionálna         Veteniérána         Označenie         7         8         021         27         13110         7513         75130         Južná 43         522279           270030000         Regionálna         Vetenýskumýt         8         021         27         13                                                                                                    |              | 270024000 Štátny plemenársky ústav Slovenskej repu                           | 30778875       | 5 1                  | 022                       | 27                    | 11001      | 142         | 1420           | Starohájska 29  | 582000    |    |
| 270026000         Krajská veterinárna a potravinová správa         31295029         8         021         27         13110         7513         75130         Masarykova 18         599981           270027000         Regionálna veterinárna a potravinová spr         31295070         8         021         27         13110         7513         75130         Kukučinova 24         599981           270028000         Regionálna veterinárna a potravinová spr         31295151         8         021         27         13110         7513         75130         Duklanska 46         526365           270029000         Regionálna         Veterinárna a potravinová spr         31295151         8         021         27         13110         7513         75130         Duklanska 46         526365           270030000         Regionálna         OznaČenie         7         8         021         27         13110         7513         75130         Huikova 1/C         599981           270032000         Regionálna         OznaČenie         7         8         021         27         13110         7513         75130         Bukinskávoź 25         582000           270035000         Regionálna         Južná 43         526279         3         1         021                                                                                                    |              | 270025000 Intervenčná poľnohospodárska agentúra                              | 30804159       | 3 1                  |                           | 27                    | 13110      | 7513        | 75130          | Dobrovičova 12  | 582000    | 1  |
| 270027000         Regionálna veterinárna a potravinová spr         31295070         8         021         27         13110         7513         75130         Kukučínova 24         599981           270028000         Regionálna veterinárna a potravinová spr         31295118         8         021         27         13110         7513         75130         Bottova 2         528095           270029000         Regionálna veterinárna a potravinová spr         31295118         8         021         27         13110         7513         75130         Duklianska 46         528035           270030000         Regionálna         Veterinárna a potravinová spr         3129511         8         021         27         13110         7513         75130         Duklianska 46         528355           270030000         Regionálna         Veterinárna         Nozáno použiť Ctrl, a tovo použiť Ctrl, a lebo ShiftMožnosť         8         021         27         13110         7513         75130         Matúšková 25         582000           270035000         Regionálna         Veterinárna S         1         021         27         13110         7513         75130         Botanická 17         58200           270035000         Regionálna         1         021         27                                                                                                    |              | 270026000 Krajská veterinárna a potravinová správa                           | 31295029       | 3 8                  | 021                       | 27                    | 13110      | 7513        | 75130          | Masarykova 18   | 599981    | 1  |
| 270028000         Regionálna veterináma a potravinová spr         31295118         8         021         27         13110         7513         75130         Bottova 2         528096           270028000         Regionálna veterináma a potravinová spr         31295151         8         021         27         13110         7513         75130         Duklanska 46         528356           270030000         Regionálna veterináma a potravinová spr         31295151         8         021         27         13110         7513         75130         Duklanska 46         529366           270030000         Regionálna veterináma a potravinová spr         8         021         27         13110         7513         75130         Sama Chalúp         529981           270032000         Regionálna         Označenie         8         021         27         13110         7513         75130         Sama Chalúp         52279           270032000         Výskumný U         alebo ShiftMožnosť         8         021         27         13110         7513         75130         Botanická 17         582000           270035000         Regionálna         uloženia         31827951         021         27         13110         7513         75130         Botanická 17 </td <td></td> <td>270027000 Regionálna veterinárna a potravinová spr</td> <td>31295070</td> <td>) 8</td> <td>021</td> <td>27</td> <td>13110</td> <td>7513</td> <td>75130</td> <td>Kukučínova 24</td> <td>599981</td> <td>1</td>                                                                          |              | 270027000 Regionálna veterinárna a potravinová spr                           | 31295070       | ) 8                  | 021                       | 27                    | 13110      | 7513        | 75130          | Kukučínova 24   | 599981    | 1  |
| 270029000         Regionálna veterinárna a potravinová spr         31295151         8         021         27         13110         7513         75130         Duklianska 46         526355           270030000         Regionálna         Označenie         8         021         27         13110         7513         75130         Hinkova 1/C         59981           270031000         Regionálna         Označenie         7         8         021         27         13110         7513         75130         Sama Chalúp         52277           270032000         Regionálna         Zvolených riadkov         8         021         27         13110         7513         75130         Južná 43         52552           270032000         Výskurný         Natúšková25         582000         1         021         27         13110         7513         75130         Matúšková25         582000           270035000         Regionálna         Južná 43         1         021         27         13110         7513         75130         Botanická 17         582000           270035000         Regionálna         Južná 43         1         021         27         13110         7513         75130         Botanická 17         582000                                                                                                    |              | 270028000 Regionálna veterinárna a potravinová spr                           | 31295118       | 3 8                  | 021                       | 27                    | 13110      | 7513        | 75130          | Bottova 2       | 528099    | 1  |
| 27003000         Regionálna<br>27003000         Označenie<br>zvolených riadkov         a         8         021         27         13110         7513         75130         Hlinkova 1/C         59981           270032000         Regionálna<br>270032000         Regionálna<br>vyškumný         Valených riadkov         8         021         27         13110         7513         75130         Sama Chalúp         522278           270032000         Regionálna<br>270033000         Výskumný         Možno použiť Ctrl,<br>alebo ShiftMožnosť<br>uloženia         1         022         27         13110         7513         75130         Botanicki 17         582000           270036000         Regionálna         1         021         27         13110         7513         75130         Botanicki 17         582000           270036000         Agentúra S         1         021         27         13110         7513         75130         Botanicki 17         582000           270036000         Agentúra S         1         021         27         13110         7513         75130         Dobrovičova 12         582000           270038000         Ústav vedecko-technických informácií pre         3187040         4         022         27         13110         7513         75130                                                                                                    |              | 270029000 Regionálna veterinárna a potravinová spr                           | 31295151       | 1 8                  | 021                       | 27                    | 13110      | 7513        | 75130          | Duklianska 46   | 526355    | 1  |
| 270031000         Regionálna         Oznacenie         7         8         021         27         13110         7513         75130         Sama Chalúp         52276           270032000         Regionálna         Zvolených riadkov         1         8         021         27         13110         7513         75130         Južná 43         52528           270032000         Wskumný         Možno použiť Ctrl, alebo ShiftMožnosť         1         022         27         13110         7513         75130         Botanická 17         582000           270035000         Regiona         alebo ShiftMožnosť         1         021         27         13110         7513         75130         Botanická 17         582000           270035000         Regiona         alebo ShiftMožnosť         1         021         27         13110         7513         75130         Botanická 17         582000           270035000         Regionálna         1         021         27         13110         7513         75130         Botanická 17         582000           270035000         Technický a skúšobný ústav pôdohospod         31827951         021         27         13110         7513         75130         Botanická 17         582000                                                                                                    |              | 270030000 Regionálna                                                         |                | 3 8                  | 021                       | 27                    | 13110      | 7513        | 75130          | Hlinkova 1/C    | 599981    |    |
| 270032000         Regionálna         ZVOlených riadkov         I         8         021         27         13110         7513         75130         Južná 43         525528           270032000         Výskumný         Možno použiť Ctrl,<br>alebo ShiftMožnosť<br>uloženia         1         022         27         13110         7310         73100         Matúšková 25         582000           270035000         Regionálna         alebo ShiftMožnosť<br>uloženia         1         021         27         13110         7513         75130         Botanická 17         582000           270035000         Agentúra S         uloženia         1         021         27         13110         7513         75130         Botanická 17         582000           270035000         Agentúra S         uloženia         3         1         021         27         13110         7513         75130         Botanická 17         582000           270035000         Vástav pôdohospod         31827951         1         021         27         13110         7513         75130         Botanická 17         582000           270038000         Ústav pôdohospod         31827951         1         021         27         13110         7513         75130         Bitor                                                                                                    |              | 270031000 Regionálna Označenie                                               |                | 7 8                  | 021                       | 27                    | 13110      | 7513        | 75130          | Sama Chalúp     | 522279    |    |
| 270033000         Wyskumný         Možno použiť Ctrl,<br>alebo ShiftMožnosť         3         1         022         27         13110         7310         73100         Matúšková 25         582000           27003         alebo ShiftMožnosť<br>uloženia         1         021         27         13110         7513         75130         Botanická 17         582000           270036000         Agentúra St         uloženia         1         021         27         13110         7513         75130         Botanická 17         582000           270036000         Agentúra St         uloženia         1         021         27         13110         7513         75130         Dobrovičova 12         582000           270037000         Technický a skúšobný ústav pôdohospod         31827951         1         021         27         13110         74300         SkTC - 106         508209           270038000         Ústav státnej kontroly biopreparátova I         31873154         4         021         27         13110         7513         75130         Biovetská 34         500011           270040000         Štátne lesy Tatranského Národného Parku         31966977         7         022         27         11001         201         2011         Tatranská Lo                                                                                                    |              | 270032000 Regionálna Zvolených riadko                                        | ٥v             | 1 8                  | 021                       | 27                    | 13110      | 7513        | 75130          | Južná 43        | 525529    |    |
| 2700sr         alebo ShiftMožnosť<br>uloženia         3         1         021         27         13110         7513         75130         Botanická 17         582000           270035000         Regionar         uloženia         1         021         27         13110         7513         75130         Svätoplukova         508217           270036000         Agentúra St         uloženia         1         021         27         13110         7513         75130         Dobrovičova 12         582000           270037000         Technický a skúšobný ústav pôdohospod         31827951         1         021         27         13110         74300         SkTC - 106         508209           270038000         Ústav vedecko-technických informácií pre         31870040         4         022         27         13110         7513         75130         Biovetská 34         500011           270038000         Ústav vedecko-technických informácií pre         31873154         4         021         27         13110         7513         75130         Biovetská 34         500011           270040000         Štátne lesy Tatranského Národného Parku         31966977         7         022         27         11001         201         2011         Tatranská Lo <td></td> <td>270033000 Výskumný ú Možno použiť C</td> <td>trl</td> <td>3 1</td> <td>022</td> <td>27</td> <td>13110</td> <td>7310</td> <td>73100</td> <td>Matúšková 25</td> <td>582000</td> <td></td>                                                                                                    |              | 270033000 Výskumný ú Možno použiť C                                          | trl            | 3 1                  | 022                       | 27                    | 13110      | 7310        | 73100          | Matúšková 25    | 582000    |    |
| 270035000         Regional UlOŽenia         1         021         27         13110         7513         75130         Svätoplukova         508217           270035000         Agentúra SL         UlOŽenia         3         1         021         27         13110         7513         75130         Dobrovičova 12         582000           270036000         Agentúra SL         skúšobný ústav pôdohospod         31827951         1         021         27         13110         74300         SKTC - 106         508202           270038000         Ústav vedecko-technických informácií pre         31870040         4         022         27         13110         7513         75130         Biovetská 34         500011           270039000         Ústav vedecko-technických informácií pre         31873154         4         021         27         13110         7513         75130         Biovetská 34         500011           270040000         Štátne jeontroly biopreparátova I         31873154         4         021         27         13110         7513         75130         Biovetská 34         500011           270040000         Štátne jeoy Tatranského Národného Parku         31966977         7         022         27         11001         201         211 </td <td></td> <td>2700-2700-2700-2700-2700-2700-2700-2700</td> <td>osť</td> <td>3 1</td> <td>021</td> <td>27</td> <td>13110</td> <td>7513</td> <td>75130</td> <td>Botanická 17</td> <td>582000</td> <td>1</td>                                                                                           |              | 2700-2700-2700-2700-2700-2700-2700-2700                                      | osť            | 3 1                  | 021                       | 27                    | 13110      | 7513        | 75130          | Botanická 17    | 582000    | 1  |
| 270036000         Agentúra SA         UIOZENIA         3         1         021         27         13110         7513         75130         Dobrovičova 12         582000           270037000         Technický a skúšobný ústav pôdohospod…         31827951         1         021         27         13110         74300         SKTC - 106         508208           270038000         Ústav vedecko-technických informácií pre         31870040         4         022         27         13110         7513         75130         Biovetská 34         500011           270039000         Ústav vedecko-technických informácií pre         31873154         4         021         27         13110         7513         75130         Biovetská 34         500011           270040000         Štátne lesy Tatranského Národného Parku         31868977         7         022         27         13110         7513         75130         Biovetská 34         500011           270041000         Plemenárska inšpekcia Slovenskej republi         34012338         4         021         27         13110         7513         75130         Štefanikova tri         500011           270042000         Agentúra SAPV         34014551         4         021         27         13110         73100                                                                                                    |              | 270035000 Regionary alego ShintiMOZI                                         | 051            | 3 1                  | 021                       | 27                    | 13110      | 7513        | 75130          | Svätoplukova    | 508217    | 1  |
| 270037000         Technický a skúšobný ústav pôdohospod         31827951         1         021         27         13110         7430         74300         SKTC - 106         508205           270038000         Ústav vedecko-technických informácií pre         3187040         4         022         27         13110         7514         75140         Samova 9         500011           270039000         Ústav vedecko-technických informácií pre         31873154         4         021         27         13110         7513         75130         Biovetská 34         500011           2700410000         Štátne lesy Tatranského Národného Parku         3186977         7         022         27         13110         7513         75130         Biovetská 34         500011           2700410000         Plemenárska inšpekcia Slovenskej republi         34012338         4         021         27         13110         7513         75130         Štefanikova tr         500011           270042000         Agentúra SAPV         34014551         4         021         27         13110         7310         71300         Hlohovská 2         500011           270043000         Krajská veterinárna a potravinová správa         34057242         3         021         27         13110                                                                                                    |              | 270036000 Agentúra S/ UIOŻENIA                                               |                | 3 1                  | 021                       | 27                    | 13110      | 7513        | 75130          | Dobrovičova 12  | 582000    |    |
| 270038000         Ústav vedecko-technických informácií pre         31870040         4         022         27         13110         7514         75140         Samova 9         500011           270038000         Ústav vedecko-technických informácií pre         31870040         4         021         27         13110         7514         75140         Samova 9         500011           270039000         Ústav štátne j kontroly biopreparátov a I         31873154         4         021         27         13110         7513         75130         Biovetská 34         500011           270040000         Štátne jesy Tatranského Národného Parku         3196977         7         022         27         11001         201         2011         Tatranská Lo         560103           270041000         Plemenárska inšpekcia Slovenskej republi         34014551         4         021         27         13110         7513         75130         Štefanikova tri         500011           270043000         Krajská veterinárna a potravinová správa         34057242         3         021         27         13110         7513         75130         Súdna 22         505820           270044000         Regionálna veterinárna a potravinová spr         34057455         3         021         27 <td></td> <td>270037000 Technický a skúšobný ústav pôdohospod</td> <td> 31827951</td> <td>1 1</td> <td>021</td> <td>27</td> <td>13110</td> <td>7430</td> <td>74300</td> <td>SKTC - 106</td> <td>508209</td> <td>14</td>                                                          |              | 270037000 Technický a skúšobný ústav pôdohospod                              | 31827951       | 1 1                  | 021                       | 27                    | 13110      | 7430        | 74300          | SKTC - 106      | 508209    | 14 |
| 270039000         Ústav štátnej kontroly biopreparátov a l         31873154         4         021         27         13110         7513         75130         Biovetská 34         500011           270040000         Štátne lesy Tatranského Národného Parku         31966977         7         022         27         11001         201         2011         Tatranská Lo         560103           270040000         Štátne lesy Tatranského Národného Parku         31966977         7         022         27         13110         7513         75130         Štefanikova tri         500011           270042000         Agentúra SAPV         34014551         4         021         27         13110         7310         73100         Hlohovská 2         500011           270042000         Agentúra SAPV         34014551         4         021         27         13110         7310         73100         Hlohovská 2         500011           270043000         Krajská veterinárna a potravinová správa         34057242         3         021         27         13110         7513         75130         Súdna 22         505820           270044000         Regionálna veterinárna a potravinová spr         34057455         3         021         27         13110         7513                                                                                                    |              | 270038000 Ústav vedecko-technických informácií pre                           | 31870040       | ) 4                  | 022                       | 27                    | 13110      | 7514        | 75140          | Samova 9        | 500011    | 1  |
| 270040000         Štátne lesy Tatranského Národného Parku         31966977         7         022         27         11001         201         2011         Tatranská Lo         560103           270041000         Plemenárska inšpekcia Slovenskej republi         34012338         4         021         27         13110         7513         75130         Štefanikova tri         500011           270042000         Agentúra SAPV         34014551         4         021         27         13110         7310         73100         Hlohovská 2         500011           270043000         Krajská veterinárna a potravinová správa         34057242         3         021         27         13110         7513         75130         Súdna 22         505820           270044000         Regionálna veterinárna a potravinová spr         34057455         3         021         27         13110         7513         75130         Súdna 22         505820           270045000         Regionálna veterinárna a potravinová spr         34057463         3         021         27         13110         7513         75130         Súdna 22         505820           270045000         Regionálna veterinárna a potravinová spr         34057463         3         021         27         13110                                                                                                    |              | 270039000 Ústav štátnej kontroly biopreparátov a l                           | 31873154       | 4 4                  | 021                       | 27                    | 13110      | 7513        | 75130          | Biovetská 34    | 500011    | 1  |
| 270041000         Plemenárska inšpekcia Slovenskej republi         34012338         4         021         27         13110         7513         75130         Štefanikova trl         500011           270042000         Agentúra SAPV         34014551         4         021         27         13110         7310         73100         Hlohovská 2         500011           270042000         Krajská veterinárna a potravinová správa         34057242         3         021         27         13110         7513         75130         Súdna 22         505820           270044000         Regionálna veterinárna a potravinová spr         34057455         3         021         27         13110         7513         75130         Súdna 22         505820           270044000         Regionálna veterinárna a potravinová spr         34057455         3         021         27         13110         7513         75130         Súdna 22         505820           270045000         Regionálna veterinárna a potravinová spr         34057463         3         021         27         13110         75130         Moravská 134         513610                                                                                                    |              | 270040000 Štátne lesy Tatranského Národného Park                             | 31966977       | 7 7                  | 022                       | 27                    | 11001      | 201         | 2011           | Tatranská Lo    | 560103    | 1  |
| 270042000         Agentúra SAPV         34014551         4         021         27         13110         7310         73100         Hlohovská 2         500011           270042000         Krajská veterinárna a potravinová správa         34057242         3         021         27         13110         7513         75130         Súdna 22         505820           270044000         Regionálna veterinárna a potravinová spr         34057455         3         021         27         13110         7513         75130         Súdna 22         505820           270045000         Regionálna veterinárna a potravinová spr         34057463         3         021         27         13110         7513         75130         Súdna 22         505820           270045000         Regionálna veterinárna a potravinová spr         34057463         3         021         27         13110         7513         75130         Súdna 22         505820           270045000         Regionálna veterinárna a potravinová spr         34057463         3         021         27         13110         75130         Moravská 134         513610                                                                                                    |              | 270041000 Plemenárska inšpekcia Slovenskej repub                             | li 34012338    | 3 4                  | 021                       | 27                    | 13110      | 7513        | 75130          | Štefanikova tri | 500011    | 1  |
| 270043000         Krajská veterinárna a potravinová správa         34057242         3         021         27         13110         7513         75130         Súdna 22         505820           270044000         Regionálna veterinárna a potravinová spr         34057455         3         021         27         13110         7513         75130         Súdna 22         505820           270044000         Regionálna veterinárna a potravinová spr         34057455         3         021         27         13110         7513         75130         Súdna 22         505820           270045000         Regionálna veterinárna a potravinová spr         34057463         3         021         27         13110         7513         75130         Moravská 134         513610                                                                                                    |              | 270042000 Agentúra SAPV                                                      | 34014551       | 1 4                  | 021                       | 27                    | 13110      | 7310        | 73100          | Hlohovská 2     | 500011    | 1  |
| 270044000         Regionálna veterinárna a potravinová spr         34057455         3         021         27         13110         7513         75130         Súdna 22         505820           270045000         Regionálna veterinárna a potravinová spr         34057463         3         021         27         13110         7513         75130         Moravská 134         513610                                                                                                    |              | 270043000 Krajská veterinárna a potravinová správa                           | 34057242       | 2 3                  | 021                       | 27                    | 13110      | 7513        | 75130          | Súdna 22        | 505820    | 1  |
| 270045000 Regionálna veterinárna a potravinová spr 34057463 3 021 27 13110 7513 75130 Moravská 134 513610                                                                                                    |              | 270044000 Regionálna veterinárna a potravinová spr                           | 34057459       | 5 3                  | 021                       | 27                    | 13110      | 7513        | 75130          | Súdna 22        | 505820    |    |
|                                                                                                    |              | 270045000 Regionálna veterinárna a potravinová spr                           | 34057463       | 3 3                  | 021                       | 27                    | 13110      | 7513        | 75130          | Moravská 134    | 513610    | 1  |
|                                                                                                    |              |                                                                              | -              |                      |                           |                       |            |             |                |                 |           |    |
|                                                                                                    |              |                                                                              |                |                      |                           |                       |            |             |                |                 |           |    |

Výzor celej zostavy si je možné nastaviť podľa priania cez tlačidlá v nástrojovej lište, lebo napríklad štandardne nie sú na obrazovke vidieť všetky polia,

Po dvojkliknutí myšou na konkrétny riadok klienta sa dostanete do ďalšej obrazovky s prehľadom všetkých importov za zvoleného klienta.

#### Nástrojová lišta

Po kliknutí na tlačidlá na nástrojovej lište sa vyvolajú zodpovedajúce činnosti.

Všeobecné funkcie

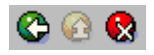

Späť - vráti späť na predchádzajúcu obrazovku bez uloženia súboru Zrušenie - detto ale nie je ani potrebné mať vyplnené všetky povinné polia (obídu sa všetky kontroly)

FocusPM<sub>©</sub>

Page 50 of 10723232390906741163143

| Ministerstvo<br>financií SR                                                   | Príručka užívateľa – MIS<br>subprojekt Výkazníctvo<br>RHaNM                               | invent        |
|-------------------------------------------------------------------------------|-------------------------------------------------------------------------------------------|---------------|
| Útvar projektu štátnej<br>pokladnice                                          | EID No.: 86SKTR01                                                                         |               |
|                                                                               |                                                                                           |               |
| Tlač zoznamu - Možnosť vyt<br>Hľadanie - Vyhľadávar<br>Ďalšie hľad Pokračovan | lačenia zoznamu na tlačiarni<br>ie v zozname<br>ie vyhľadávanie v zozname ďalšieho záznam | IU            |
| Špecifické funkcie                                                            |                                                                                           |               |
| Podrobnosti - zobr<br>Aktualizácia - aktu                                     | azí všetky podrobnosti z riadku pod sebou.<br>alizuje zoznam na obrazovke                 |               |
| 🕒 Poslať oznam 🔤 🔒 Import                                                     | y od klienta                                                                              |               |
| Poslať oznam - umo<br>Importy od klienta - zobr                               | žní odoslať oznamy pre zvolených klientov<br>azí obrazovku so všetkými importami za zvole | ného klienta. |
| Všeobecné základné funkci                                                     | e pre prácu so zoznamom                                                                   |               |
| BBBB                                                                          |                                                                                           |               |

| Označene všetkého - označí všetky záznamy                                                                     |      |
|----------------------------------------------------------------------------------------------------|------|
| Odznačenie všetkého- zruší všetky označenia                                                                   |      |
| Zotriedenie vzostupne - zotriedi zoznam podľa vybraných stĺpcov vzostu                                        | Jpne |
| Zotriedenie zostupne - zotriedi zoznam podľa vybraných stĺpcov zostup<br>Filter - nastavenie filtra na zoznam | one  |

Všeobecné rozšírené funkce pre prácu so zoznamom

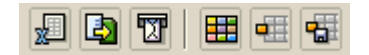

Tabuľková kalkulácia- export do MS ExcelLokálny súbor- export do lokálneho súboru, zvoleného typuPríjemca mailu- možnosť odolania cez SAP office poštuZmena layoutu- komplexná zmena nastavení zobrazenia zoznamuVýber layoutu- výber už uložených nastavení výzoruUloženie layoutu- uloženie aktuálneho nastavenia výzoru

## Poslanie oznamu

Funkcia slúži na zaslanie oznamu zvoleným klientom. Najprv je potrebné označiť si na hlavnej obrazovke klientov, ktorým sa má správa rozposlať.

#### $\text{FocusPM}_{\mathbb{C}}$

PMF6051 (Version 1.1/14.07.2003) Project\_Document\_Id Page 51 of 10723232390906741163143

| Ministerstvo<br>financií SR          | Príručka užív<br>subprojekt V<br>RHa | invent       |  |
|--------------------------------------|--------------------------------------|--------------|--|
| Útvar projektu štátnej<br>pokladnice | EID No.: 8                           | B6SKTR01     |  |
| 🗁 Oznamy pre klienta                 |                                      |              |  |
| Text správy                          |                                      |              |  |
| Testovací oznam pre klien            | ta                                   |              |  |
|                                      |                                      |              |  |
|                                      | Dátum správy                         | 30.10.2003   |  |
|                                      | Odosielateľ                          | KAPALLA      |  |
|                                      |                                      |              |  |
|                                      | 🕎 Odos                               | lať 💥 Zrušiť |  |

Klientom sa tieto oznamy zobrazia v hornej časti ich hlavnej obrazovky. Na hromadné odoslanie oznamov pre klientov slúži aj špecializovaná transakcia na oznamy klientom.

#### Importy od klienta

Po zvolení tejto funkcie sa ocitneme v prehľade všetkých importov zvoleného klienta s plnou funkcionalitou klientského rozhrania. Detailnejší popis je popísaný v kapitole o klientskom rozhraní.

## Transakcia ZBW04 – Oznamy klientom

Táto transakcia slúži na prehľad o odoslaných oznamoch klientom ako aj ich hromadné odosielanie klientom.

#### Výberová obrazovka

Táto obrazovka slúži na obmedzenie výberu už odoslaných oznamov, tzn. možno na zobrazenie vyfiltrovať iba určité záznamy.

Pole "Max.počet nájd.obj." slúži len na ohraničenie zobrazenia, kvôli optimalizácii na maximálne n záznamov. Väčšinou nemá význam mať zobrazených na obrazovke viac ako pár sto riadkov. Má to význam na rýchlosť odozvy systému.

**FocusPM**<sub>©</sub>

| Ministerstvo<br>financií SR<br>Útvar projektu štátnej<br>pokladnice | Príručka užíval<br>subprojekt Výl<br>RHaNA<br>EID No.: 865K | teľa – MIS<br>kazníctvo<br>M                                                         | invent                       |
|---------------------------------------------------------------------|-------------------------------------------------------------|--------------------------------------------------------------------------------------|------------------------------|
| Program Spracovanie Skok                                            | Systém Nápoveď<br>Systém Nápoveď                            | Možnosť uloženia<br>nastavených hod<br>pre možnosť<br>opakovaného<br>soustenia<br>Do | SAP<br>a<br>inôt             |
| Čas wtvorenia<br>Meno odosielateľa<br>Celkové ohraničenie wýberu    | 00:00:00                                                    | Do 00:00:00<br>Do                                                                    |                              |
| Max.počet nájd.obj.                                                 | 200<br>iené.                                                | Viacnásobný vý                                                                       | rber<br>▼<br>▼<br>Sapuxt INS |

Pomocou viacnásobného výberu možno docieliť veľmi komplexný filter na jednotlivé záznamy.

## Hlavná prehľadová obrazovka

Táto obrazovka slúži na prehľad vybraných oznamov klientom ŠP. Zoznam oznamov je možné triediť, filtrovať, usporiadať podľa ľubovôle. Takisto je možné vybrať si polia, ktoré chcete aby za zobrazili a v akom poradí.

| Ministerstvo       Príručka užívateľa – MIS         financií SR       subprojekt Výkazníctvo         kinve       RHaNM         Útvar projektu štátnej       EID No.: 865KTR01         pokladnice |                                         |                     |                      |             |           |  |
|----------------------------------------------------------------------------------------------------|-----------------------------------------|---------------------|----------------------|-------------|-----------|--|
| ⊡<br>Zostava Spracovanie S <u>k</u> ok Na:                                                                                                    | stav <u>e</u> nia S <u>y</u> stém       | <u>N</u> ápoveď     |                      |             | AP        |  |
|                                                                                                    | 📙 I 😋 🙆 🔇                               | 128812003           | 🗅   🕱 🗵   🔞          |             |           |  |
| Oznamy pre klienta                                                                                                    |                                         |                     |                      |             |           |  |
|                                                                                                    |                                         |                     |                      |             |           |  |
|                                                                                                    |                                         |                     |                      |             |           |  |
| Zoznam oznamov pre                                                                                                    | klientov                                |                     |                      |             |           |  |
| Klient Dát.správy Text sp                                                                                                    | irávy                                   |                     |                      | Odosielateľ | Čas vytv. |  |
| 209 23.10.2003 Vitajte                                                                                                    | v MIS (Modul na Imp                     | ort Súborov) ŠP SR. |                      | KAPALLA     | 15:48:46  |  |
| 205 23.10.2003 Vitaite                                                                                                    | <u>v MIS (M</u> odul na Imp             | ort Súborov) ŠP SR. |                      | KAPALLA     | 15:36:28  |  |
| 2 Označenie                                                                                                    | lodul na Imp                            | ort Súborov) ŠP SR. |                      | KAPALLA     | 15:36:17  |  |
| zvolených riadkov                                                                                                    | v loc Detail                            | -doán - do ob<br>V  |                      |             | 15:33:29  |  |
| Možno použiť Ctr                                                                                                    | 1, <u>100</u>                           | ,                   |                      |             | 15:27:32  |  |
| alebo ShiftMožno                                                                                                    | <mark>osť <sup>loc</sup> Označer</mark> | nie skupiny         | Obsah bunky          |             | 15:24:04  |  |
| 800010 uloženia                                                                                                    | loc Klient                              |                     | 205                  |             | 15:00:03  |  |
| 30003000                                                                                                    | v MIS (Moc Dátum s                      | správy              | 23.10.2003           |             | 15:00:03  |  |
| 20.01000 23.10.2003 Vitajte                                                                                                    | v MIS (Moc Text spr                     | ávy                 | Vitajte v MIS (Modul | nal         | 15:00:03  |  |
| 800001 23.10.2003 Vitajte                                                                                                    | v MIS (Moc Meno oc                      | losielateľa         | KAPALLA              |             | 15:00:03  |  |
| 100209 23.10.2003 Vitajte                                                                                                    | v MIS (Moc Cítač                        |                     | 99994058             |             | 15:00:03  |  |
| 100208 23.10.2003 Vitajte                                                                                                    | v MIS (Moc Cas vytv                     | orenia              | 15:27:32             |             | 15:00:03  |  |
| 100207 23.10.2003 Vitajte                                                                                                    | v MIS (Moc                              |                     |                      |             | 15:00:03  |  |
| 100206 23.10.2003 Vitajte                                                                                                    | v MIS (Moc                              |                     |                      |             | 15:00:03  |  |
| 100205 23.10.2003 Vitajte                                                                                                    | v MIS (Moc                              |                     |                      |             | 15:00:03  |  |
| 100204 23.10.2003 Vitajte                                                                                                    | V MIS (Moc                              |                     |                      |             | 15:00:03  |  |
| 100203 23.10.2003 Vitajte                                                                                                    | V MIS (Moc                              |                     |                      |             | 15:00:03  |  |
| 100202 23.10.2003 Vitajte                                                                                                    | V MIS (Moc 🧹 🔀                          |                     |                      |             | 15:00:03  |  |
| 100201 23.10.2003 Vitajte                                                                                                    | v MIS (Mod <del>or na mp</del>          |                     |                      |             | 15:00:03  |  |
| 100200 23.10.2003 Vitajte                                                                                                    | v MIS (Modul na Imp                     | ort Suborov) SP SR. |                      | KAPALLA     | 15:00:03  |  |
| 100199 23.10.2003 Vitajte                                                                                                    | VMIS (Modul na Imp                      | ort Suborov) SP SR. |                      | KAPALLA     | 15:00:03  |  |
| 100198 23.10.2003 Vitajte                                                                                                    | VMIS (Modul na Imp                      | ort Suborov) SP SR. |                      | KAPALLA     | 15:00:03  |  |
| 100197 [23.10.2003] Vitajte                                                                                                    | VMIS (Modul na Imp                      | ort Suborov) SP SR. |                      | KAPALLA     | 15:00:03  |  |
| 100196123.10.2003 (Vitaite)                                                                                                    | v MIS (Modul na Imp                     | on Suborov) SP SR.  |                      | IKAPALLA    | n15:00:03 |  |

Výzor celej zostavy si je možné nastaviť podľa priania cez tlačidlá v nástrojovej lište, lebo napríklad štandardne nie sú na obrazovke vidieť všetky polia,

Po dvojkliknutí myšou na konkrétny riadok klienta sa dostanete do ďalšej obrazovky s prehľadom všetkých importov za zvoleného klienta.

## Nástrojová lišta

Po kliknutí na tlačidlá na nástrojovej lište sa vyvolajú zodpovedajúce činnosti.

 $\rm Focus PM_{\odot}$ 

#### **Ministerstvo** Príručka užívateľa – MIS financií SR subprojekt Výkazníctvo RHaNM Útvar projektu štátnej EID No.: 86SKTR01 pokladnice Všeobecné funkcie 😋 🙆 🚫 Späť - vráti späť na predchádzajúcu obrazovku bez uloženia súboru Zrušenie - detto ale nie je ani potrebné mať vyplnené všetky povinné polia (obídu sa všetky kontroly) Tlač zoznamu - Možnosť vytlačenia zoznamu na tlačiarni - Vyhľadávanie v zozname Hľadanie Ďalšie hľad. - Pokračovanie vyhľadávanie v zozname ďalšieho záznamu

## Špecifické funkcie

Podrobnosti Aktualizácia

- zobrazí všetky podrobnosti z riadku pod sebou.

- aktualizuje zoznam na obrazovke

🗋 Hromad vytvorenie 📋

Hromadné vytvorenie - umožní hromadne odoslať oznamy pre zvolených klientov Výmaz - deaktivuje oznam klienta, takže ho štandardne klient nevidí

Všeobecné základné funkcie pre prácu so zoznamom

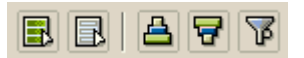

| Označene všetkého     | - označí všetky záznamy                             |
|-----------------------|-----------------------------------------------------|
| Odznačenie všetkého   | - zruší všetky označenia                            |
| Zotriedenie vzostupne | - zotriedi zoznam podľa vybraných stĺpcov vzostupne |
| Zotriedenie zostupne  | - zotriedi zoznam podľa vybraných stĺpcov zostupne  |
| Filter                | - nastavenie filtra na zoznam                       |

Všeobecné rozšírené funkce pre prácu so zoznamom

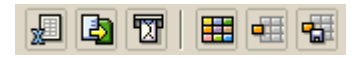

| Tabuľková kalkulácia | - export do MS Excel                                      |
|----------------------|-----------------------------------------------------------|
| Lokálny súbor        | - export do lokálneho súboru, zvoleného typu              |
| Príjemca mailu       | - možnosť odolania cez SAP office poštu                   |
| Zmena layoutu        | - komplexná zmena nastavení zobrazenia zoznamu            |
| Výber layoutu        | - výber už uložených nastavení výzoru                     |
| Uloženie layoutu     | <ul> <li>uloženie aktuálneho nastavenia výzoru</li> </ul> |
|                      |                                                           |

 $\text{FocusPM}_{\odot}$ 

PMF6051 (Version 1.1/14.07.2003) Project\_Document\_Id Page 55 of 10723232390906741163143

# Príručka užívateľa – MIS subprojekt Výkazníctvo RHaNM

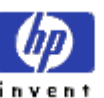

Útvar projektu štátnej pokladnice

EID No.: 86SKTR01

## Hromadné odoslatie oznamov

Slúži na hromadné odoslanie oznamov klientom. Po zvolení tejto funkcie sa zobrazí výberová obrazovka na obmedzenie výberu klientov, ktorým sa má daný oznam odoslať.

| 🖙 Ohraničenie w⁄beru klientov |      |    |      |    | X        | 7 |
|-------------------------------|------|----|------|----|----------|---|
| Klient                        | æ    | Do |      | \$ | <i>₩</i> |   |
|                               |      |    |      |    |          | П |
| Ohraničenie výberu klientov   |      |    |      |    |          |   |
| Práv. forma                   |      | Do |      | ₽  |          |   |
| Typ kl.                       |      | Do |      | 2  |          |   |
| Organizácia                   |      | Do |      | 2  |          |   |
| Kraj                          |      | Do |      | 2  |          |   |
| Druh rozp.                    |      | Do |      | 2  |          |   |
| Kapitola/ŠF/                  |      | Do |      | 2  |          |   |
| Sídlo org.                    |      | Do |      | 2  |          |   |
| L                             | <br> |    | <br> |    |          |   |
| 🕒 🖆 Kontrola 📙 🚺 🗶            |      |    |      |    |          |   |

Na obrazovke je možné použiť aj viacnásobný výber. Takisto je možné uložiť si niektoré nastavenia výberov pre možnosť opakovaného použitia.

Pokiaľ sa na tejto obrazovke nič nevyplní, odošle sa oznam všetkým klientom ŠP.

| 🖙 Oznamy pre klienta |                                       |            |
|----------------------|---------------------------------------|------------|
| Text správy          | .0                                    |            |
|                      |                                       |            |
|                      |                                       |            |
|                      | Dátum správy                          | 31.10.2003 |
|                      | Odosielateľ                           | KAPALLA    |
|                      |                                       |            |
|                      | 😨 Odoslať                             | 🔀 Zrušiť   |
|                      | · · · · · · · · · · · · · · · · · · · |            |

Po výbere nasleduje obrazovka na zadanie samotného textu správy.

Po stlačení tlačidla "Odoslať" sa zvolenému výberu klientov odošle požadovaný oznam.

| FocusPM <sub>©</sub> |
|----------------------|
|----------------------|

Page 56 of

# Príručka užívateľa – MIS subprojekt Výkazníctvo RHaNM

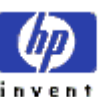

Útvar projektu štátnej pokladnice

EID No.: 86SKTR01

## Transakcia ZBW05 – Hromadná archivácia / odarchivácia

Táto transakcia slúži na hromadné archivovanie, alebo odoarchivovanie už raz vyarchivovaných súborov ŠP.

Obsahy súborov sa presunú do nastaveného diskového priestoru slúžiacemu ako medzipriestor pre archivované súbory. Do tohto medzipriestou už má administrátor normálny súborový prístup.

## Výberová obrazovka

Táto obrazovka slúži na obmedzenie výberu súborov ŠP, ktorých sa má archivácia týkať, tzn. možno na zobrazenie vyfiltrovať iba určité záznamy.

**FocusPM**<sub>©</sub>

PMF6051 (Version 1.1/14.07.2003) Project\_Document\_Id Page 57 of 10723232390906741163143

| Ministerstvo<br>financií SR          | Príru<br>subp | čka užívat<br>projekt Výk<br>RHaNN | eľa – MIS<br>azníctvo<br>N | invent               |
|--------------------------------------|---------------|------------------------------------|----------------------------|----------------------|
| Útvar projektu štátnej<br>pokladnice |               | EID No.: 86SKT                     | R01                        |                      |
| C<br>Brogram Spracovanie Sko         | k Quetám      | Nánovoď                            |                            |                      |
|                                      |               |                                    | 出版1约约                      |                      |
| Hromadná archivácia                  |               | ivácia súbo                        | rov ŠP                     |                      |
|                                      | "ucarcn       | ivacia Subo                        | iov sr                     |                      |
|                                      |               |                                    |                            |                      |
| Výber typu archivácie                |               |                                    |                            | ▲                    |
| Vyarchivovať do arch.priestoru       | ۲             |                                    |                            |                      |
| Vrátiť z archívu späť do syst.       | 0             |                                    |                            |                      |
|                                      |               |                                    |                            |                      |
| Výberové kritériá pre hromadný v     | ýber          |                                    |                            |                      |
| Klient                               |               | æ                                  | Do                         |                      |
| Obraničanja whoru implicúba          | ·ou /         |                                    |                            |                      |
| Dátum údajov v súbora                | 0,            |                                    | Do                         | e l                  |
| Rozlíšenie obdobia                   |               |                                    | Do                         |                      |
| Tvn wikazu                           |               |                                    | Do                         |                      |
| Organizácia/Agregát                  |               |                                    | Do                         |                      |
| Stav spracovania                     |               |                                    | Do                         | 4                    |
| Status imp.súboru                    |               |                                    | Do                         | ⇒                    |
| Súbor už archivovaný                 |               |                                    | Do                         | <b>\$</b>            |
|                                      |               |                                    |                            |                      |
|                                      |               |                                    |                            | <b>↓</b>             |
|                                      |               |                                    |                            |                      |
|                                      |               |                                    | D BWT (1) (                | (001) 🔚 sapuxt INS 📈 |

Pomocou viacnásobného výberu možno docieliť veľmi komplexný filter na jednotlivé záznamy. Odporúčam si nastaviť rôzne varianty tohto výberu pre archiváciu a odarchiváciu a uložiť si ich pre opätovné opakované použitie.

Zaujímavé je už napríklad nastavenie vo výbere príznaku už archivovania súboru. Obmedzenie na to že súbor ešte nebol vyarchivovaný sa dá docieliť na obrazovke viacnásobného výberu.

## Výsledná informačná obrazovka

Výsledok celého procesu sa zobrazí na prehľadnej zostave o stave archivácie. Lebo nie vždy všetky záznamy je možné vyarchivovať, resp. odarchivovať.

 $\text{FocusPM}_{\odot}$ 

| Ministerstvo<br>financií SR          | Príručka užívateľa – MIS<br>subprojekt Výkazníctvo<br>RHaNM | invent |
|--------------------------------------|-------------------------------------------------------------|--------|
| Útvar projektu štátnej<br>pokladnice | EID No.: 86SKTR01                                           |        |

| <br>Zostava Spracovanie S <u>k</u> ok V <u>i</u> ews Nastav <u>e</u> nia Systém | <u>N</u> ápoveď                             |                            |                        |  |  |  |  |
|---------------------------------------------------------------------------------|---------------------------------------------|----------------------------|------------------------|--|--|--|--|
| 🖉 🔲 😫 🖓 🔛 🕻                                                                     | នាជាស់ ទោយ                                  | 🐹 🗾   🔞 📑                  |                        |  |  |  |  |
| Hromadná archivácia/dearchivácia súboro                                         | Hromadná archivácia/dearchivácia súborov ŠP |                            |                        |  |  |  |  |
| 2   A 7 7   C   1 3 3 1 1 H = = =                                               | I   🖪 .                                     |                            |                        |  |  |  |  |
| Výsledok archivácie                                                             |                                             |                            |                        |  |  |  |  |
| Stat Text                                                                       | Klient Dát.zost.                            | Ty O P Generovaný názov st | úboru 🛛                |  |  |  |  |
| Súbor bol úspešne od/archivovaný.                                               | 1 30.09.2003                                | PV3 M JK JK_0000000001_M   | _20030930_PV3_000.dat  |  |  |  |  |
| Súbor bol úspešne od/archivovaný.                                               | 1 30.09.2003                                | PV4 Q VN VN_0000000001_0   | ،_20030930_PV4_000.dat |  |  |  |  |
| Archivovať je možné len spracované, alebo Chybné súbory.                        | 1 30.09.2003                                | SU1 M JK JK_0000000001_M   | _20030930_SU1_000.dat  |  |  |  |  |
| Súbor bol úspešne od/archivovaný.                                               | 1 31.08.2003                                | PV3 M JK JK_0000000001_M   | _20030831_PV3_000.dat  |  |  |  |  |
| Súbor bol úspešne od/archivovaný.                                               | 1 31.07.2003                                | PV3 M JK JK_0000000001_M   | (_20030731_PV3_000.dat |  |  |  |  |
| Súbor bol úspešne od/archivovaný.                                               | 1 31.05.2003                                | PV3 M JK JK_0000000001_M   | (_20030531_PV3_000.dat |  |  |  |  |
| Súbor bol úspešne od/archivovaný.                                               | 1 30.04.2003                                | PV3 M JK JK_0000000001_M   | (_20030430_PV3_000.dat |  |  |  |  |
| Archivovať je možné len spracované, alebo Chybné súbory.                        | 1 31.03.2003                                | PV3 M JK JK_0000000001_M   | (_20030331_PV3_000.dat |  |  |  |  |
| Chyba : Súbor má status 'A' - spracováva sa !                                   | 800001 30.09.2003                           | IM2 M JK JK_00000800001_M  | 1_20030930_IM2_000.dat |  |  |  |  |
| Chyba : Súbor má status 'A' - spracováva sa !                                   | 800001 31.12.2002                           | IM1 R JK JK_00000800001_F  | (_20021231_IM1_000.dat |  |  |  |  |
|                                                                                 | II                                          |                            |                        |  |  |  |  |
|                                                                                 |                                             | D BWT (1)                  | (001) 🖻 sapuxt INS 📈   |  |  |  |  |

Výzor celej zostavy si je možné nastaviť podľa priania cez tlačidlá v nástrojovej lište, lebo napríklad štandardne nie sú na obrazovke vidieť všetky polia,

Archivovať možno iba súbory, ktoré nie sú už práve archivované, nie sú práve v spracovaní alebo označené na spracovanie. Pokiaľ sa nejedná o spracované súbory je možné archivovovať len chybné súbory.

Čo sa týka odarchivácie, je to jednoduchšie, lebo logicky možno odarchivovať len už vyarchivované súbory.

## Nástrojová lišta

Po kliknutí na tlačidlá na nástrojovej lište sa vyvolajú zodpovedajúce činnosti.

Všeobecné funkcie

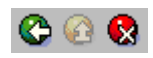

Späť Zrušenie

vráti späť na predchádzajúcu obrazovku bez uloženia súboru
 detto ale nie je ani potrebné mať vyplnené všetky povinné polia (obídu sa všetky kontroly)

Tlač zoznamu - Možnosť vytlačenia zoznamu na tlačiarni Hľadanie - Vyhľadávanie v zozname

FocusPM<sub>©</sub>

PMF6051 (Version 1.1/14.07.2003) Project\_Document\_Id Page 59 of 10723232390906741163143

| Ministerstvo<br>financií SR          | Príručka užívateľa – MIS<br>subprojekt Výkazníctvo<br>RHaNM | invent |
|--------------------------------------|-------------------------------------------------------------|--------|
| Útvar projektu štátnej<br>pokladnice | EID No.: 86SKTR01                                           |        |

Ďalšie hľad. - Pokračovanie vyhľadávanie v zozname ďalšieho záznamu

Všeobecné základné funkcie pre prácu so zoznamom

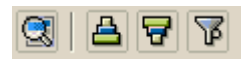

Podrobnosti- zobrazí všetky podrobnosti z riadku pod sebou.Zotriedenie vzostupne- zotriedi zoznam podľa vybraných stĺpcov vzostupneZotriedenie zostupne- zotriedi zoznam podľa vybraných stĺpcov zostupneFilter- nastavenie filtra na zoznam

Všeobecné rozšírené funkcie pre prácu so zoznamom

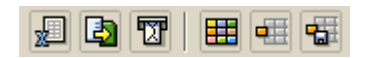

Tabuľková kalkulácia- export do MS ExcelLokálny súbor- export do lokálneho súboru, zvoleného typuPríjemca mailu- možnosť odolania cez SAP office poštuZmena layoutu- komplexná zmena nastavení zobrazenia zoznamuVýber layoutu- výber už uložených nastavení výzoruUloženie layoutu- uloženie aktuálneho nastavenia výzoru

## Transakcia ZBWxx Archivacia

## Nastavenie diskového priestoru na archivované súbory

Samotná fyzická cesta k diskovému priestoru pre archiváciu je definovaná pod logickým označením v SAP ako **ZPK\_SP\_RECEIVED\_FILE\_ARCHIVE**. Jej nastavenie sa udržuje pomocou SAPovskej transakcie **FILE**.

Obsahy súborov sa presunú do nastaveného diskového priestoru slúžiacemu ako medzipriestor pre archivované súbory. Do tohto medzipriestou už má administrátor normálny súborový prístup.

Samotná fyzická cesta k diskovému priestoru pre archiváciu je definovaná pod logickým označením v SAP ako **ZPK\_SP\_RECEIVED\_FILE\_ARCHIVE**. Jej nastavenie sa udržuje pomocou SAPovskej transakcie **FILE**.

 $\text{FocusPM}_{\odot}$ 

PMF6051 (Version 1.1/14.07.2003) Project\_Document\_Id Page 60 of 10723232390906741163143

| Útvar projektu štátnej<br>pokladnice                                                                                                    |                                        |                                           |       |  |
|----------------------------------------------------------------------------------------------------|----------------------------------------|-------------------------------------------|-------|--|
|                                                                                                    |                                        |                                           |       |  |
| C<br>View <u>t</u> abuľky Spracovanie Sj                                                                                                    | <u>k</u> ok <u>V</u> ýber <u>P</u> omi | ôcky Systém <u>N</u> ápoveď               |       |  |
| Image: A state of the state of the state | 4 🛛   😋 🙆                              | S - S - S - S - S - S - S - S - S - S -   | 1 🕜 🖪 |  |
| Zmena view "Definícia logic.názvov súboru nezávis.od zákazníka": Det                                                                                                    |                                        |                                           |       |  |
| 🎾 Nové záznamy 🛅 📃 🐼                                                                                                    | 6 6 3                                  |                                           |       |  |
| Dialógová štruktúra                                                                                                    | .ogický súbor                          | ZPK_SP_RECEIVED_FILE_ARCHIVE              |       |  |
| Definícia logických ciest                                                                                                    | )značenie                              | Cesta : archiv. imp.súbory od klientov ŠP |       |  |
| Definícia logic.názvov sú                                                                                                    | yzický súbor                           |                                           |       |  |
| 🗋 Definícia premenných 🛛 F                                                                                                    | ormát dát                              |                                           |       |  |
| 🗋 Definícia skupín syntaxe 🏼 P                                                                                                    | Pracovná oblasť                        |                                           |       |  |
| Priradenie operačného s                                                                                                    | .og.cesta                              | ZPK_SP_RECEIVED_ARCHIVE                   | æ     |  |
|                                                                                                    |                                        |                                           |       |  |

| View <u>t</u> abuľky Spracovanie                                | S <u>k</u> ok <u>V</u> ýber <u>P</u> om | omôcky Systém <u>N</u> ápoveď                             |   |  |
|-----------------------------------------------------------------|-----------------------------------------|-----------------------------------------------------------|---|--|
| 8                                                               | 🗈 🔄 📙 I 😋 😢                             | 😧 😪 I 🚨 🛗 🖧 I 谷 谷 谷 泉 I 🛒 🚬 I 😵 📑                         |   |  |
| Zmena view " Priradenie logickej cesty - fyzické cesty": Detail |                                         |                                                           |   |  |
| 💅 Nové záznamy 🛅 🔒                                              | 🔊 🛃 🛃 🛃                                 |                                                           |   |  |
| Dialógová štruktúra                                             | Log.cesta                               | ZPK_SP_RECEIVED_ARCHIVE                                   |   |  |
| Definicia logických ciest 🖸 🔽 Priradenie logickej c             | Označenie                               | Cesta : archivované došlé imp.súbory od klientov ŠP do BW |   |  |
| Definícia logic.názvov sú                                       | Skunina syntaxe                         | INTX Všetky platformy Linix                               | - |  |
| Definicia skupin syntaxe                                        | Fyzická cesta                           | /tmp/ <filename></filename>                               |   |  |
| 🗋 Priradenie operačného s                                       |                                         |                                                           |   |  |

## Transakcia ZBWC01 – Oprávnenia klientov na súbory ŠP

Pretože nie všetci klienti majú za povinnosť odosielať všetky existujúce druhy súborov, preto je potrebné zabezpečiť aby systém nedovolil odoslanie súboru klientom, ktorý ho odoslať nemajú.

Táto transakcia slúži na možnosť nastavenia oprávnení klientov odosielať určité druhy súborov do systému IS ŠP.

Pre hromadné nastavenie oprávnení klientov môžete použiť aj transakciu **ZBW10** – Predvolené nastavenie nových klientov.

Po zvolení tejto transakcie sa ocitneme v úvodnej obrazovke nastavenie, kde si iba zvolíme či si chceme nastavenie iba pozerať, alebo aj nastavovať. Takisto si na tejto obrazovke môžeme zvoliť len určitý filter na zobrazené záznamy.

**FocusPM**<sub>©</sub>

Page 61 of 10723232390906741163143

PMF6051 (Version 1.1/14.07.2003) Project\_Document\_Id Modul.docModul na Import Súborov\_PRIRUCKA\_RHNMModul na Import Súborov\_PRIRUCKA\_RHNMN\_Vykaznictvo\_Docu\_Prirucky\_MiFi\_SP\_Vykaz\_prirucka\_UploadEngine\_pre\_FIAA\_V01.docMiFi\_ SP\_Vykaz\_prirucka\_UploadEngine\_pre\_FIAA\_V01.docMiFi\_SP\_Vykaz\_prirucka\_UploadEngine\_V01.doc Last printed 08.08.200802.01.200413.11.200313.11.200312.11.200331.10.200331.10.200330.10.200329.10.200327.10.2003 14:2013:0314:5614:1509:1613:1008:3410:4609:0512:4412:40

| Ministerstvo<br>financií SR          | Príručka užívateľa – MIS<br>subprojekt Výkazníctvo<br>RHaNM | invent |
|--------------------------------------|-------------------------------------------------------------|--------|
| Útvar projektu štátnej<br>pokladnice | EID No.: 86SKTR01                                           |        |

|                     | anie S <u>k</u> ok S <u>v</u> stém <u>N</u> ápoveď |                                       |
|---------------------|----------------------------------------------------|---------------------------------------|
| <b>©</b>            | 🗈 🔄 📙 I 😋 🚱 😒                                      |                                       |
| Údržba view t       | abulky: Vstup.obr.                                 |                                       |
| 🛗 Hl'adanie dialógi | u údržby                                           |                                       |
|                     |                                                    |                                       |
|                     |                                                    | i i i i i i i i i i i i i i i i i i i |
| Tabuľka/view        | ZPK_SP_RIGHT1                                      |                                       |
| Obmedzenie rozsahu  | dát                                                |                                       |
| Žiadne obmedzer     | nia                                                |                                       |
| 🔘 Zadanie podmier   | iok                                                |                                       |
| 🔘 Variant           |                                                    |                                       |
|                     |                                                    |                                       |
| 🗞 Zobrazenie        | 🥒 Údržba 🔒 Trans                                   | sport 📇 Customizing 🗨                 |
|                     | D BV                                               | VT (1) (001) 🖻 sapuxt INS 📈           |

Pokiaľ chceme meniť nastavenia zvolíme tlačidlo "Údržba". Na nastavenie určitého výberu slúži voľba zadanie podmienok, po jej zvolení sa pred samotným spracovaním zobrazí obrazovka výberu.

Ďalším krokom je samotný prehľad nastavenia :

Modul.docModul na Import Súborov\_PRIRUCKA\_RHNMModul na Import Súborov\_PRIRUCKA\_RHNMN\_\_Vykaznictvo\_Docu\_Prirucky\_MiFi\_SP\_Vykaz\_prirucka\_UploadEngine\_pre\_FIAA\_V01.docMiFi\_ SP\_Vykaz\_prirucka\_UploadEngine\_pre\_FIAA\_V01.docMiFi\_SP\_Vykaz\_prirucka\_UploadEngine\_V01.doc Last printed 08.08.200802.01.200413.11.200313.11.200312.11.200331.10.200331.10.200330.10.200329.10.200327.10.2003 14:2013:0314:5614:1509:1613:1008:3410:4609:0512:4412:40

| Minist<br>financ | erstvo<br>cií SR                 | Príručka užívateľa – MIS<br>subprojekt Výkazníctvo<br>RHaNM |                           |      | invent     |            |   |
|------------------|----------------------------------|-------------------------------------------------------------|---------------------------|------|------------|------------|---|
| pokladr          | nice                             |                                                             | EID                       | NO.  | : 863KIRUI |            |   |
| G                |                                  |                                                             |                           | [    |            |            |   |
| View             | <u>t</u> abuľky Spracovani       | e S <u>k</u> ok                                             | <u>V</u> ýber <u>P</u> om | lôck | y 📲 🖻      |            | 8 |
| S .              |                                  |                                                             | 8   😋 🤅                   | 3 6  | 3 🔎        |            |   |
| Zmei             | na view "Oprá                    | vnenia                                                      | klientov                  | ' na | a impo     | rty        |   |
| 6%) N            | ové záznamy 📑                    | 1 🔊 🗖                                                       |                           |      |            | -          |   |
|                  |                                  |                                                             |                           | _    |            |            |   |
| Oprá             | vnenia klientov na im            | porty                                                       |                           |      |            |            |   |
| Klien            | t Typ výkazu                     | Obdobie                                                     | Org./Agr.                 |      |            |            |   |
| 182              | VS1                              | Q                                                           | JK                        |      |            |            |   |
| 190              | IM1                              | R                                                           | JK                        | 2    |            |            |   |
| 190              | IM2                              | м                                                           | JK                        | _    |            |            |   |
| 190              | PV3                              | М                                                           | JK                        |      |            |            |   |
| 190              | SU1                              | Q                                                           | JK                        |      |            |            |   |
| 190              | VS1                              | Q                                                           | JK                        |      |            |            |   |
| 203              | IML                              | R                                                           | æ                         |      |            |            |   |
| 203              | IM2                              | м                                                           | JK                        |      |            |            |   |
| 203              | PV3                              | м                                                           | JK                        |      |            |            |   |
| 203              | SU1                              | Q                                                           | JK                        | Ş.   |            |            |   |
|                  |                                  |                                                             |                           |      |            |            |   |
|                  |                                  |                                                             |                           |      |            |            |   |
|                  |                                  |                                                             |                           |      | 4          |            |   |
|                  | 🛵 Umiestnenie Záznam 31 z 14.581 |                                                             |                           |      |            |            |   |
|                  |                                  |                                                             | D BW                      | т (1 | ) (001) 💻  | sapuxt INS |   |
|                  |                                  |                                                             |                           |      |            |            |   |

Pokiaľ sa potrebuje dostať na určitý konkrétny záznam, (najčastejšie to bude asi navigácia na určitého klienta ) zvoľte tlačidlo "Umiestnenie" a potom podľa výberu na výberovej obrazovke systém zaroluje na požadované záznamy.

## Nástrojová lišta

Po kliknutí na tlačidlá na nástrojovej lište sa vyvolajú zodpovedajúce činnosti.

Všeobecné funkcie

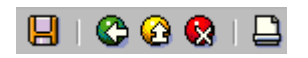

Uloženie - uloženie nastavení Späť - vráti späť na predchádzajúcu obrazovku bez uloženia súboru

 $\mathsf{FocusPM}_{\mathbb{C}}$ 

Page 63 of 10723232390906741163143

Modul.docModul na Import Súborov\_PRIRUCKA\_RHNMModul na Import Súborov\_PRIRUCKA\_RHNMN\_\_Vykaznictvo\_Docu\_Prirucky\_MiFi\_SP\_Vykaz\_prirucka\_UploadEngine\_pre\_FIAA\_V01.docMiFi\_ SP\_Vykaz\_prirucka\_UploadEngine\_pre\_FIAA\_V01.docCMiFi\_SP\_Vykaz\_prirucka\_UploadEngine\_V01.doc Last printed 08.08.200802.01.200413.11.200313.11.200312.11.200331.10.200331.10.200330.10.200329.10.200327.10.2003 14:2013:0314:5614:1509:1613:1008:3410:4609:0512:4412:40

| Ministerstvo<br>financií SR                                                                                                    | Príručka užívateľa – MIS<br>subprojekt Výkazníctvo<br>RHaNM                                                                                                    | invent  |  |  |  |
|----------------------------------------------------------------------------------------------------|----------------------------------------------------------------------------------------------------|---------|--|--|--|
| Útvar projektu štátnej<br>pokladnice                                                                                                    | EID No.: 865KTR01                                                                                                    |         |  |  |  |
| Zrušenie - detto ale nie je ani potrebné mať vyplnené všetky povinné polia (obídu sa všetky<br>kontroly)<br>Tlač zoznamu - Možnosť vytlačenia zoznamu na tlačiarni |                                                                                                    |         |  |  |  |
| Všeobecné základné funkcie                                                                                                    |                                                                                                    |         |  |  |  |
| 💖 Nové záznamy 🗈 🖶 🐼 🖪 🖪                                                                                                    |                                                                                                    |         |  |  |  |
| Zmena / Zobrazenie- pNové záznamy- mKopírovanie ako- mVýmaz- vZrušenie zmeny- nOznačene všetkého- o                                                                | repínanie sa medzi prepisovacím a zobrazovacín<br>nožnosť zadania nových záznamov<br>nožnosť kopírovať zvolené záznamy<br>ýmaz zvolených riadkov nastavení<br>ávrat k predchádzajúcemu nastaveniu<br>značí všetky záznamy | n módom |  |  |  |

Transakcia ZBW10 – Predvolené nastavenie nových klientov

Odznačenie všetkého - zruší všetky označenia

- označí do bloku zvolené záznamy

Z predchádzajúcou transakciou úzko súvisí aj nasledujúca transakcia. Táto transakcia tiež slúži na možnosť nastavenia oprávnení klientov odosielať určité druhy súborov do systému IS ŠP.

Keďže z času na čas je potrebné hromadne klientom nastaviť určité vopred zadefinované druhy súborov bolo by dobré, keby to bolo možné urobiť naraz.

Táto transackia podľa nastavenia v transakcii **ZBWC12** – "Predvolené nastavenie práv k súborom pre nového klienta" hromadne nastaví výberu klientom tieto priradenia k druhom súborov ŠP.

Dôležité je asi podotknúť, že táto transakcia sa automaticky skryto spustí pre nového klienta, ktorý ešte nemá priradený ani jeden druh súboru pri jeho prvom prihlásení do klientského rozhrania a tým sa mu priradia prednastavené druhy súborov. Tým sa minimalizuje táto administrátorská práca na minimum.

Inak ak dáme nastaviť napríklad ten istý druh súboru, ktorý už má raz klient nastavený, nestane sa nič a založí mu iba tie druhy, ktoré má navyše.

#### Výberová obrazovka

Označenie bloku

Táto obrazovka slúži na obmedzenie výberu klientov ŠP, ktorých sa má nastavenie týkať, tzn. možno na zobrazenie vyfiltrovať iba určité záznamy.

**FocusPM**<sub>©</sub>

Modul.docModul na Import Súborov\_PRIRUCKA\_RHNMModul na Import Súborov\_PRIRUCKA\_RHNMN\_Vykaznictvo\_Docu\_Prirucky\_MIFLSP\_Vykaz\_prirucka\_UploadEngine\_pre\_FIAA\_V01.docMiFLSP\_Vykaz\_prirucka\_UploadEngine\_V01.doc SP\_Vykaz\_prirucka\_UploadEngine\_pre\_FIAA\_V01.docMiFLSP\_Vykaz\_prirucka\_UploadEngine\_V01.doc Last printed 08.08.200802.01.200413.11.200313.11.200313.11.200331.10.200331.10.200330.10.200329.10.200327.10.2003 14:2013:0314:5614:1509:1613:1008:3410:4609:0512:4412:40

| Ministerstvo<br>financií SR                  | Príručka užívateľa – MIS<br>subprojekt Výkazníctvo<br>RHaNM | invent                |
|----------------------------------------------|-------------------------------------------------------------|-----------------------|
| pokladnice                                   | EID No.: 86SKTR01                                           |                       |
| ⊡<br>P <u>r</u> ogram Spracovanie S <u>I</u> | ok Systém <u>N</u> ápoveď                                   |                       |
| <b>©</b>                                     | E 4 📙 I 😋 🚱 I 📮 🛱 🖧 I 🏝 Ú                                   |                       |
| Predvol.nastavenie                           | systému pri založení nového klie                            | enta                  |
| <b>(b)</b>                                   |                                                             |                       |
| Klient                                       | Do Do                                                       | <b>a</b>              |
| Len ak je klient ešte prázdny                | ,                                                           |                       |
|                                              | D BWT (                                                     | 1) (001) 🖻 sapuxt INS |

Pomocou viacnásobného výberu možno docieliť veľmi komplexný filter na jednotlivé záznamy.

Dôležité je tu nastavenie príznaku "Len ak je klient ešte prázdny". Pri zaškrtnutí tejto voľby sa nastavenie bude týkať len novozaložených klientov, ktorý ešte nemajú priradený žiadny druh súboru.

#### Výsledná informačná obrazovka

Výsledok celého procesu sa zobrazí na prehľadnej zostave o stave nastavenia.

| ⊡<br>Zostava Spracovanie S <u>k</u> ok | Systém <u>N</u> ápoveď   |                                |
|----------------------------------------|--------------------------|--------------------------------|
| 🕑   🛛 🗈                                | 4 🔲   😋 🚱   🖨            | BB 2000 9 SSS                  |
| Predvol.nastavenie s                   | ystému pri založení i    | nového klienta                 |
|                                        |                          |                                |
| 31.10.2003 Predvol.nas                 | tavenie systému pri zalo | žení nového klienta l          |
| Klient : 00000000211 bol na            | istavený.                |                                |
|                                        |                          |                                |
|                                        |                          |                                |
|                                        |                          | 🕨 BWT (1) (001) 🖻 sapuxt INS 📈 |

# Page 65 of 10723232390906741163143

PMF6051 (Version 1.1/14.07.2003) Project\_Document\_Id

**FocusPM**<sub>©</sub>

Modul.docModul na Import Súborov\_PRIRUCKA\_RHNMModul na Import Súborov\_PRIRUCKA\_RHNMN\_Vykaznictvo\_Docu\_Prirucky\_MiFi\_SP\_Vykaz\_prirucka\_UploadEngine\_pre\_FIAA\_V01.docMiFi\_ SP\_Vykaz\_prirucka\_UploadEngine\_pre\_FIAA\_V01.docMiFi\_SP\_Vykaz\_prirucka\_UploadEngine\_V01.doc Last printed 08.08.200802.01.200413.11.200313.11.200312.11.200331.10.200331.10.200330.10.200329.10.200327.10.2003 14:2013:0314:5614:1509:1613:1008:3410:4609:0512:4412:40

# Príručka užívateľa – MIS subprojekt Výkazníctvo RHaNM

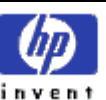

Útvar projektu štátnej pokladnice

EID No.: 86SKTR01

Tu sa zobrazia iba klienti, ktorým sa nastavenie naozaj vykonalo.

## Transakcia ZBW08 – Sliedič na novými súbormi a stavom spracovania

Táto transakcia je určená na riadenie spracovania súborov spracovateľskými procesmi.

Bližší popis funkcie tejto transakcie je v nasledujúcej kapitole "Loadovací modul".

Táto transakcia je určená najmä na spúšťanie na pozadí, ale ako administrátor máte možnosť ju spustiť manuálne a tak napríklad urýchliť celý proces loadovania a spätnej väzby.

Taktiež z tadiaľto môžete definovať nové úlohy, ktoré budú bežať periodicky na pozadí, kde bude tento program sliediť vo Vami nastavených intervaloch buď po nových súboroch určených na ďalšie spracovanie, alebo po výsledkoch spracovania v module BW.

## Výberová obrazovka

Táto obrazovka slúži na obmedzenie výberu typov súborov ŠP, ktorých sa má nastavenie týkať, tzn. možno na zobrazenie vyfiltrovať iba určité typy a nastaviť periodické vykonanie sliedenia pre rôzne typy súborov v rôznych periodicitách.

| Interpretation Dependence of the second second | S <u>k</u> ok S <u>v</u> stém <u>N</u> ápoveď |                 | SAP            |  |  |
|----------------------------------------------------------------------------------------------------|-----------------------------------------------|-----------------|----------------|--|--|
| <b>Ø</b>                                                                                                    | 🗉 🔄 📙 I 😋 🚱 🔇                                 | 日日日 日日 🕫        |                |  |  |
| Sliedič nad novými súbormi ŠP                                                                                                    |                                               |                 |                |  |  |
| Ð                                                                                                    |                                               |                 |                |  |  |
| Typ výkazu                                                                                                    |                                               | Do              | 2              |  |  |
| Uvoľnenie na spracovanie                                                                                                    | ۲                                             |                 |                |  |  |
| Stav spracovania súborov                                                                                                    | O                                             |                 |                |  |  |
|                                                                                                    |                                               | D BWT (2) (001) | 🖻 sapuxt INS 🦯 |  |  |

Pomocou viacnásobného výberu možno docieliť veľmi komplexný filter na jednotlivé záznamy.

Pomocou spodného prepínača určíme v akom móde spracovania sa program spustí.

Výsledok celého procesu sa zobrazí na prehľadnej zostave o stave nastavenia.

 $\text{FocusPM}_{\odot}$ 

# Ministerstvo financií SR

# Príručka užívateľa – MIS subprojekt Výkazníctvo RHaNM

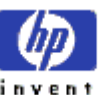

Útvar projektu štátnej pokladnice

EID No.: 86SKTR01

 $\text{FocusPM}_{\odot}$ 

PMF6051 (Version 1.1/14.07.2003) Project\_Document\_Id Page 67 of 10723232390906741163143

Modul.docModul na Import Súborov\_PRIRUCKA\_RHNMModul na Import Súborov\_PRIRUCKA\_RHNMN\_\_Vykaznictvo\_Docu\_Prirucky\_MIFLSP\_Vykaz\_prirucka\_UploadEngine\_pre\_FIAA\_V01.docMIFL\_ SP\_Vykaz\_prirucka\_UploadEngine\_pre\_FIAA\_V01.docMIFLSP\_Vykaz\_prirucka\_UploadEngine\_V01.doc Last printed 08.08.200802.01.200413.11.200313.11.200313.10.200331.10.200331.10.200330.10.200329.10.200327.10.2003 14:2013:0314:5614:1509:1613:1008:3410:4609:0512:4412:40 Ministerstvo financií SR

# Príručka užívateľa – MIS subprojekt Výkazníctvo RHaNM

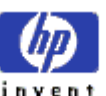

Útvar projektu štátnej pokladnice

EID No.: 86SKTR01

## Transakcia ZBWLDAP – Klient ŠP - LDAP Extraktor

Táto transakcia je určená na extrakciu aktuálneho stavu zoznamu klientov z LDAP servera, ktorý je manažovaný prostredníctvom SAP Portálu.

Táto transakcia je určená najmä na spúšťanie na pozadí, ale ako administrátor máte možnosť ju spustiť manuálne a tak napríklad urýchliť celý proces loadovania aktuálnych zmen v klientoch ŠP.

Jednou z volieb spustenia je aj voľba medzi kompletným update alebo delta update. Pri delta update extraktor hľadá v databáze LDAP servera iba zmeny od posledného spustenia. Tým sa šetria systémové prostriedky. Pri kompletnom update, sa vždy vyexportuje aktuálny kompletný zoznam klientov ŠP.

Hoci transakcia má aj voľbu zobrazenia výsledku na obrazovku počítača, je primárne určená na exportovanie do csv súboru s následným vyvolaním systémovej udalosti, následkom čoho sa spustí loadovací proces kmeňových dát klienta do systému BW. Zobrazenie na obrazovku je len informačné a nie je to ten istý obsah ako sa exportuje do súboru.

## Výberová obrazovka

Táto obrazovka slúži na nastavenie činnosti LDAP extraktora.

 $FocusPM_{\odot}$ 

Page 68 of 10723232390906741163143

| Ainisterstvo<br>inancií SR                 | Príručka užívateľa – MIS<br>subprojekt Výkazníctvo<br>RHaNM |          |
|--------------------------------------------|-------------------------------------------------------------|----------|
| okladnice                                  | EID No.: 86SKTR01                                           |          |
| Ē                                          |                                                             |          |
| P <u>r</u> ogram Spracovanie S <u>k</u> ok | Systèm <u>N</u> ápoveď                                      |          |
|                                            |                                                             |          |
| Extraktor z LDAP - km                      | eňáky Klientov ŠP                                           |          |
| G                                          |                                                             |          |
| Základný údaj I DAP servera                | h-sr                                                        | <b></b>  |
| Nastavenie wistupu /                       |                                                             | <b>_</b> |
| Len zobraziť na obrazovku                  | 0                                                           |          |
| 🔲 Aj atribúty                              |                                                             |          |
| Uložiť do csv súboru                       | ۲                                                           |          |
| Client Workstation                         | ۲                                                           |          |
| Aplikačný server                           | 0                                                           |          |
| Náz.súb.pre ext.dáta                       |                                                             |          |
|                                            |                                                             |          |
| Režim aktualizácie (len súbor)             |                                                             |          |
| Kompletná aktualizácia                     | ۲                                                           |          |
| Delta-Update                               | 0                                                           |          |
| Vwolať udalosť po skončení ?               |                                                             |          |
| Udalosti spracovania na pozadí             |                                                             |          |
| Parametre udal.v dávke                     |                                                             |          |
|                                            |                                                             |          |
|                                            |                                                             |          |

Výsledok celého procesu sa zobrazí na prehľadnej zostave, alebo sa uloží na zvolený diskový priestor buď aplikačného serveru, alebo pracovnej stanice. Pre spúšťanie na pozadí je z pochopiteľných príčin len voľba uloženie na aplikačnom serveri.

**FocusPM**<sub>©</sub>

Page 69 of 10723232390906741163143

# Príručka užívateľa – MIS subprojekt Výkazníctvo RHaNM

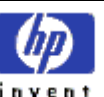

Útvar projektu štátnej pokladnice

EID No.: 86SKTR01

# Loadovací modul

Loadovací modul má na starosti zabezpečenie a riadenia automatického loadovania údajov do BW subprojektu Výkazníctva a prípadných ďalších modulov IS ŠP.

## Princíp spracovania

V nastavenom zvolenom intervale sa opakovane na pozadí v systéme spúšta úloha s programom "MIS sliedič" v móde spracovania hľadania nových súborov.

Tento program prechádza všetky dosiaľ nespracované súbory MIS a kontroluje ich s nastavením "priradenia udalosti k druhu súboru a stavu spracovania". Pokiaľ naďabí na ešte nespracovaný súbor, ktorý ešte nebol oznámený spracovateľkému procesu a samozrejme v systéme je nastavené, že tento druh súboru s príslušným stavom spracovania a statusom sa má oznámiť spracovateľskému procesu, tak nastaví príznak oznámenia a podľa nastavenia vygeneruje príslušnú SAP udalosť, BAPI udalosť, alebo naštartuje upload infopaketu pre príslušný súbor do modulu BW.

## Pre udalosťami riadene procesy platí :

Spracovateľský proces danú udalosť zachytí a pokiaľ potrebuje (môže to byť aj inokedy), tak požiada MIS o poskytnutie oznámeného súboru na spracovanie. Súboru sa nastaví status v spracovaní a čaká sa až kým spracovateľský proces niekedy inokedy neoznámi výsledok spracovania súboru. Podľa výsledku sa zas nastaví status spracovania.

## Pre BW spracovanie platí :

Ako som už spomenul priamo zo sliediča sa vygeneruje nový infopaket s novým názvom súboru a naštartuje sa jeho spracovanie. V systéme sa zaznamená prepojenie medzi BW a MIS. BW potom podľa svojích schopností dané pakety spracuje.

V systéme sa opäť v nastavenom intervale spúšťa ďalšia periodická úloha na pozadí a to MIS sliedič v móde spracovania na vyhľadávanie súborov ktoré sú ešte v spracovaní. MIS sa BW opýta na stav spracovanie a pokiaľ je už spracovanie ukončené, tak sa súboru nastaví výsledný status a doplnia sa podrobné správy.

Akákoľvek zmena so stavom súboru ŠP sa protokoluje spolu s presným časom, dátumom a inými podrobnosťami v podrobných správach ku každému súboru ŠP.

## Nastavenie spracovania

 $\mathsf{FocusPM}_{\mathbb{C}}$ 

PMF6051 (Version 1.1/14.07.2003) Project\_Document\_Id Page 70 of 10723232390906741163143

# Príručka užívateľa – MIS subprojekt Výkazníctvo RHaNM

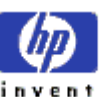

Útvar projektu štátnej pokladnice

EID No.: 86SKTR01

V prvom rade je potrebné pomocou transakcie **ZBWC06** – "Priradenie udalosti k druhom súborov a stavu spracovania" nastaviť, že pre príslušný druh súboru a jeho typ spracovania a status sa má tento súbor spracovať. Podrobnejší postup nastavenia je v samostatnej kapitole tejto príručky o nastavení **ZBWC06**.

Pre procesy, ktoré sa nespracuvávajú v module BW je nastavenie individuálne podľa daného spracovateľského procesu.

Popíšem tu spôsob nastavenia pre BW súbory.

Pre každý druh súboru je v systéme potrebné založiť samostatný infopaket so všetkým prislúchajúcim nastavením pre jeho spracovanie na konkrétnu štruktúru obsahu.

Na záložke infopaketu externé dáta je iba potrebné nastaviť záležitosti týkajúce sa obsahu a zdroj dát uviesť aplikačný server. Na názve súboru vôbec nezáleží, lebo ten sa bude dosadzovať z modulu MIS.

Technický názov tohto infopaketu je potom potrebné uviesť v nastavení infopaketu v transakcii **ZBWC06.** 

**FocusPM**<sub>©</sub>

PMF6051 (Version 1.1/14.07.2003) Project\_Document\_Id Page 71 of 10723232390906741163143

| Ministerstvo<br>financií SR<br>Útvar projektu štátnej | Príručka užívateľa -<br>subprojekt Výkazní<br>RHaNM | - MIS<br>invent               |  |  |  |  |  |
|-------------------------------------------------------|-----------------------------------------------------|-------------------------------|--|--|--|--|--|
| pokladnice                                            |                                                     |                               |  |  |  |  |  |
|                                                       |                                                     |                               |  |  |  |  |  |
| P <u>l</u> anovac Spracovanie                         | SKOK Prostredie Dodatky System                      |                               |  |  |  |  |  |
|                                                       |                                                     |                               |  |  |  |  |  |
| Plánovač (údržba i                                    | nfopaketov)                                         |                               |  |  |  |  |  |
| 📧 Monitor 😟 Údržba ret                                | ťazcov procesov 🛛 🔒                                 |                               |  |  |  |  |  |
| 🔊 Infopaket                                           | Z99 - cez datapack(ZPAK_3RG2OBDD96                  | GQ0TCAVK27LY1Z86)             |  |  |  |  |  |
| Infozdroj <u>i</u>                                    | is ic test99(ZPKISTEST99)                           |                               |  |  |  |  |  |
| 📲 Dátový zdroj 🛛 💈                                    | ZPKISTEST99(ZPKISTEST99)                            |                               |  |  |  |  |  |
| Druh dát                                              | Pohybové dáta                                       | Technický názov infopaketu je |  |  |  |  |  |
| 📳 Zdrojový systém 🛛 💈                                 | Zdrojový súborový systém(ZPCFILES)                  | Monu SAD"                     |  |  |  |  |  |
| Naposledy zmenil I                                    | KAPALLA Dátum 24.10                                 | 0.2003 Čas 17:57:54           |  |  |  |  |  |
|                                                       |                                                     |                               |  |  |  |  |  |
| Výber dát / Externé dá                                | ta Spracovanie Dátové ciele                         | Aktualizácia Naplánovanie     |  |  |  |  |  |
| Zovodonio nobubowich dót za                           | zdrojového ovotému                                  |                               |  |  |  |  |  |
| Zavedenie ponypovych dai zo<br>Zavedenie exter dát z  | <ul> <li>Klientska nrac stanica</li> </ul>          | Anlikačný server              |  |  |  |  |  |
|                                                       |                                                     |                               |  |  |  |  |  |
| Súbor je Dátový súbor                                 | Založ.rutiny                                        | 🗇 Výmaz                       |  |  |  |  |  |
| Názov súboru                                          | <u> </u>                                            |                               |  |  |  |  |  |
| Typ súboru 🔿 Súbor ASCII (oddeľovač CR)               |                                                     |                               |  |  |  |  |  |
| Súbor CSV                                             | Súbor CSV     Hex     aplikačný serverVyberte       |                               |  |  |  |  |  |
| Oddeľovač dát ; 🗌 Hex Monu SAB"                       |                                                     |                               |  |  |  |  |  |
| Znak escape " Hex                                     |                                                     |                               |  |  |  |  |  |
| Oddeľovač tisícov                                     |                                                     |                               |  |  |  |  |  |
| Znak pre desatinnú čiarku                             |                                                     |                               |  |  |  |  |  |
| Konverzia meny pre externé systémy                    |                                                     |                               |  |  |  |  |  |
| Pocet ignoróvaných riadkov hlavický                   |                                                     |                               |  |  |  |  |  |
|                                                       |                                                     |                               |  |  |  |  |  |
|                                                       |                                                     | 🕑 BWT (2) (001) 🛅 sapuxt INS  |  |  |  |  |  |

Hlavné črty spracovania súborov do výkazníctva BW:

Úzke prepojenie so SAP BW a vytvoreným BW modelom Riadenie automatického importu podľa prijdených dát Nastavenie info packetu na požadovaný súbor Spustenie infopaketu s importom dát

 $\text{FocusPM}_{\mathbb{C}}$ 

PMF6051 (Version 1.1/14.07.2003) Project\_Document\_Id Page 72 of 10723232390906741163143
| Ministerstvo |  |
|--------------|--|
| financií SR  |  |

# Príručka užívateľa – MIS subprojekt Výkazníctvo RHaNM

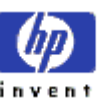

Útvar projektu štátnej pokladnice

EID No.: 86SKTR01

Spätná väzba o úspešnom natiahnutí až do infokocky, alebo o prípadnej chybe

 $\text{FocusPM}_{\mathbb{C}}$ 

PMF6051 (Version 1.1/14.07.2003) Project\_Document\_Id Page 73 of 10723232390906741163143

Modul.docModul na Import Súborov\_PRIRUCKA\_RHNMModul na Import Súborov\_PRIRUCKA\_RHNMN\_\_Vykaznictvo\_Docu\_Prirucky\_MIFLSP\_Vykaz\_prirucka\_UploadEngine\_pre\_FIAA\_V01.docMiFL\_ SP\_Vykaz\_prirucka\_UploadEngine\_pre\_FIAA\_V01.docMiFLSP\_Vykaz\_prirucka\_UploadEngine\_V01.doc Last printed 08.08.200802.01.200413.11.200313.11.200331.10.200331.10.200331.10.200330.10.200329.10.200327.10.2003 14:2013:0314:5614:1509:1613:1008:3410:4609:0512:4412:40

# Príručka užívateľa – MIS subprojekt Výkazníctvo RHaNM

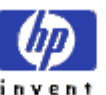

Útvar projektu štátnej pokladnice

EID No.: 86SKTR01

# Nastavenia (customizácia)

Neoddeliteľnou súčasťou rozhrania pre administrátora, ktoré má za účel umožniť administrátorovi IS ŠP nastavovať, spravovať modul MIS ako aj spracovať prepojenie medzi inými modulmi IS ŠP sú nastavenia MIS popísané v tejto kapitole.

Väčšina týchto nastavení je kľúčová pre fungovanie modulu ako takého, preto by som rád zdôraznil, že k zmenám týchto nastavení je potrebné pristupovať s veľkým rešpektom a znalosťou. Inak sa môže narušiť fungovanie celého systému.

Na základné nastavenia systému slúžia nasledovné transakcie :

## Transakcia ZBWC10 – Zmena typov správ z kontrol súboru ŠP

Táto transakcia má vplyv na výsledok predbežných kontrol na testované súbory ŠP pri ich odosielaní klientom.

Podľa výsledku stavu predbežnej kontroly je buď možné uložiť súbor do systému alebo nie. (Tlačidlo s disketou na uloženie sa stane aktívne, alebo nie ).

Pomocou tejto transakcie je možné nastaviť pre jednotlivé chybové hlášky z predbežných kontrol ich prepisovanie stavov. Tzn. ak napríklad hlásenie správy **ID** KONT1 **NUMBER** 321 je štandardne chybová správa, administrátor môže nastaviť aby sa javila len ako Upozornenie, alebo ako v poriadku. To isté platí samozrejme aj naopak.

Výsledný status predbežnej kontroly sa nastaví automaticky podľa najsilnejšieho statusu jednotlivých podrobných správ. Tzn. ak napríklad len jedna správa bola so statusom "Chybné" aj celkový status kontroly sa nastaví na "Chybné".

Po zvolení tejto transakcie sa ocitneme v úvodnej obrazovke nastavenie, kde si iba zvolíme či si chceme nastavenie iba pozerať, alebo aj nastavovať. Takisto si na tejto obrazovke môžeme zvoliť len určitý filter na zobrazené záznamy.

Pokiaľ chceme meniť nastavenia zvolíme tlačidlo "Údržba". Na nastavenie určitého výberu slúži voľba zadanie podmienok, po jej zvolení sa pred samotným spracovaním zobrazí obrazovka výberu.

 $\text{FocusPM}_{\odot}$ 

Page 74 of 10723232390906741163143

PMF6051 (Version 1.1/14.07.2003) Project\_Document\_Id Modul.docModul na Import Súborov\_PRIRUCKA\_RHNMModul na Import Súborov\_PRIRUCKA\_RHNMN\_Vykaznictvo\_Docu\_Prirucky\_MiFi\_SP\_Vykaz\_prirucka\_UploadEngine\_pre\_FIAA\_V01.docMiFi\_SP\_Vykaz\_prirucka\_UploadEngine\_pre\_FIAA\_V01.docMiFi\_SP\_Vykaz\_prirucka\_UploadEngine\_V01.doc SP\_Vykaz\_prirucka\_UploadEngine\_pre\_FIAA\_V01.docMiFi\_SP\_Vykaz\_prirucka\_UploadEngine\_V01.doc Last printed 08.08.200802.01.200413.11.200313.11.200312.11.200331.10.200331.10.200330.10.200329.10.200327.10.2003 14:2013:0314:5614:1509:1613:1008:3410:4609:0512:4412:40

| Ministerstvo<br>financií SR<br>Útvar projektu štátnej  | Príručka<br>subproje<br>I | užívateľa<br>ekt Výkazr<br>RHaNM<br>No.: 865KTRO1 | – MIS<br>níctvo | invent |
|--------------------------------------------------------|---------------------------|---------------------------------------------------|-----------------|--------|
| pokladnice                                             |                           |                                                   |                 |        |
| 년<br><u>T</u> abuľka Spracovanie S <u>k</u>            | ok Systém <u>N</u> ápov   | /ed'                                              | I SAP           |        |
| <b>Ø</b>                                               | 🗈 🖪 I 😋 🥝                 | e 😡 i 🖴 H                                         |                 |        |
| Údržba view tabuľky                                    | /: Vstup.obr.             |                                                   |                 |        |
| 聞 Hľadanie dialógu údržby                              |                           |                                                   |                 |        |
|                                                        |                           |                                                   |                 |        |
| Tabuľka/view <mark>ZPK</mark>                          | SP_CHCK_MESS 🕝            |                                                   |                 |        |
| Obmedzenie rozsahu dát                                 |                           |                                                   |                 |        |
| Žiadne obmedzenia                                      |                           |                                                   |                 |        |
| <ul> <li>Zadanie podmienok</li> <li>Vorient</li> </ul> |                           |                                                   |                 |        |
|                                                        |                           |                                                   |                 |        |
|                                                        |                           |                                                   |                 |        |
| 🚱 Zobrazenie 🦉                                         | Údržba 🔒                  | Transport                                         | 뤔 Customiz      | ing 🗨  |
|                                                        |                           | D BWT (1) (0                                      | 01) 🔚 sapuxt    | INS    |

Ďalším krokom je samotný prehľad nastavenia :

| Ministerstvo<br>financií SR                                                                                                    | Príručka užívateľa – MIS<br>subprojekt Výkazníctvo<br>RHaNM                                                                 | invent |
|----------------------------------------------------------------------------------------------------|----------------------------------------------------------------------------------------------------|--------|
| Útvar projektu štátnej<br>pokladnice                                                                                                    | EID No.: 86SKTR01                                                                                                    |        |
| View <u>t</u> abuľky Spracovanie                                                                                                    | Skok Výber Bomôcky 📮 🛛 SAP                                                                                                  |        |
| Zmena view "Zmena<br>Vové záznamy 🗈 🖬                                                                                                    | o typov správ z kontrol súbo…<br>∞ 🗈 🖻                                                                                      |        |
| Zmena typov správ z kontrol<br>ID správy Čí<br>212 0<br>TEST 1<br>2<br>2<br>1<br>2<br>2<br>2<br>2<br>2<br>2<br>2<br>2<br>2<br>2<br>2<br>2<br>2<br>2<br>2<br>2 | súborov ŠP<br>s.sp. TypSpr T<br>S<br>U<br>U<br>U<br>U<br>U<br>U<br>U<br>U<br>U<br>U<br>U<br>U<br>U<br>U<br>U<br>U<br>U<br>U |        |
|                                                                                                    | miestnenie Záznam 1 z 2<br>BWT (1) (001) 🖪 sapuxt INS                                                                       |        |

Pokiaľ sa potrebuje dostať na určitý konkrétny záznam, (najčastejšie to bude asi navigácia na určitého ID správy a číslo správy ) zvoľte tlačidlo "Umiestnenie" a potom podľa výberu na výberovej obrazovke systém zaroluje na požadované záznamy.

## Nástrojová lišta

Po kliknutí na tlačidlá na nástrojovej lište sa vyvolajú zodpovedajúce činnosti.

Všeobecné funkcie

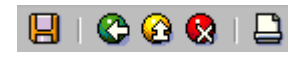

- Uloženie uloženie nastavení
- Späť vráti späť na predchádzajúcu obrazovku bez uloženia súboru
- Zrušenie detto ale nie je ani potrebné mať vyplnené všetky povinné polia (obídu sa všetky kontroly)

Tlač zoznamu - Možnosť vytlačenia zoznamu na tlačiarni

### Všeobecné základné funkcie

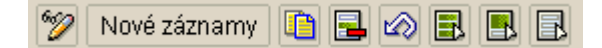

### **FocusPM**<sub>©</sub>

PMF6051 (Version 1.1/14.07.2003) Project\_Document\_Id Page 76 of 10723232390906741163143

Modul.docModul na Import Súborov\_PRIRUCKA\_RHNMModul na Import Súborov\_PRIRUCKA\_RHNMN\_Vykaznictvo\_Docu\_Prirucky\_MiFi\_SP\_Vykaz\_prirucka\_UploadEngine\_pre\_FIAA\_V01.docMiFi\_ SP\_Vykaz\_prirucka\_UploadEngine\_pre\_FIAA\_V01.docMiFi\_SP\_Vykaz\_prirucka\_UploadEngine\_V01.doc Last printed 08.08.200802.01.200413.11.200313.11.200312.11.200331.10.200331.10.200330.10.200329.10.200327.10.2003 14:2013:0314:5614:1509:1613:1008:3410:4609:0512:4412:40

# Príručka užívateľa – MIS subprojekt Výkazníctvo RHaNM

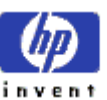

Útvar projektu štátnej pokladnice

EID No.: 86SKTR01

| Zmena / Zobrazenie  | - prepínanie sa medzi prepisovacím a zobrazovacím módom |
|---------------------|---------------------------------------------------------|
| Nové záznamy        | - možnosť zadania nových záznamov                       |
| Kopírovanie ako     | - možnosť kopírovať zvolené záznamy                     |
| Výmaz               | - výmaz zvolených riadkov nastavení                     |
| Zrušenie zmeny      | - návrat k predchádzajúcemu nastaveniu                  |
| Označene všetkého   | - označí všetky záznamy                                 |
| Označenie bloku     | - označí do bloku zvolené záznamy                       |
| Odznačenie všetkého | o-zruší všetky označenia                                |

## Transakcia ZBWC09 – Nastavenie kontrol pre druh súboru

Pre každý druh súboru je možné nastaviť spustenie funkcie na predbežnú kontrolu obsahu súboru. Samozrejme, že ako sa môžu navzájom líšiť štruktúry obsahov jednotlivých druhov súborov, tak pre každý druh súboru môžu byť nastavené iné kontrolné rutiny. Dokonca pre každý druh môže byť nastavených aj viacero rutín, ktoré sa pri predbežnej kontrole spustia následne za sebou.

Samotné kontrolné rutiny nie sú súčasťou MIS, lebo kontrolné rutiny musia byť nezávislé na systéme a budú sa aj dynamicky meniť podľa zmien v druhoch súborov, ktoré sa budú od klientov v budúcnosti požadovať.

Na akom systéme a v akom programovacom jazyku budú tieto kontroly vytvorené a čo budú robiť je úplne nezávislé, len musia spĺňať zadefinované rozhranie. Tieto funkcie sa z BW systému volajú ako štandardné RFC (Remote Function Call ) volania.

Pokiaľ pre daný typ súboru nie sú zadefinované žiadne predbežné kontroly, tak MIS umožní uložiť súbor do systému nech je jeho obsah v akomkoľvek stave.

Podľa výsledku stavu predbežnej kontroly je buď možné uložiť súbor do systému alebo nie. (Tlačidlo s disketou na uloženie sa stane aktívne, alebo nie).

Výsledný status predbežnej kontroly sa nastaví automaticky podľa najsilnejšieho statusu jednotlivých podrobných správ. Tzn. ak napríklad len jedna správa bola so statusom "Chybné" aj celkový status kontroly sa nastaví na "Chybné".

Po zvolení tejto transakcie sa ocitneme v úvodnej obrazovke nastavenie, kde si iba zvolíme či si chceme nastavenie iba pozerať, alebo aj nastavovať. Takisto si na tejto obrazovke môžeme zvoliť len určitý filter na zobrazené záznamy.

 $\text{FocusPM}_{\mathbb{C}}$ 

| Ministerstvo<br>financií SR          | Príručka užívateľa – MIS<br>subprojekt Výkazníctvo<br>RHaNM | invent |
|--------------------------------------|-------------------------------------------------------------|--------|
| Utvar projektu štátnej<br>pokladnice | EID No.: 86SKTR01                                           |        |
| ⊡<br>                                | ok Systém Nápoveď SAP                                       |        |
| _ <b>⊘</b>                           | 🗉 🔍 🕒 I 🔆 🚱 🚷 I 📮 🖓 🖳 🛸                                     |        |
| Údržba view tabuľky                  | /: Vstup.obr.                                               |        |
| 🛗 Hľadanie dialógu údržby            |                                                             |        |
|                                      |                                                             |        |
| Tabuľka/view <mark>ŻPK_</mark>       | SP_CHECK 📴                                                  |        |
| Obmedzenie rozsahu dát               |                                                             |        |
| Ziadne obmedzenia                    |                                                             |        |
| O Variant                            |                                                             |        |
|                                      |                                                             |        |
| Ro Zohrazania A                      | Údržha 🕞 Transport 🗏 Custom                                 |        |
|                                      | BWT (1) (001) B sanust                                      |        |
|                                      |                                                             |        |

Pokiaľ chceme meniť nastavenia zvolíme tlačidlo "Údržba". Na nastavenie určitého výberu slúži voľba zadanie podmienok, po jej zvolení sa pred samotným spracovaním zobrazí obrazovka výberu.

Ďalším krokom je samotný prehľad nastavenia :

| N<br>fii<br>Út | liniste<br>nancií<br>var proje   | rstvo<br>SR<br>ektu štátnej |                     | Príručka užív<br>subprojekt V<br>RHa<br>EID No.: 8 | vateľa – MIS<br>/ýkazníctvo<br>NM | invent              |  |
|----------------|----------------------------------|-----------------------------|---------------------|----------------------------------------------------|-----------------------------------|---------------------|--|
| po             | okladnic                         | e                           |                     |                                                    |                                   |                     |  |
|                | <sup>≠</sup><br>View <u>t</u> ak | ouľky Spracov               | vanie S <u>k</u> ok | <u>V</u> ýber <u>P</u> omôcky                      | Systém <u>N</u> ápoveď            | SAP                 |  |
| (              | <b>3</b>                         |                             | ē <                 | I 📙 I 😋 🙆 🚷                                        | I 🚨 (ii) (iii) (iii) 🕄            |                     |  |
|                | 7mena                            | view "Na                    | estavenia           | kontrolných                                        | nutín pre súb                     | or ŠP":             |  |
| l l            | 600 <b>(2</b> 7)                 |                             |                     |                                                    | ruan pro ous                      |                     |  |
|                |                                  | NUVE Zaznarny               |                     |                                                    |                                   |                     |  |
| Γ              | Nastave                          | enie kontrolnýc             | h rutín pre sú      | ibor ŠP                                            |                                   |                     |  |
|                | Typ výka                         | azu Obdobie                 | Org./Agr.           | Funkčný modul                                      | Výst.zariad.RFC                   | Ak                  |  |
| Г              | IM1                              | R                           | JK                  | Z_CHECK_PRVOTNE                                    | LS001MAT_TEST                     | x                   |  |
|                | IM2                              | м                           | JK                  | Z_CHECK_MESACNE                                    | LS001MAT_TEST                     | x                   |  |
|                | PV3                              | м                           | JK                  | Z_PK_SP_SPFILE                                     |                                   | X                   |  |
| F              | ຮບ3                              | м                           | JK                  | FDFSDFSD                                           |                                   |                     |  |
| F              |                                  |                             |                     |                                                    |                                   |                     |  |
| r              |                                  |                             |                     |                                                    |                                   |                     |  |
|                |                                  |                             |                     |                                                    |                                   |                     |  |
|                |                                  | 5                           | . Umiestr           | nenie                                              | Záznam 1 z 4                      | )01) 🖻 sapuxt INS 🦯 |  |

Pokiaľ sa potrebuje dostať na určitý konkrétny záznam, (najčastejšie to bude asi navigácia na určitý typ výkazu) zvoľte tlačidlo "Umiestnenie" a potom podľa výberu na výberovej obrazovke systém zaroluje na požadované záznamy.

Po rozklinutí záznamu sa dostanete na detailnú obrazovku záznamu.

### Nástrojová lišta

Po kliknutí na tlačidlá na nástrojovej lište sa vyvolajú zodpovedajúce činnosti.

Všeobecné funkcie

📙 | 😋 🙆 🚷 | 🖨

Uloženie - uloženie nastavení Späť - vráti späť na predc

- vráti späť na predchádzajúcu obrazovku bez uloženia súboru

Zrušenie - detto ale nie je ani potrebné mať vyplnené všetky povinné polia (obídu sa všetky kontroly)

Tlač zoznamu - Možnosť vytlačenia zoznamu na tlačiarni

Všeobecné základné funkcie

### $\text{FocusPM}_{\odot}$

PMF6051 (Version 1.1/14.07.2003) Project\_Document\_Id Page 79 of 10723232390906741163143

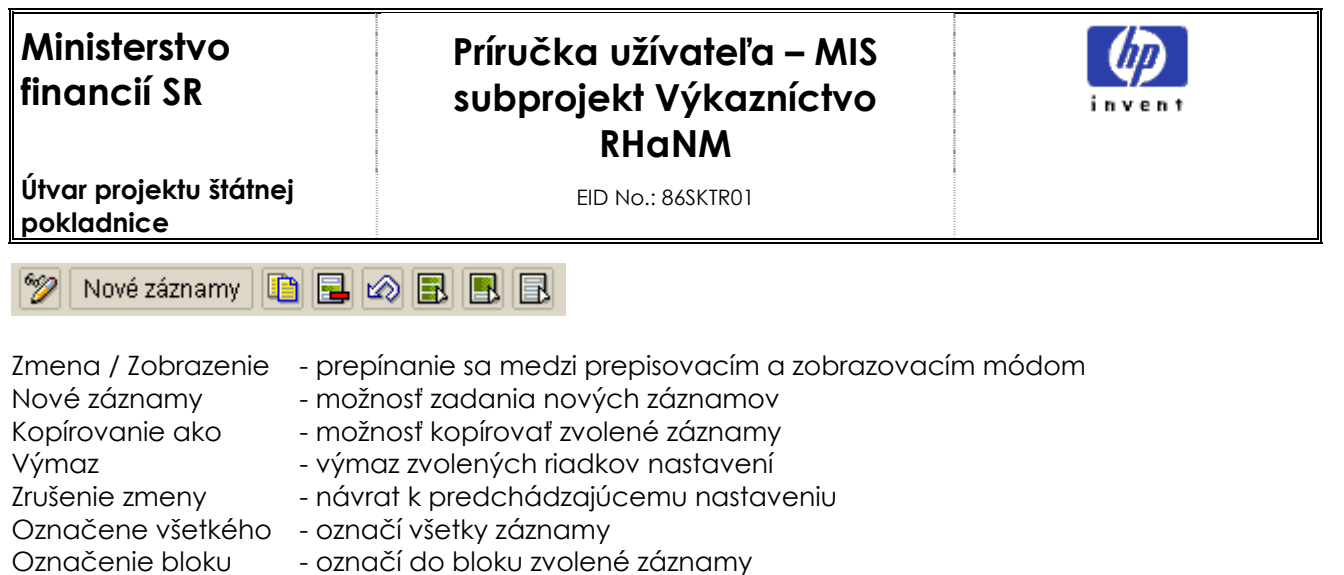

Odznačenie všetkého - zruší všetky označenia

### Detail záznamu

Po rozklinutí záznamu sa dostanete na detailnú obrazovku záznamu.

| ⊡<br>View <u>t</u> abuľky S | pracovanie S <u>k</u> ok <u>V</u> ýber <u>P</u> omôcky S <u>v</u> stém <u>N</u> ápoveď <b>SAP</b> |
|-----------------------------|---------------------------------------------------------------------------------------------------|
| <b>Ø</b>                    | 🛯 🗸 🔛 I 🗞 🚱 🕒 🛗 🖧 🖄 🖊                                                                             |
| Zmena view                  | "Nastavenie kontrolných rutín pre súbor ŠP":                                                      |
| 🎾 Nové záznam               | w 🐚 🔜 🐼 🛃 🛃                                                                                       |
| Typ výkazu                  | IM2                                                                                               |
| Obdobie                     | M                                                                                                 |
| Organ/Agregát               | JK                                                                                                |
| Funkčný modul               | Z_CHECK_MESACNE                                                                                   |
|                             |                                                                                                   |
| Nastavenie kontrol          | ných rutín pre súbor ŠP                                                                           |
| Výstup.zar.                 | LS001MAT_TEST                                                                                     |
| Aktívny                     | x                                                                                                 |
| Popis                       | Test s J.K.28.10.2003                                                                             |
|                             |                                                                                                   |
|                             |                                                                                                   |
|                             | D BWT (1) 🖓 1) 🖻 sapuxt INS 🦯                                                                     |

Záznam sa skladá z :

Identifikátorov druhu súboru.

Názvu samotného funkčného modulu.

Výstupné zariadenie je zadefinované RFC destination, ktoré sa definuje pomocou SAPovskej transakcie **SM59**.

#### $\text{FocusPM}_{\mathbb{C}}$

PMF6051 (Version 1.1/14.07.2003) Project\_Document\_Id Page 80 of 10723232390906741163143

# Príručka užívateľa – MIS subprojekt Výkazníctvo RHaNM

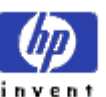

Útvar projektu štátnej pokladnice

EID No.: 86SKTR01

Aktívnosť kontroly, pokiaľ nie je zaškrtnutá, systém berie nastavenie akoby ani neexistovalo. Popis kontroly slúži len pre lepšie sa zorientovanie, čo daná kontrola robí.

## Transakcia ZBWC11 – Povolenie statusu na uloženie súboru

S vyššie popísanými predbežnými kontrolami tiež úzko súvisí nasledovná transakcia.

Pomocou tejto transakcie je možné zadefinovať pri akom výsledku predbežných kontrol je možné súbor ŠP uložiť do systému na ďalšie spracovanie.

Štandardne ak pre daný druh súboru nie je nič nastavené, systém povoľuje uložiť iba súbor so statusom kontroly "úspešne", alebo "s upozorneniami". Čo je tu ale možné buď zprísniť len na úplne bezchybné súbory, alebo umožniť klientom odoslať aj chybné súbory.

To či tieto súbory naozaj začnú automaticky spracovávať v spracovateľských procesoch zas záleží na nastaveniach v transakcii **ZBWC06** – "Priradenia udalostí druhu súborom ŠP".

Po zvolení tejto transakcie sa ocitneme v úvodnej obrazovke nastavenie, kde si iba zvolíme či si chceme nastavenie iba pozerať, alebo aj nastavovať. Takisto si na tejto obrazovke môžeme zvoliť len určitý filter na zobrazené záznamy.

**FocusPM**<sub>©</sub>

| Ministerstvo<br>financií SR           | Príručka užívateľa – MIS<br>subprojekt Výkazníctvo<br>RHaNM | invent          |
|---------------------------------------|-------------------------------------------------------------|-----------------|
| pokladnice                            | EID No.: 86SKTR01                                           |                 |
|                                       | ok Systém <u>N</u> ápoveď                                   | SAP             |
| <b>⊘</b>                              | 📱 🔍 🔲 I 😋 😣 🚷 I 🚢 🕅 🖓 I 🏝 🔹                                 |                 |
| Údržba view tabuľky                   | /: Vstup.obr.                                               |                 |
| 🛗 Hľadanie dialógu údržby             |                                                             |                 |
| Tabuľka/view <mark>2PK_</mark>        | SP_CANSAVE                                                  |                 |
| Obmedzenie rozsahu dát                |                                                             |                 |
| <ul> <li>Zadanie podmienok</li> </ul> |                                                             |                 |
| ⊖ Variant                             |                                                             |                 |
|                                       |                                                             | <b>_</b> _      |
| ଝିନ୍ Zobrazenie 🦉                     | Udržba 📙 Transport 📲 Custom                                 | izing           |
|                                       | D BWT (1) (001                                              | i) 🖻 sapuxt INS |

Pokiaľ chceme meniť nastavenia zvolíme tlačidlo "Údržba". Na nastavenie určitého výberu slúži voľba zadanie podmienok, po jej zvolení sa pred samotným spracovaním zobrazí obrazovka výberu.

Ďalším krokom je samotný prehľad nastavenia :

| Ministerstvo<br>financií SR<br>Útvar projektu štátnej<br>pokladnice | Príručka užívateľa – MIS<br>subprojekt Výkazníctvo<br>RHaNM<br>EID No.: 865KTRO1                            | invent       |
|---------------------------------------------------------------------|----------------------------------------------------------------------------------------------------|--------------|
| ☑ View tabul'ky Spracovanie                                         | □ □ ⊠<br>S <u>k</u> ok <u>V</u> ýber <u>P</u> omôcky Systém <u>N</u> ápoveď<br>∎ <1 📙 I 😋 🚱 🚱 I 블 🛗 🖧 I 🏖 🤊 | SAP          |
| Zmena view "Povole<br>Vové záznamy 🗈 🖬                              | enie statusu na uloženie súb.": Pr<br>🔊 🗈 🖪 🖪                                                               | rehľad       |
| Povolenie statusu na uložen                                         | ile súb.<br>ar Status                                                                                       |              |
| IM2 M JK<br>PV3 M JK                                                |                                                                                                    |              |
| Funkčný kód nemôže byť vy                                           | miestnenie Záznam 1 z 2<br>braný D BWT (1) (001)                                                            | 🖻 sapuxt INS |

Pokiaľ sa potrebuje dostať na určitý konkrétny záznam, (najčastejšie to bude asi navigácia na typ výkazu) zvoľte tlačidlo "Umiestnenie" a potom podľa výberu na výberovej obrazovke systém zaroluje na požadované záznamy.

## Nástrojová lišta

Po kliknutí na tlačidlá na nástrojovej lište sa vyvolajú zodpovedajúce činnosti.

Všeobecné funkcie

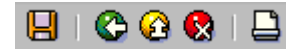

- Uloženie uloženie nastavení
  - vráti späť na predchádzajúcu obrazovku bez uloženia súboru
- Zrušenie detto ale nie je ani potrebné mať vyplnené všetky povinné polia (obídu sa všetky kontroly)

Tlač zoznamu - Možnosť vytlačenia zoznamu na tlačiarni

Všeobecné základné funkcie

### $\text{FocusPM}_{\odot}$

Späť

PMF6051 (Version 1.1/14.07.2003) Project\_Document\_Id Page 83 of 10723232390906741163143

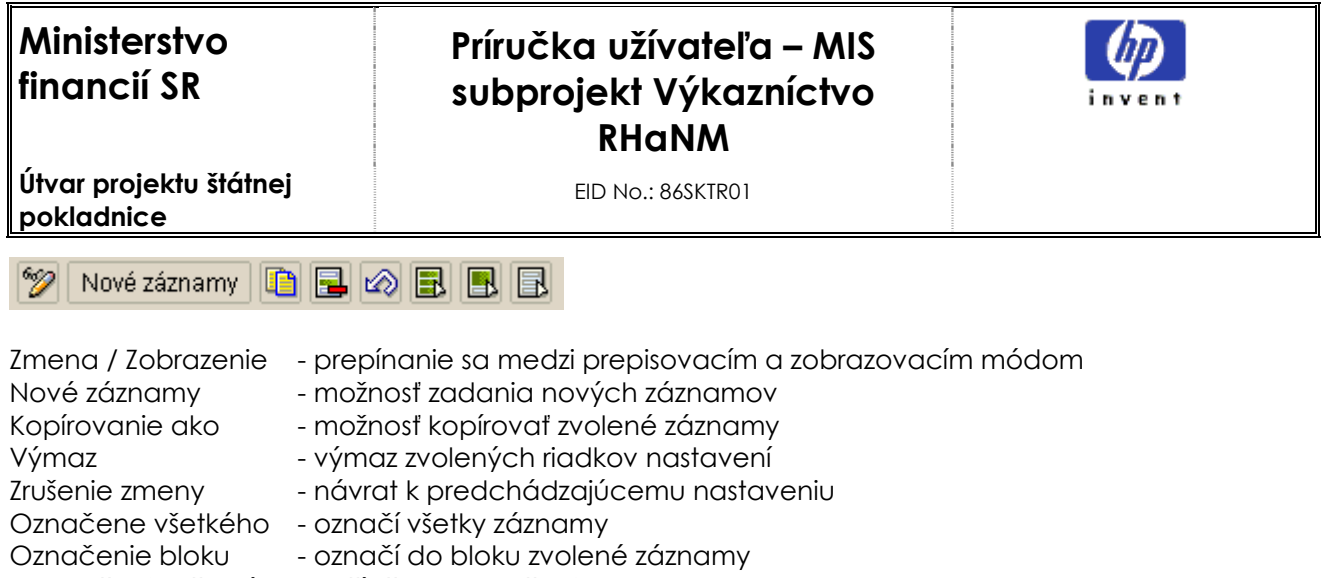

Odznačenie všetkého - zruší všetky označenia

## Transakcia ZBWC12 – Predvolené nastavenia práv k súborom pre nových klientov

Táto transakcia tiež slúži na možnosť automatického nastavenia oprávnení klientov odosielať určité druhy súborov do systému IS ŠP.

Nastavenia urobené v tejto transakcii sa využívajú pri spustení transakcie **ZBW10** – Predvolené nastavenie nových klientov, či už ako samostatného programu kvôli hromadnému nastaveniu klientov, alebo automaticky pri iniciálnom prihlásení sa nového klienta, bez zatiaľ akýchkoľvek nastavení, do MIS cez klientské rozhranie.

Po zvolení tejto transakcie sa ocitneme v úvodnej obrazovke nastavenie, kde si iba zvolíme či si chceme nastavenie iba pozerať, alebo aj nastavovať. Takisto si na tejto obrazovke môžeme zvoliť len určitý filter na zobrazené záznamy.

**FocusPM**<sub>©</sub>

| Ministerstvo<br>financií SR<br>Útvar projektu štátnej | Príručka užívateľa – MIS<br>subprojekt Výkazníctvo<br>RHaNM<br>EID No.: 865KTRO1 | invent           |
|-------------------------------------------------------|----------------------------------------------------------------------------------|------------------|
| pokladnice                                            |                                                                                  |                  |
| ট<br>Tabuľka Spracovanie Sk                           | ok Systém Nápoveď                                                                | SAP              |
| 8                                                     | 🛯 🔍 🔲 (全谷 😵 ) 🗅 🏭 (谷) 👂                                                          |                  |
| Údržba view tabulky                                   | v: Vstup.ohr.                                                                    |                  |
|                                                       | , rotapionii                                                                     |                  |
|                                                       |                                                                                  |                  |
|                                                       |                                                                                  |                  |
| Tabuľka/view <mark>ZPK</mark>                         | SP_RIGHTNEW                                                                      |                  |
| Obmedzenie rozsabu dát                                |                                                                                  |                  |
| <ul> <li>Žiadne obmedzenia</li> </ul>                 |                                                                                  |                  |
| <ul> <li>Zadanie podmienok</li> </ul>                 |                                                                                  |                  |
| ⊖ Variant                                             |                                                                                  |                  |
|                                                       |                                                                                  |                  |
|                                                       |                                                                                  |                  |
| 🗞 Zobrazenie 🥖                                        | Údržba 🔒 Transport 🛃 Customi                                                     | zing 🔽           |
|                                                       | DWT (1) (001                                                                     | ) 🖻 sapuxt INS 🥖 |

Pokiaľ chceme meniť nastavenia zvolíme tlačidlo "Údržba". Na nastavenie určitého výberu slúži voľba zadanie podmienok, po jej zvolení sa pred samotným spracovaním zobrazí obrazovka výberu.

Ďalším krokom je samotný prehľad nastavenia :

| Ministerstvo<br>financií SR<br>Útvar projektu štátnej<br>pokladnice                                      | Príručka užívateľa – MIS<br>subprojekt Výkazníctvo<br>RHaNM<br>EID No.: 865KTRO1 |  |
|----------------------------------------------------------------------------------------------------|----------------------------------------------------------------------------------|--|
| View tabul'ky Spracovanie                                                                                | Skok Výber Pomôcky Systém Nápoveď SAP                                            |  |
| Zmena view "Predvo<br>Vové záznamy 🗈 呈                                                                   | olené nast.práv k súborom pri založeni                                           |  |
| Predvolené nast.práv k súbo<br>Typ výkazu Obdobie Org.//<br>IM1 R JK<br>IM2 M JK<br>PV3 M JK<br>SU1 0 JK | orom pri zalo:<br>Agr. 177                                                       |  |
|                                                                                                    | Jmiestnenie Záznam 1 z 5                                                         |  |
|                                                                                                    | 🕒 🛛 BWT (1) (001) 🖻 sapuxt INS 🦯                                                 |  |

Pokiaľ sa potrebuje dostať na určitý konkrétny záznam, zvoľte tlačidlo "Umiestnenie" a potom podľa výberu na výberovej obrazovke systém zaroluje na požadované záznamy.

## Nástrojová lišta

Po kliknutí na tlačidlá na nástrojovej lište sa vyvolajú zodpovedajúce činnosti.

Všeobecné funkcie

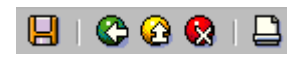

- Uloženie uloženie nastavení Späť - vráti späť na predc
  - vráti späť na predchádzajúcu obrazovku bez uloženia súboru
- Zrušenie detto ale nie je ani potrebné mať vyplnené všetky povinné polia (obídu sa všetky kontroly)
- Tlač zoznamu Možnosť vytlačenia zoznamu na tlačiarni

## Všeobecné základné funkcie

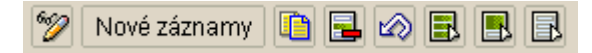

## $\mathsf{FocusPM}_{\mathbb{G}}$

PMF6051 (Version 1.1/14.07.2003) Project\_Document\_Id Page 86 of 10723232390906741163143

Modul.docModul na Import Súborov\_PRIRUCKA\_RHNMModul na Import Súborov\_PRIRUCKA\_RHNMN\_Vykaznictvo\_Docu\_Prirucky\_MiFi\_SP\_Vykaz\_prirucka\_UploadEngine\_pre\_FIAA\_V01.docMiFi\_ SP\_Vykaz\_prirucka\_UploadEngine\_pre\_FIAA\_V01.docMiFi\_SP\_Vykaz\_prirucka\_UploadEngine\_V01.doc Last printed 08.08.200802.01.200413.11.200313.11.200312.11.200331.10.200331.10.200330.10.200329.10.200327.10.2003 14:2013:0314:5614:1509:1613:1008:3410:4609:0512:4412:40

| Ministerstvo<br>financií SR                 | Príručka užívateľa – MIS<br>subprojekt Výkazníctvo<br>RHaNM                     | invent |
|---------------------------------------------|---------------------------------------------------------------------------------|--------|
| Útvar projektu štátnej<br>pokladnice        | EID No.: 86SKTR01                                                               |        |
| Zmena / Zobrazenie - pr<br>Nové záznamy - m | epínanie sa medzi prepisovacím a zobrazovacím<br>ožnosť zadania nových záznamov | módom  |

Kopirovanie ako- moznost kopirovat zvolene zaznamyVýmaz- výmaz zvolených riadkov nastaveníZrušenie zmeny- návrat k predchádzajúcemu nastaveniuOznačene všetkého- označí všetky záznamyOznačenie bloku- označí do bloku zvolené záznamyOdznačenie všetkého- zruší všetky označenia

### Transakcia ZBWC06 – Priradenie udalosti k druhom a stavom súborov ŠP

Táto transakcia tiež slúži na nastavenie činností pre program "MIS sliediča" a určuje čo sa s akým druhom súboru zs definovaným stavom udeje.

Väčšinou sa nastavujú činnosti na úspešne okontrolované súbory, alebo ak neexistujú k danému druhu súboru predbežné kontroly, tak na úspešne odoslané súbory.

Keď sa jedná o súbory určené na spracovanie v SAP BW, je potrebné vyplniť ID infopaketu, ktorým sa má súbor spracovať.

Pri nastavení oznámenia pre daný súbor sliedič pri nájdení ešte neoznámeného súboru oznámi tento súbor spracovateľskému procesu buď tým, že vyvolá SAPovskú udalosť, na základe ktorej je možné naplánovať spustenie ľubovoľnej úlohy, alebo sa vyvolá udalosť cez MIS BAPI - **Z\_BAPI\_SPFILE\_RAISE\_NEWFILE** – "Vyvolanie udalosti - nový súbor ŠP".

Nastavenia urobené v tejto transakcii sa využívajú pri spustení transakcie **ZBW10** – Predvolené nastavenie nových klientov, či už ako samostatného programu kvôli hromadnému nastaveniu klientov, alebo automaticky pri iniciálnom prihlásení sa nového klienta, bez zatiaľ akýchkoľvek nastavení, do MIS cez klientské rozhranie.

Po zvolení tejto transakcie sa ocitneme v úvodnej obrazovke nastavenie, kde si iba zvolíme či si chceme nastavenie iba pozerať, alebo aj nastavovať. Takisto si na tejto obrazovke môžeme zvoliť len určitý filter na zobrazené záznamy.

 $FocusPM_{\odot}$ 

| Ministerstvo<br>financií SR<br>Útvar projektu štátnej  | Príručka užívateľa – MIS<br>subprojekt Výkazníctvo<br>RHaNM<br>EID No.: 865KTRO1 | invent           |
|--------------------------------------------------------|----------------------------------------------------------------------------------|------------------|
| рокіадпісе                                             |                                                                                  |                  |
| ☑<br>Tabuľka Spracovanie Sk                            | ok Systém Nápoveď                                                                | SAP              |
| 0                                                      | a 🛛 🔲 I 😋 🚱 🚱 🕒 Hi Hisi 🕸 🛛 🛛                                                    |                  |
| Údržba view tabulik                                    | /: Vstup.obr.                                                                    |                  |
| 💾 Hľadanie dialógu údržby                              |                                                                                  |                  |
|                                                        |                                                                                  |                  |
| Tabuľka/view <mark>2PK_</mark>                         | SP_JOB                                                                           |                  |
| Obmedzenie rozsahu dát                                 |                                                                                  |                  |
| Žiadne obmedzenia                                      |                                                                                  |                  |
| <ul> <li>Zadanie podmienok</li> <li>Variant</li> </ul> |                                                                                  |                  |
|                                                        |                                                                                  |                  |
| 🗞 Zobrazenie 🥖                                         | Údržba 🔒 Transport 🔚 Customi                                                     | zing             |
|                                                        | DWT (1) (001)                                                                    | ) 🖻 sapuxt INS 🥢 |

Pokiaľ chceme meniť nastavenia zvolíme tlačidlo "Údržba". Na nastavenie určitého výberu slúži voľba zadanie podmienok, po jej zvolení sa pred samotným spracovaním zobrazí obrazovka výberu.

Ďalším krokom je samotný prehľad nastavenia :

| N<br>fi  | \inist<br>nanc   | erstvo<br>cií SR   | _            | Príru<br>sub               | Jčka užív<br>projekt V<br>RHa               | vateľa<br>⁄ýkazr<br>NM                                                                                                    | – MIS<br>níctvo          | inve             |      |
|----------|------------------|--------------------|--------------|----------------------------|---------------------------------------------|----------------------------------------------------------------------------------------------------|--------------------------|------------------|------|
| Ut<br>pq | var pr<br>okladr | ojektu što<br>nice | átnej        |                            | EID No.: 8                                  | 6SKTR01                                                                                                    |                          |                  |      |
|          | 7<br>View;       | tabuľky S          | Spracovanie  | S <u>k</u> ok <u>V</u> ýbi | er <u>P</u> omôcky                          | Systém                                                                                                    | _ □ D<br><u>N</u> ápoveď | SAP              | 5    |
| _        | ❷  _             |                    |              | ∎ \ <mark> </mark>         | I 😋 🙆 🚱                                     | I 🗕 (H                                                                                                    | 113 N                    |                  |      |
|          | Zmei             | na vieu            | / "Prirad    | lenie uda                  | lostí k ty                                  | pom in                                                                                                    | np.súboro                | m":              |      |
| ſ        | 9                | Nové zá            | iznamy [     | 星 🐼 🖪                      |                                             |                                                                                                    |                          |                  |      |
| Ē        | Prira            | denie udal         | ostí k typom | imp.súborom                | <u>וווווווווווווווווווווווווווווווווווו</u> |                                                                                                    |                          |                  |      |
|          | Тур              | . Obdobie          | Org./Agr.    | Stav sprac                 | Status                                      | Ozn.ud.                                                                                                    | Udalosti sprac           | ovania na pozadí |      |
|          | IMI              | R                  | JK           | S                          | S                                           | <ul> <li>Image: A state of the state of the state of</li></ul> |                          |                  |      |
|          | IM1              | R                  | JK           | V                          | S                                           |                                                                                                    |                          |                  |      |
|          | IM1              | Ř                  | 0            | V                          | W                                           | <ul> <li>Image: A state of the state of the state of</li></ul> |                          |                  |      |
|          | IM2              | м                  | JK           | V                          | E                                           | <ul> <li>Image: A start of the start of the start of</li></ul> |                          |                  |      |
|          | IM2              | м                  | JK           | V                          | S                                           | <ul> <li>Image: A state of the state of the state of</li></ul> |                          |                  |      |
| L        | IM2              | м                  | JK           | V                          | W                                           |                                                                                                    |                          |                  |      |
| L        |                  |                    |              |                            |                                             |                                                                                                    |                          | <b>↓</b> ▶       |      |
|          |                  |                    |              | Jmiestnenie                | ·                                           | Záznam 1<br>D                                                                                                    | I z 16<br>BWT (1) (001)  | ) 🖻 sapuxt INS   | 7/1. |

Pokiaľ sa potrebuje dostať na určitý konkrétny záznam, zvoľte tlačidlo "Umiestnenie" a potom podľa výberu na výberovej obrazovke systém zaroluje na požadované záznamy.

Po rozkliknutí riadka sa dostaneme na detail záznamu.

### Nástrojová lišta

Po kliknutí na tlačidlá na nástrojovej lište sa vyvolajú zodpovedajúce činnosti.

Všeobecné funkcie

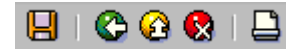

Uloženie - uloženie nastavení

- vráti späť na predchádzajúcu obrazovku bez uloženia súboru
- Zrušenie detto ale nie je ani potrebné mať vyplnené všetky povinné polia (obídu sa všetky kontroly)

Tlač zoznamu - Možnosť vytlačenia zoznamu na tlačiarni

### Všeobecné základné funkcie

### $\text{FocusPM}_{\odot}$

Späť

PMF6051 (Version 1.1/14.07.2003) Project\_Document\_Id

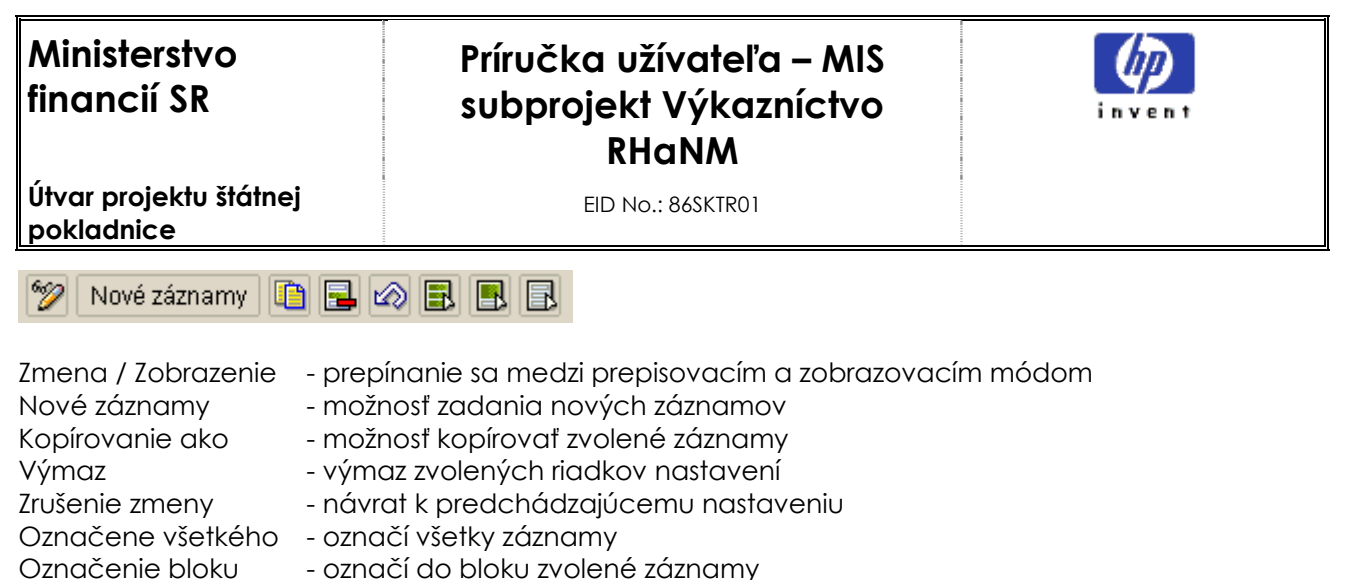

Odznačenie všetkého-zruší všetky označenia

### Detail záznamu

Po rozklinutí záznamu sa dostanete na detailnú obrazovku záznamu.

| C<br>View <u>t</u> abuľky Spracova | nie S <u>k</u> ok <u>V</u> ýber <u>P</u> omôcky S <u>y</u> stém <u>N</u> ápoveď <b>SAP</b> |
|------------------------------------|--------------------------------------------------------------------------------------------|
| Ø                                  | 1 4 🛛 I 🛇 🚱 😫 L II 18 I 8 🖉 😕                                                              |
| Zmena view "Prin                   | adenie udalostí k typom imp.súborom":                                                      |
| 💅 Nové záznamy 👔                   |                                                                                            |
| Typ výkazu PV4                     |                                                                                            |
| Obdobie Q                          |                                                                                            |
| Organ/Agregát VN                   |                                                                                            |
| Stav spracov. S                    |                                                                                            |
| Status imp.súb. S                  |                                                                                            |
|                                    |                                                                                            |
| Priradenie udalostí k typon        | imp.súborom                                                                                |
| 🗹 Oznám.ud.                        |                                                                                            |
| Udalosť                            |                                                                                            |
| Param.udal.v dávke                 |                                                                                            |
| Variant / ID                       | ZPAK_3RIVFWB078ZI732I0HNT1R3BQ                                                             |
|                                    |                                                                                            |
|                                    | D BWT (1) (001) 🛅 sapuxt INS 🦯                                                             |

Záznam sa skladá z :

Identifikátorov druhu súboru. Identifikátorov stavu súboru Oznámenie udalosti, určí či sa danému súboru nastaví príznak oznamenia udalosti

**FocusPM**<sub>©</sub>

PMF6051 (Version 1.1/14.07.2003) Project\_Document\_Id Page 90 of

10723232390906741163143

# Príručka užívateľa – MIS subprojekt Výkazníctvo RHaNM

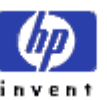

Útvar projektu štátnej pokladnice

EID No.: 86SKTR01

Názvu SAPovskej udalosti, ktorá sa vyvolá pre daný druh súboru Parametru SAPovskej udalosti, ktorá sa vyvolá pre daný druh súboru Názvu BW Infopaketu, ktorým sa má daný súbor naloadovať do BW, má význam iba pre BW súbory

## Transakcia ZBWC02 – Typy vstupných výkazov (súborov ŠP)

Táto transakcia tiež slúži na zadefinovanie nových typov výkazov v module MIS.

Samozrejme, že pre úspešné nastavenie nového súboru, nestačí len tento súbor zadefinovať v tejto transakcii, ale je potrebné aj zadefinovať jeho priradenie klientom, nastaviť udalosti na jeho spracovanie, nastaviť predbežné kontroly, zadefinovať jeho spracovanie v spracovateľských procesoch, ale toto je prvý krok.

Po zvolení tejto transakcie sa ocitneme v úvodnej obrazovke nastavenie, kde si iba zvolíme či si chceme nastavenie iba pozerať, alebo aj nastavovať. Takisto si na tejto obrazovke môžeme zvoliť len určitý filter na zobrazené záznamy .

| Tabuľka Spracovanie S <u>k</u> ok Systém <u>N</u> ápoveď SAP |   |
|--------------------------------------------------------------|---|
|                                                              |   |
| Údržba view tabuľky: Vstup.obr.                              |   |
| 🔀 Hľadanie dialógu údržby                                    |   |
|                                                              |   |
|                                                              | Ť |
|                                                              |   |
| Obmedzenie rozsahu dát                                       |   |
| Žiadne obmedzenia                                            |   |
| 🔿 Zadanie podmienok                                          |   |
| ⊖ Variant                                                    |   |
|                                                              |   |
|                                                              |   |
| 🚱 Zobrazenie 🥖 Udržba 📙 Transport 📇 Customizing              | ◄ |
| D BWT (1) (001) 🖭 sapuxt INS                                 |   |

# Page 91 of 10723232390906741163143

PMF6051 (Version 1.1/14.07.2003) Project\_Document\_Id

**FocusPM**<sub>©</sub>

Modul.docModul na Import Súborov\_PRIRUCKA\_RHNMModul na Import Súborov\_PRIRUCKA\_RHNMN\_\_Vykaznictvo\_Docu\_Prirucky\_MiFi\_SP\_vykaz\_prirucka\_UploadEngine\_pre\_FIAA\_V01.docMiFi\_ SP\_Vykaz\_prirucka\_UploadEngine\_pre\_FIAA\_V01.docMiFi\_SP\_Vykaz\_prirucka\_UploadEngine\_V01.doc Last printed 08.08.200802.01.200413.11.200313.11.200313.10.200331.10.200331.10.200330.10.200329.10.200327.10.2003 14:2013:0314:5614:1509:1613:1008:3410:4609:0512:4412:40

| Ministerstvo<br>financií SR          | Príručka užívateľa – MIS<br>subprojekt Výkazníctvo<br>RHaNM | invent |
|--------------------------------------|-------------------------------------------------------------|--------|
| Útvar projektu štátnej<br>pokladnice | EID No.: 86SKTR01                                           |        |

Pokiaľ chceme meniť nastavenia zvolíme tlačidlo "Údržba". Na nastavenie určitého výberu slúži voľba zadanie podmienok, po jej zvolení sa pred samotným spracovaním zobrazí obrazovka výberu.

Ďalším krokom je samotný prehľad nastavenia :

| ⊡<br>View <u>t</u> abuľky | <sup>,</sup> Spracovanie S <u>k</u> ok <u>V</u> ýber <u>P</u> omôcky <b>– SAP</b> |
|---------------------------|-----------------------------------------------------------------------------------|
| <b>Ø</b>                  |                                                                                   |
| Zmena vi                  | ew "Typy vstupných výkazov": Prehľad                                              |
| 🦅 🕄 Nov                   | é záznamy 🗈 🖬 🕼 🖪                                                                 |
| Typy vstupn               | ých výkazov                                                                       |
| Typ výkazu                | Popis 🛄                                                                           |
| IM1                       | FI-IM - Prvotné prevzatie súborov                                                 |
| IM2                       | FI-IM Pohyby investičného majetku                                                 |
| PV1                       | Súbor z Vedenia úctov ŠP                                                          |
| PV2                       | Súbor z Riadenia výdavkov                                                         |
| PV3                       | Výkaz príjmov a výdavkov od klienta                                               |
| PV4                       | Výkaz príjmov a výdavkov za neklientov 🔹                                          |
|                           |                                                                                   |
|                           |                                                                                   |
|                           | <b>E</b> Umiestnenie Záznam 1 z 14                                                |
|                           | D BWT (1) (001) 🖭 sapuxt INS 📈                                                    |

Pokiaľ sa potrebuje dostať na určitý konkrétny záznam, zvoľte tlačidlo "Umiestnenie" a potom podľa výberu na výberovej obrazovke systém zaroluje na požadované záznamy.

Po rozkliknutí riadka sa dostaneme na detail záznamu.

### Nástrojová lišta

Po kliknutí na tlačidlá na nástrojovej lište sa vyvolajú zodpovedajúce činnosti.

Všeobecné funkcie

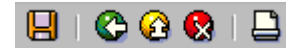

Uloženie Späť uloženie nastavení

- vráti späť na predchádzajúcu obrazovku bez uloženia súboru

FocusPM<sub>©</sub>

PMF6051 (Version 1.1/14.07.2003) Project\_Document\_Id Page 92 of 10723232390906741163143

| Ministerstvo<br>financií SR                                         | Príručka užívateľa – MIS<br>subprojekt Výkazníctvo<br>RHaNM                  | invent                   |
|---------------------------------------------------------------------|------------------------------------------------------------------------------|--------------------------|
| Útvar projektu štátnej<br>pokladnice                                | EID No.: 86SKTR01                                                            |                          |
| Zrušenie - detto ale nie<br>kontroly)<br>Tlač zoznamu - Možnosť vyt | e je ani potrebné mať vyplnené všetky povinn<br>lačenia zoznamu na tlačiarni | é polia (obídu sa všetky |
| Všeobecné základné funkci                                           | e                                                                            |                          |
| 🎾 Nové záznamy 🛅 🛃 t                                                |                                                                              |                          |
| Zmena / Zobrazenie - prep                                           | nínanie sa medzi prepisovacím a zobrazovacín                                 | n módom                  |

| zmena / zoprazenie  | - prepinanie sa medzi prepisovacim a zobrazovac          |
|---------------------|----------------------------------------------------------|
| Nové záznamy        | <ul> <li>možnosť zadania nových záznamov</li> </ul>      |
| Kopírovanie ako     | - možnosť kopírovať zvolené záznamy                      |
| Výmaz               | - výmaz zvolených riadkov nastavení                      |
| Zrušenie zmeny      | <ul> <li>návrat k predchádzajúcemu nastaveniu</li> </ul> |
| Označene všetkého   | - označí všetky záznamy                                  |
| Označenie bloku     | - označí do bloku zvolené záznamy                        |
| Odznačenie všetkého | o- zruší všetky označenia                                |

### Detail záznamu

Po rozklinutí záznamu sa dostanete na detailnú obrazovku záznamu.

| └Ċ<br>View ṯabul'ky Spracovanie S <u>k</u> ok <u>V</u> ýber <u>P</u> omôcky <b>™ SAP</b> |
|------------------------------------------------------------------------------------------|
|                                                                                          |
| Zmena view "Typy vstupných výkazov": Detail                                              |
| 💅 Nové záznamy 🗈 🔜 🐼 🛃 🛃                                                                 |
| Typ výkazu PV2                                                                           |
| Typy vstupných výkazov                                                                   |
| Popis <mark>Súbor z Riadenia výdavkov</mark>                                             |
|                                                                                          |
|                                                                                          |
| k                                                                                        |
| ▶ BWT (1) (001) 🖻 sapuxt INS                                                             |

#### $\text{FocusPM}_{\odot}$

Modul.docModul na Import Súborov\_PRIRUCKA\_RHNMModul na Import Súborov\_PRIRUCKA\_RHNMN\_Vykaznictvo\_Docu\_Prirucky\_MiFi\_SP\_Vykaz\_prirucka\_UploadEngine\_pre\_FIAA\_V01.docMiFi\_ SP\_Vykaz\_prirucka\_UploadEngine\_pre\_FIAA\_V01.docMiFi\_SP\_Vykaz\_prirucka\_UploadEngine\_V01.doc Last printed 08.08.200802.01.200413.11.200313.11.200312.11.200331.10.200331.10.200330.10.200329.10.200327.10.2003 14:2013:0314:5614:1509:1613:1008:3410:4609:0512:4412:40

# Príručka užívateľa – MIS subprojekt Výkazníctvo RHaNM

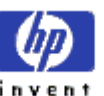

EID No.: 86SKTR01

Útvar projektu štátnej pokladnice

Záznam sa skladá z :

Identifikátoru typu súboru. Popisu typu súboru

## Systémové nastavenia

Tieto nastavenie by sa mali prenastavovať iba vo veľmi výnimočných prípadoch ! Ich zmena môže mať závažný vplyv na fungovanie systému .

## Transakcia ZBWC03 – Obdobia výkazov (súborov ŠP)

Táto transakcia tiež slúži na zadefinovanie nových období výkazov v module MIS.

Jedná sa údržbu tabuľky **ZPK\_SP\_PERIOD** a k nej pridruženej textovej tabuľky.

Po zvolení tejto transakcie sa ocitneme v úvodnej obrazovke nastavenie, kde si iba zvolíme či si chceme nastavenie iba pozerať, alebo aj nastavovať. Ďalším krokom je samotný prehľad nastavenia :

| ⊡<br>View <u>t</u> ab | uľky Spracovanie S <u>k</u> ok <u>V</u> ýber <u>P</u> omôcky S <u>v</u> stém <b>📔 SAP</b> |
|-----------------------|-------------------------------------------------------------------------------------------|
| <b>S</b>              |                                                                                           |
| Zmena                 | view "Obdobia výkazov": Prehľad                                                           |
| 🦅 Nové                | é záznamy 🗈 🚘 🐼 🛃 🖪                                                                       |
| Obdobia               | a výkazov                                                                                 |
| Obdobie               | Popis 🛅                                                                                   |
| D                     | Deň                                                                                       |
| M                     | Mesiac                                                                                    |
| P                     | Polrok                                                                                    |
| Q                     | Štvrťrok                                                                                  |
| R                     | Rok                                                                                       |
|                       |                                                                                           |
| -                     |                                                                                           |
|                       |                                                                                           |
|                       |                                                                                           |
|                       | Laznam 1 z 5                                                                              |
|                       | D BWT (2) (001) 🖻 sapuxt INS 🦯                                                            |

### $\mathsf{FocusPM}_{\mathbb{C}}$

# Page 94 of 10723232390906741163143

PMF6051 (Version 1.1/14.07.2003) Project\_Document\_Id Modul.docModul na Import Súborov\_PRIRUCKA\_RHNMModul na Import Súborov\_PRIRUCKA\_RHNMN\_\_Vykaznictvo\_Docu\_Prirucky\_MiFLSP\_Vykaz\_prirucka\_UploadEngine\_pre\_FIAA\_V01.docMiFL\_ SP\_Vykaz\_prirucka\_UploadEngine\_pre\_FIAA\_V01.docMiFLSP\_Vykaz\_prirucka\_UploadEngine\_V01.doc Last printed 08.08.200802.01.200413.11.200313.11.200313.10.200331.10.200330.10.200329.10.200327.10.2003 Last printed 08.08.200802.01.200413.11.200313.11.200313.11.200313.10.200331.10.200330.10.200329.10.200327.10.2003

# Príručka užívateľa – MIS subprojekt Výkazníctvo RHaNM

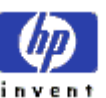

Útvar projektu štátnej pokladnice

EID No.: 86SKTR01

### Transakcia ZBWC07 – Typy spracovania

Táto transakcia tiež slúži na údržbu typov spracovania súborov ŠP v module MIS.

Jedná sa údržbu tabuľky **ZPK\_SP\_PROCTYPE** a k nej pridruženej textovej tabuľky. Dôležitá je aj možnosť nastavenia IKONY pre daný typ spracovania, odporúčam neprenastavovať !

Po zvolení tejto transakcie sa ocitneme v úvodnej obrazovke nastavenie, kde si iba zvolíme či si chceme nastavenie iba pozerať, alebo aj nastavovať. Ďalším krokom je samotný prehľad nastavenia :

| ☑ View tabuľky           | Spracovanie S <u>k</u> ok <u>V</u> ýber <u>P</u> omôcky Systém <b>* SAP</b> |  |  |
|--------------------------|-----------------------------------------------------------------------------|--|--|
| <b>Ø</b>                 | 🛯 🖉 🔛 🖓 🔛 🖓 🔛 🖓                                                             |  |  |
| Zmena vi                 | ew "Typ spracovania": Prehľad                                               |  |  |
| 🦻 Nové záz               | namy 📭 🖬 🔊 🛃 🖪                                                              |  |  |
| Typ spracov              | ania                                                                        |  |  |
| Stav sprac               | Stav spracovania text Stav sprac 🛅                                          |  |  |
| P                        | Spracované 🛛 🔹                                                              |  |  |
| S                        | Načítané                                                                    |  |  |
| V                        | Kontrolované                                                                |  |  |
|                          |                                                                             |  |  |
|                          |                                                                             |  |  |
|                          |                                                                             |  |  |
|                          |                                                                             |  |  |
|                          |                                                                             |  |  |
| Umiestnenie Záznam 1 z 3 |                                                                             |  |  |
|                          | D BWT (2) (001) 🖪 sapuxt INS                                                |  |  |

### Transakcia ZBWC08 – Status súboru ŠP

Táto transakcia tiež slúži na údržbu statusov súborov ŠP v module MIS.

Jedná sa údržbu tabuľky **ZPK\_SP\_STAT** a k nej pridruženej textovej tabuľky. Dôležitá je aj možnosť nastavenia IKONY pre daný status, odporúčam neprenastavovať !

**FocusPM**<sub>©</sub>

Page 95 of 10723232390906741163143

| Ministerstvo<br>financií SR          | Príručka užívateľa – MIS<br>subprojekt Výkazníctvo<br>RHaNM | invent |
|--------------------------------------|-------------------------------------------------------------|--------|
| Útvar projektu štátnej<br>pokladnice | EID No.: 86SKTR01                                           |        |

Po zvolení tejto transakcie sa ocitneme v úvodnej obrazovke nastavenie, kde si iba zvolíme či si chceme nastavenie iba pozerať, alebo aj nastavovať. Ďalším krokom je samotný prehľad nastavenia :

| ¢ | View <u>t</u> abuľky                | Spracovanie S <u>k</u> ok <u>V</u> ýber <u>P</u> omôcky Systém 📲 SAP | 8 8 1 2 H 2 H 2 H 2 H 2 H 2 H 2 H 2 H 2 H 2 |  |  |  |  |  |  |
|---|-------------------------------------|----------------------------------------------------------------------|---------------------------------------------|--|--|--|--|--|--|
| ( | 2                                   | 🛯 🖉 🔛 🚱 🚱 🔛 🖓 🔛                                                      | の必要の設計                                      |  |  |  |  |  |  |
| Z | Zmena view "Status súboru": Prehľad |                                                                      |                                             |  |  |  |  |  |  |
| 6 | 🞾 🛛 Nové záz                        | namy 📭 🚘 🔊 🔜 🖪                                                       |                                             |  |  |  |  |  |  |
|   | Status súbo                         | ru                                                                   |                                             |  |  |  |  |  |  |
|   | Status                              | Status text Status 🛅                                                 |                                             |  |  |  |  |  |  |
|   | A                                   | Spracováva sa                                                        |                                             |  |  |  |  |  |  |
|   | E                                   | Chybne                                                               |                                             |  |  |  |  |  |  |
|   | s                                   | Úspešne                                                              |                                             |  |  |  |  |  |  |
|   | W                                   | S upozorneniami                                                      |                                             |  |  |  |  |  |  |
|   |                                     |                                                                      |                                             |  |  |  |  |  |  |
|   |                                     |                                                                      |                                             |  |  |  |  |  |  |
|   |                                     |                                                                      |                                             |  |  |  |  |  |  |
|   |                                     |                                                                      |                                             |  |  |  |  |  |  |
|   |                                     |                                                                      |                                             |  |  |  |  |  |  |
|   | Zaznam 1 z 4                        |                                                                      |                                             |  |  |  |  |  |  |
|   |                                     | D BWT (2) (001) 🖻 sapuxt INS                                         |                                             |  |  |  |  |  |  |

## Transakcia ZBWC04 – Organizácia / Agregát

Táto transakcia tiež slúži na údržbu atribútu Oranizácia/Agrgát súborov ŠP v module MIS.

Jedná sa údržbu tabuľky **ZPK\_SP\_REPWHOT** a k nej pridruženej textovej tabuľky.

Po zvolení tejto transakcie sa ocitneme v úvodnej obrazovke nastavenie, kde si iba zvolíme či si chceme nastavenie iba pozerať, alebo aj nastavovať. Ďalším krokom je samotný prehľad nastavenia :

| $FocusPM_{\mathbb{G}}$ |
|------------------------|
|------------------------|

| Ministerstvo<br>financií SR                                                                                                    | Príručka užívateľa – MIS<br>subprojekt Výkazníctvo<br>RHaNM                                                    | invent |
|----------------------------------------------------------------------------------------------------|----------------------------------------------------------------------------------------------------|--------|
| Útvar projektu štátnej<br>pokladnice                                                                                           | EID No.: 86SKTR01                                                                                              |        |
| View tabul'ky Spracovanie                                                                                                    | Skok Výber Pomôcky Systém SAP                                                                                  |        |
| Zmena view "Organ                                                                                                    | izácia/Agregát": Prehľad                                                                                       |        |
| Nové záznamy                                                                                                    |                                                                                                    |        |
| Orgulizacia/Agregat<br>Orgulizacia/Agregat<br>JK Súbor obsah.úd<br>JN Súbor obsah.úd<br>VK Súbor obsah.úd<br>VN Súbor obsah.úd | daje len jedného klienta<br>daje len jedného neklienta<br>daje viacerých klientov<br>daje viacerých neklientov |        |
|                                                                                                    | Imiestnenie Záznam 1 z 4                                                                                       |        |

## Transakcia ZBWC05 – Údržba číselných intervalov ZPK\_SP01

Táto transakcia tiež slúži na údržbu číselných intervalov **ZPK\_SP01**, ktorý sa využíva v module MIS.

Jedná sa najmä o prideľovanie čísel pre oznamy klientov, čo je číselný interval č. **01**. Taktiež neodporúčam akokoľvek zasahovať.

| Ministerstvo<br>financií SR          | Príručka užívo<br>subprojekt Vy<br>RHaN        | ateľa – MIS<br>ýkazníctvo<br>IM | invent           |  |
|--------------------------------------|------------------------------------------------|---------------------------------|------------------|--|
| Útvar projektu štátnej<br>pokladnice | EID No.: 86                                    | SKTR01                          |                  |  |
| Obj.čís.interv. Spracovanie          | S <u>k</u> ok <u>I</u> nterval S <u>v</u> stém | . D. (<br><u>N</u> ápoveď       |                  |  |
| <b>Ø</b>                             | 🖹 🔄 📙 I 😋 🙆 😒 I                                | - CH (26   82 12 •              |                  |  |
| Údržba čís. interval                 | ov                                             |                                 |                  |  |
| 🛃 Interval 🔒                         |                                                |                                 |                  |  |
| Objekt čís.interv.) BW výv           | oj čís.interv.                                 |                                 |                  |  |
|                                      |                                                |                                 |                  |  |
|                                      |                                                |                                 |                  |  |
| Intervaly                            |                                                |                                 |                  |  |
| Č Od čísla                           | Do čísla                                       | Číselný stav                    | Ext 🛄            |  |
| 01 00000001                          | 99999999                                       | 5949                            |                  |  |
|                                      |                                                |                                 |                  |  |
|                                      |                                                | Záznam                          | _1 <u>/</u> 1    |  |
|                                      |                                                | ▶ BWT (2) (001                  | ) 🖻 sapuxt INS 🥖 |  |

# Príručka užívateľa – MIS subprojekt Výkazníctvo RHaNM

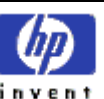

Útvar projektu štátnej pokladnice

EID No.: 86SKTR01

# **BBAPI** rozhranie

Modul MIS bol navrhnutý ako otvorené riešenie, ktoré umožňuje komunikovať aj s inými systémami a modulmi IS ŠP.

To znamená, že keď klienti ŠP zašlú súbor do IS ŠP, to kde sa nakoniec spracuje je možné nastaviť a nemusí to byť len ten istý SAP systém, ale aj iný sapovský, alebo nesapovský systém. V module MIS bolo navrhnuté technické rozhranie typu BAPI (Busines Aplication Interface), ktoré sa môže volať pomocou štandardu RFC (Remote Function Call) zľubovolného systému, v ktorom sa tieto importované súbory môžu spracovávať a taktiež cez toto rozhranie spracovateľský proces nastaví aj status spracovania, či odovzdá prípadné chybové hlásenia.

Momentálne sa rozhranie BAPI na MIS využíva zo subprojektu RHNM (Rozpočet hmotného a nehmotného majetku), ktorý je realizovaný na inom sapovskom systéme.

Ďalej v tejto kapitole bude viac menej strohý technický popis rozhrania a tak bežnému čitateľovi odporúčam preskočiť na ďalšiu kapitolu.

## Požiadavky na MIS zo strany FIAM

Súbory zasielajú klienti ŠP vždy iba za seba. V zvolenej periodicite môžu zaslať iba jeden správny súbor jedného typu. Zatiaľ sa uvažuje s 2 typmi súborov : IM1-"Prvotné prevzatie súborov" IM2-"Pohyby investičného majetku" Klienti budú súbory zasielať v dvoch periodicitách – mesačne a ročne. Správu súborov ŠP bude vykonávať strana MIS. A FIAM bude na súbory pristupovať iba cez rozhranie MIS.

## Definovanie rozhrania

Na komunikáciu s rozhraním systému MIS z iných systémov bolo vytvorené na strane MIS nasledovné rozhranie typu BAPI.

Hlavný busines objekt sa volá SPFILE – Súbor súboru ŠP. Jeho kľúč je REPNAME – názov súboru, ktorý je jedinečný a je tvorený systémom MIS. Pracuje sa s ním nasledovnými metódami, ktoré podľa štandardu BAPI predstavujú funkčné moduly, ktoré je možné volať remote, formou RFC.

Rozhranie predstavujú nasledovné metódy – funkčné moduly :

| Metóda    | Popis          | Názov funkčného modulu  |  |
|-----------|----------------|-------------------------|--|
| GETDETAIL | Detaily súboru | Z_BAPI_SPFILE_GETDETAIL |  |

**FocusPM**<sub>©</sub>

PMF6051 (Version 1.1/14.07.2003) Project\_Document\_Id Page 99 of 10723232390906741163143

| Ministerstvo |
|--------------|
| financií SR  |

# Príručka užívateľa – MIS subprojekt Výkazníctvo RHaNM

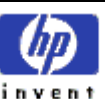

Útvar projektu štátnej pokladnice

EID No.: 86SKTR01

|               | ŠP                                           |                             |  |
|---------------|----------------------------------------------|-----------------------------|--|
| GETLIST       | Vytvorí zoznam<br>súborov ŠP                 | Z_BAPI_SPFILE_GETLIST       |  |
| SETSTATUS     | Nastaví status<br>súboru ŠP                  | Z_BAPI_SPFILE_SETSTATUS     |  |
| RAISE_NEWFILE | Vyvolá udalosť<br>– prišiel nový<br>súbor ŠP | Z_BAPI_SPFILE_RAISE_NEWFILE |  |

## Spôsob spracovania

Pri príchode nového súboru ŠP sa v systéme MIS vygeneruje udalosť SPFile.RAISE\_NEWFILE. Táto udalosť môže slúžiť na oboznámenie systému FIAM o prítomnosti nového súboru. Táto následne vyvolá v systéme FIAM dohodnutý funkčný modul, ktorý má v správe strana FIAM.

Strana FIAM môže získať informáciu o nových súboroch buď sledovaním udalosti SPFile.NewFile, alebo spustením metódy SPFile.GetList, ktorá vráti zoznam požadovaných súborov. Pre každý súbor, pre ktorý bola vyvolaná udalosť sa toto poznačí do hlavičky a na základe čoho sa môžu prehľadávať nové ešte nespracované súbory.

Na získanie konkrétneho súboru na spracovanie si strana FIAM vyžiada súbor aj s jeho podrobnými parametrami pomocou metódy SPFile.GetDetail . Obsah súboru sa buď odovzdá priamo vo forme internej tabuľky ako parameter funkčného modulu, alebo sa vytvorí dočasný súbor na spoločnom diskovom priestore.

Po spracovaní súboru na strane FIAM, táto strana potvrdí jeho spracovanie nastavením statusu súboru a prípadným vyplnením chybových hlásení pre klienta, ak súbor obsahoval chyby. Nastavenie statusu sa robí pomocou volania metódy SPFile.SetStatus. Taktiež sa súbor uvolní pre jeho ďalšie možné spracovanie a vymaže sa jeho dočasná kópia na spoločnom diskovom priestore.

V čase medzi SPFile.GetDetail a SPFile.SetStatus sa súbor uzamkne aby sa zamedzilo vznik chýb pri paralelnom spracovaní. Napr. pred archiváciou, zásahmi administrátora,... Preto je potrebné zo strany FIAM dodržať potrebu vyvolania SPFile.SetStatus po SPFile.GetDetail.

## Metóda GetDetail

Táto metóda slúži na získanie podrobností o súbore ŠP. Taktiež sa prenesie aj obsah súboru, alebo len referencia na dočasný súbor v spoločnom diskovom priestore.

Po zavolaní tejto metódy sa v MIS automaticky nastaví status súboru na A (spracováva sa) a súbor sa uzamkne pre akékoľvek iné operácie až kým sa nezavolá metóda SetStatus, ktorá nastaví status tomuto súboru. To znamená že po každom volaní GetDetial by malo nasledovať volanie metódy SetStatus.

**FocusPM**<sub>©</sub>

PMF6051 (Version 1.1/14.07.2003) Project\_Document\_Id Page 100 of 10723232390906741163143

# Príručka užívateľa – MIS subprojekt Výkazníctvo RHaNM

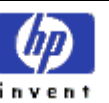

Útvar projektu štátnej pokladnice

EID No.: 86SKTR01

Túto metódu predstavuje funkčný modul Z\_BAPI\_SPFILE\_GETDETAIL.

Import parametre

| Názov     | Typiz. | Ref.typ     | Navrh.  | Voliteľné | Odkaz | Krátky text                       |
|-----------|--------|-------------|---------|-----------|-------|-----------------------------------|
| parametra |        |             | hodnota |           |       |                                   |
| REPNAME   | TYPE   | ZBAPI_REPNA |         |           | Х     | Názov súboru                      |
|           |        | ME          |         |           |       |                                   |
| REFERENCE | TYPE   | CHECKBOX    |         | Х         | Х     | Referencia na cestu / telo súboru |

Pri zapnutí parametra REFERENCE sa bude odovzdávať iba cesta na dočasný súbor v spoločnom diskovom priestore, ktorý je potrebné nastaviť v oboch systémoch. Tento dočasný súbor sa automaticky vymaže po potvrdení statusu súboru.

V opačnom prípade sa obsah súboru odovzdá vo forme tabuľky

Export parametre

| Názov     | Typiz. | Ref.typ          | Navrh.  | Odkaz | Krátky text       |
|-----------|--------|------------------|---------|-------|-------------------|
| parametra |        |                  | hodnota |       |                   |
| DETAILS   | LIKE   | ZBAPI_FILEDETAIL |         | Х     | Detail súboru ŠP  |
| FILEPATH  | TYPE   | ZBAPI_FILEPATH   |         | Х     | Cesta k súboru ŠP |
| RETURN    | LIKE   | BAPIRET2         |         | Х     | Návrat.parametre  |

Tabuľky

| Názov     | Typiz. | Ref.typ    | Voliteľ | Krátky text            |
|-----------|--------|------------|---------|------------------------|
| parametra |        |            |         |                        |
| DATA_TAB  | LIKE   | SDBLIN1024 | Х       | Obsah súboru ŠP        |
| RET_MESS  | LIKE   | BAPIRET2   |         | Správy k obsahu súboru |

### Neštandartné typy

| Ref.typ        | Тур  | Veľkosť | Poznámka        |
|----------------|------|---------|-----------------|
| ZBAPI_REPNAME  | CHAR | 64      |                 |
| СНЕСКВОХ       | CHAR | 1       |                 |
| ZBAPI_FILEPATH | CHAR | 128     | Aj malé písmená |
|                |      |         |                 |

### Typ ZBAPI\_FILEDETAIL - Detail súboru ŠP

| Komponent | Typ komponentu | Тур  | Dĺžka | Krátky popis             | Poznámka     |
|-----------|----------------|------|-------|--------------------------|--------------|
| KLIENTSP  | ZBAPI_KLIENTSP | NUMC | 11    | Klient ŠP                |              |
| REPDATE   | ZBAPI_REPDATE  | CHAR | 8     | Inv.Dátum, ku ktorému sa | Posledný deň |

#### **FocusPM**<sub>©</sub>

# Page 101 of 10723232390906741163143

PMF6051 (Version 1.1/14.07.2003) Project\_Document\_Id Modul.docModul na Import Súborov\_PRIRUCKA\_RHNMModul na Import Súborov\_PRIRUCKA\_RHNMN\_\_Vykaznictvo\_Docu\_Prirucky\_MiFi\_SP\_Vykaz\_prirucka\_UploadEngine\_pre\_FIAA\_V01.docMiFi\_ SP\_Vykaz\_prirucka\_UploadEngine\_pre\_FIAA\_V01.docMiFi\_SP\_Vykaz\_prirucka\_UploadEngine\_V01.doc

Last printed 08.08.200802.01.200413.11.200313.11.200312.11.200331.10.200331.10.200330.10.200329.10.200327.10.2003
14:2013:0314:5614:1509:1613:1008:3410:4609:0512:4412:40

## Príručka užívateľa – MIS subprojekt Výkazníctvo RHaNM

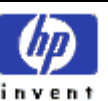

Útvar projektu štátnej pokladnice

EID No.: 86SKTR01

|            |                     |      |     | údaje v súb vztabujú       | obdobia                                                                                        |
|------------|---------------------|------|-----|----------------------------|------------------------------------------------------------------------------------------------|
| REPTYPE    | 7BAPI REPTYPE       | CHAR | 3   | Tvp výkazu od klienta ŠP   |                                                                                                |
| REPPERIOD  | ZBAPI_REPPERIOD     | CHAR | 1   | Rozlíšenie obdobia         | M-mesiac<br>R-rok                                                                              |
| REPWHO     | ZBAPI_REPWHO        | CHAR | 2   | Organizácia/Agregát        | JK –údaje len<br>za jedného<br>klienta                                                         |
| REPORDER   | ZBAPI_REPORDER      | NUMC | 3   | Poradie zostavy            | Poradové<br>číslo tej istej<br>zostavy -                                                       |
| PROCTYPE   | ZBAPI_PROCTYPE      | CHAR | 1   | Stav spracovania           | S – odoslané<br>V–<br>okontrolovane<br>P- spracované                                           |
| REPSTATUS  | ZBAPI_REPSTATUS     | CHAR | 1   | Status súboru (S,W,E,A, ,) | S-úspešne<br>E-chyba<br>A-spracováva<br>sa<br>' '-čaká na<br>spracovanie                       |
| STATUSMESS | ZBAPI_STATMESS      | CHAR | 128 | Správa k statusu           | Celková<br>správa<br>k súčasnému<br>stavu súboru                                               |
| ANNOUNCED  | ZBAPI_ANNOUNC<br>ED | CHAR | 1   | Oznámenie udalosti         | X – bola<br>vyvolaná<br>udalosť, kt.<br>oznámila, že<br>súbor čaká na<br>ďalšie<br>spracovanie |

## Metóda GetList

Táto metóda slúži na získanie zoznamu súborov ŠP v systéme MIS. Výber je možné ohraničiť podľa komplexných výberových kritérií. A ako výsledok je tabuľka názvov a statusov súborov ŠP.

Túto metódu predstavuje funkčný modul Z\_BAPI\_SPFILE\_GETLIST.

Export parametre

| Názov     | Typiz. | Ref.typ  | Navrh.  | Odkaz | Krátky text      |
|-----------|--------|----------|---------|-------|------------------|
| parametra |        |          | hodnota |       |                  |
| RETURN    | LIKE   | BAPIRET2 |         | Х     | Návrat.parametre |

Tabuľky

 $\text{FocusPM}_{\mathbb{C}}$ 

# Príručka užívateľa – MIS subprojekt Výkazníctvo RHaNM

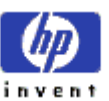

Útvar projektu štátnej pokladnice

EID No.: 86SKTR01

| Názov        | Typiz. | Ref.typ            | Voliteľ. | Krátky text                      |
|--------------|--------|--------------------|----------|----------------------------------|
| parametra    |        |                    |          |                                  |
| SELKLIENT    | LIKE   | ZBAPI_SELKIENTSP   | Х        | Výberové kritéria pre klienta ŠP |
| Selrepdate   | LIKE   | ZBAPI_SELREPDATE   | Х        | Výberové kritériá pre Dátum      |
|              |        |                    |          | údajov v súbore                  |
| SELREPTYPE   | LIKE   | ZBAPI_SELREPTYPE   | Х        | Výberové kritériá pre Typ súboru |
| Selrepperiod | LIKE   | ZBAPI_SELREPPERIOD | Х        | Výberové kritéria pre Rozlíšenie |
|              |        |                    |          | obdobia                          |
| SELREPWHO    | LIKE   | ZBAPI_SELREPWHO    | Х        | Výberové kritériá pre            |
|              |        |                    |          | Organizácia/Agregát              |
| Selreporder  | LIKE   | ZBAPI_SELREPORDER  | Х        | Kritériá výberu pre Poradie      |
|              |        |                    |          | zostavy                          |
| SELPROCTYPE  | LIKE   | ZBAPI_SELPROCTYPE  | Х        | Výberové kritériá pre Stav       |
|              |        |                    |          | spracovania                      |
| SELREPSTATUS | LIKE   | ZBAPI_SELREPSTATUS | Х        | Výberové kritériá pre status     |
|              |        |                    |          | výkazu                           |
| SELANNOUNC   | LIKE   | ZBAPI_SELANNOUNC   | Х        | Výberové kritériá pre oznámenie  |
| ED           |        | ED                 |          | udalosti                         |
| SPFILELIST   | LIKE   | ZBAPI_SPFILELIST   |          | Zoznam súborov ŠP                |

Kde tabuľky výberových kritérií sú robené formou ranges

Ako príklad uvediem len typ ZBAPI\_SELKIENTSP.

Typ ZBAPI\_SELKIENTSP - Výberové kritéria pre klienta ŠP

| Komponent    | Typ komponentu | Тур  | Dĺžka | Krátky popis                                                 | Poznámka |
|--------------|----------------|------|-------|--------------------------------------------------------------|----------|
| SIGN         | BAPISIGN       | CHAR | 1     | Kritérium<br>začlenenia/vylúčenia SIGN<br>pre tabuľky Ranges |          |
| OPTION       | BAPIOPTION     | CHAR | 2     | Výberový operátor OPTION<br>pre tabuľky intervalov           |          |
| KLIENTSPLOW  | ZBAPI_KLIENTSP | NUMC | 11    | Klient ŠP                                                    |          |
| KLIENTSPHIGH | ZBAPI_KLIENTSP | NUMC | 11    | Klient ŠP                                                    |          |

Typ ZBAPI\_SPFILELIST - Zoznam súborov ŠP

| Komponent | Typ komponentu  | Тур  | Dĺžka | Krátky popis               | Poznámka |
|-----------|-----------------|------|-------|----------------------------|----------|
| REPNAME   | ZBAPI_REPNAME   | CHAR | 64    | Názov súboru               |          |
| STATUS    | ZBAPI_REPSTATUS | CHAR | 1     | Status súboru (S,W,E,A, ,) |          |
| PROCTYPE  | ZBAPI_PROCTYPE  | CHAR | 1     | Stav spracovania           |          |
| ANNOUNCED | ZBAPI_ANNOUNC   | CHAR | 1     | Oznámenie udalosti         |          |
|           | ED              |      |       |                            |          |

## Metóda SetStatus

**FocusPM**<sub>©</sub>

Page 103 of 10723232390906741163143

| Ministerstvo<br>financií SR          | Príručka užívateľa – MIS<br>subprojekt Výkazníctvo<br>RHaNM | invent |
|--------------------------------------|-------------------------------------------------------------|--------|
| Útvar projektu štátnej<br>pokladnice | EID No.: 86SKTR01                                           |        |

Táto metóda slúži na nastavenie technického statusu súboru ŠP v systéme MIS. Túto metódu je nutné volať po prekontrolovaní a spracovaní súboru na strane FIAM. Táto metóda okrem iného aj odomkne súbor ŠP na možné ďalšie spracovanie (archivácia, ...) a vymaže jeho dočasné uloženie na spoločnom diskovom priestore, ak bol požadovaný referenciou.

Ak je status súboru 'E', súbor sa berie ako nespracovaný a užívateľ systému môže ešte raz odoslať nový súbor s tými istými parametrami (bude sa odlišovať len parametrom REPORDER, ktorý bude o jedno vyšší ako predchádzajúci) a proces sa môže opäť opakovať ako s novým súborom. Taktiež v tabuľke RET\_MESS môžu bzť popísané správy k jednotlivým chybovým riadkom aby klient mohol vedieť čo bolo v jeho súbore nesprávne.

Okrem súboru správ je ešet dôležitý parameter STATUSMESS v ktorom by malo byť popísané celkové vyjadrenie k súboru ako celku.

Túto metódu predstavuje funkčný modul Z\_BAPI\_SPFILE\_SETSTATUS.

### Import parametre

| Názov      | Typiz. | Ref.typ         | Navrh.  | Voliteľné | Odkaz | Krátky text                |
|------------|--------|-----------------|---------|-----------|-------|----------------------------|
| parametra  |        |                 | hodnota |           |       |                            |
| REPNAME    | TYPE   | ZBAPI_REPNAME   |         |           | Х     | Názov súboru               |
| REPSTATUS  | TYPE   | ZBAPI_REPSTATUS |         |           | Х     | Status súboru (S,W,E,A, ,) |
| STATUSMESS | TYPE   | ZBAPI_STATMESS  |         |           | Х     | Správa k statusu           |

Ako repstatus odporúčam nastavovať hodnoty : E-error, alebo S-success.

### Export parametre

| Názov     | Typiz. | Ref.typ  | Navrh.  | Odkaz | Krátky text      |
|-----------|--------|----------|---------|-------|------------------|
| parametra |        |          | hodnota |       |                  |
| RETURN    | LIKE   | BAPIRET2 |         | Х     | Návrat.parametre |

Tabuľky

| Názov     | Typiz. | Ref.typ  | Voliteľ. | Krátky text      |
|-----------|--------|----------|----------|------------------|
| parametra |        |          |          |                  |
| RET_MESS  | LIKE   | BAPIRET2 | Х        | Správy o chybách |

Do tabuľky ret\_mess odporúčam vyplniť iba chybové stavy, alebo upozornenia. S tým, že ak sa viažú ku konkrétnemu riadku, alebo stĺpcu aj uviesť tieto parametre v štruktúre BAPIRET2.

Taktiež odporúčam prestať zapisovať do tejto tabuľky po nejakom rozumnom počte chýb (dajme tomu napr. maximálne 30-50) a uviesť tam napr. iba riadok a ďalšie. Aby sa nenastala situácia, že ak súbor obsahuje 10.000 riadkov a v každom je chyba, aby sme mali log správ niekoľko krát väčší ako samotný súbor. Na informáciu o stave väčšinou stačí aj tak dajme tomu prvých 10-15 chýb, ďalšie väčšinou už nik aj tak nečíta.

Toto odporúčanie je dôležité dodržiavať z výkonnostného pohľadu.

Typ BAPIRET2 - Návrat.parametre

| Komponent              | Typ komponentu | Тур | Dĺžka | Krátky popis          |                           | Poznámka                   |
|------------------------|----------------|-----|-------|-----------------------|---------------------------|----------------------------|
| $\rm Focus PM_{\odot}$ |                |     |       |                       | 1072323239090             | Page 104 of<br>06741163143 |
| PMF6051 (Version 1.1/1 | 4.07.2003)     |     | Ν     | Aodul.docModul na Imp | ort Súborov PRIRUCKA RHNN | Modul na Import            |

PMF6051 (Version 1.1/14.07.2003) Project\_Document\_Id Modul.doc.Modul na Import Súborov\_PRIRUCKA\_RHNMModul na Import Súborov\_PRIRUCKA\_RHNMN\_\_Vykaznictvo\_Docu\_Prirucky\_MiFi\_SP\_Vykaz\_prirucka\_UploadEngine\_pre\_FIAA\_V01.docMiFi\_ SP\_Vykaz\_prirucka\_UploadEngine\_pre\_FIAA\_V01.docMiFi\_SP\_Vykaz\_prirucka\_UploadEngine\_V01.doc Loct pripted 0.08\_200802.01.200413.11.200331.10.200331.10.200331.10.200331.10.200332.10.200332.10.200332.

Last printed 08.08.200802.01.200413.11.200313.11.200312.11.200331.10.200331.10.200330.10.200329.10.200327.10.2003
14:2013:0314:5614:1509:1613:1008:3410:4609:0512:4412:40

| Ministerstvo<br>financií SR | D           | Príruč<br>subpi | ka užívate<br>rojekt Výko<br>RHaNM | invent                                                       |                                                  |           |
|-----------------------------|-------------|-----------------|------------------------------------|--------------------------------------------------------------|--------------------------------------------------|-----------|
| pokladnice                  |             |                 | EID No.: 86SKTR                    | 01                                                           |                                                  |           |
| ТҮРЕ                        | BAPI_MTYPE  | CHAR            | 2 1                                | Typ hlás.: S Success, E Error, W<br>Warning, I Info, A Abort |                                                  | Vyplniť   |
| ID                          | SYMSGID     | CHAR            | 20                                 | Správy, trieda                                               | Správy, trieda správ                             |           |
| NUMBER                      | BAPIOPTION  | I CHAR          | 3                                  | Správy, číslo správy                                         |                                                  |           |
| MESSAGE                     | ZBAPI_KLIEN | TSP NUMC        | 220                                | Text hlásenia                                                |                                                  | Vyplniť   |
| LOG_NO                      | ZBAPI_KLIEN | TSP NUMC        | 20                                 | Klient ŠP                                                    | Klient ŠP                                        |           |
| LOG_MSG_NO                  |             |                 | 6                                  | Apl.protokol: Ir<br>poradové číslo                           | Apl.protokol: Interné<br>poradové číslo hlásenia |           |
| MESSAGE_V1                  | SYMSGV      | CHAR            | 50                                 | Správy, preme                                                | nná správy                                       |           |
| MESSAGE_V2                  | SYMSGV      | CHAR            | 50                                 | Správy, preme                                                | nná správy                                       |           |
| MESSAGE_V3                  | SYMSGV      | CHAR            | 50                                 | Správy, preme                                                | nná správy                                       |           |
| MESSAGE_V4                  | SYMSGV      | CHAR            | 50                                 | Správy, premenná správy                                      |                                                  |           |
| PARAMETER                   | BAPI_PARAN  | A CHAR          | 32                                 | Názov parametra                                              |                                                  |           |
| ROW                         | BAPI_LINE   | INT4            | 10                                 | Riadok v parametri Volite                                    |                                                  | Voliteľne |
| FIELD                       | BAPI_FLD    | CHAR            | 30                                 | Pole v parametri Voliteľi                                    |                                                  | Voliteľne |
| SYSTEM                      | BAPILOGSY   | CHAR            | 10                                 | Systém (logick<br>ktorého správo                             | ý systém), z<br>a pochádza                       | Vyplniť   |

## Udalosť RaiseNewFile

Táto udalosť informuje systém o prítomnosti nového súboru v systéme MIS. Jej jedinou vlastnosťou je iba vyvolanie dohodnutého funkčného modulu na strane druhého systému s odovzdaním jediného paramtera a to názvu súboru.

Spracovanie tejto udalosti nie je nevyhnutne potrebné. Podobného efektu sa dá docieliť aj volaním metódy GetList so správnymi parametrami.

Túto metódu-udalosť predstavuje funkčný modul Z\_BAPI\_SPFILE\_RAISE\_NEWFILE. Tento funkčný modul sa vyvoláva výhradne iba z modulu MIS.

Import parametre

| Názov     | Typiz. | Ref.typ       | Navrh.  | Voliteľné | Odkaz | Krátky text  |
|-----------|--------|---------------|---------|-----------|-------|--------------|
| parametra |        |               | hodnota |           |       |              |
| REPNAME   | TYPE   | ZBAPI_REPNAME |         |           | Х     | Názov súboru |
| REPTYPE   | TYPE   | ZBAPI_REPTYPE |         |           | Х     | Typ súboru   |

Export parametre

| Názov     | Typiz. | Ref.typ  | Navrh.  | Odkaz | Krátky text      |
|-----------|--------|----------|---------|-------|------------------|
| parametra |        |          | hodnota |       |                  |
| RETURN    | LIKE   | BAPIRET2 |         | Х     | Návrat.parametre |

Názov Funkčného modulu na strane FIAM :

### Zatiaľ nedefinované

**FocusPM**<sub>©</sub>

PMF6051 (Version 1.1/14.07.2003) Project\_Document\_Id Page 105 of 10723232390906741163143

# Príručka užívateľa – MIS subprojekt Výkazníctvo RHaNM

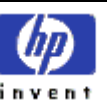

Útvar projektu štátnej pokladnice

EID No.: 86SKTR01

Import parametre

| Názov     | Typiz. | Ref.typ       | Navrh.  | Voliteľné | Odkaz | Krátky text  |
|-----------|--------|---------------|---------|-----------|-------|--------------|
| parametra |        |               | hodnota |           |       |              |
| REPNAME   | TYPE   | ZBAPI_REPNAME |         |           | Х     | Názov súboru |

 $\text{FocusPM}_{\odot}$ 

PMF6051 (Version 1.1/14.07.2003) Project\_Document\_Id Page 106 of 10723232390906741163143

Modul.docModul na Import Súborov\_PRIRUCKA\_RHNMModul na Import Súborov\_PRIRUCKA\_RHNMN\_\_Vykaznictvo\_Docu\_Prirucky\_MIFLSP\_Vykaz\_prirucka\_UploadEngine\_pre\_FIAA\_V01.docMIFL\_ SP\_Vykaz\_prirucka\_UploadEngine\_pre\_FIAA\_V01.docMIFLSP\_Vykaz\_prirucka\_UploadEngine\_V01.doc Last printed 08.08.200802.01.200413.11.200313.11.200313.10.200331.10.200331.10.200330.10.200329.10.200327.10.2003 14:2013:0314:5614:1509:1613:1008:3410:4609:0512:4412:40

# Príručka užívateľa – MIS subprojekt Výkazníctvo RHaNM

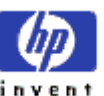

Útvar projektu štátnej pokladnice

EID No.: 86SKTR01

# Záver

Na záver by som chcel iba zrekapitulovať hlavné črty modulu MIS.

Hlavné črty riešenia

Vysoká bezpečnosť na úrovni systému SAP R/3 Nastaviteľnosť ( customizácia ) riešenia User-friendly rozhranie Zamedzenie chybovým stavom Testy na oprávnenia Silný monitoring Úzke prepojenie s procesmi loadovania v SAP BW Prepojenie s BW monitorom Riadenie procesov loadovania SAP BW Silná spätná väzba Presná evidencia KTO,ČO a KEDY urobil Nezávislosť na spracovateľských procesoch Otvorenosť systému

Možnosti rozšírenia do budúcnosti

Vytvorenie modelu v SAP BW, tzn. založenie vlastných infokociek, pre sledovanie importov od klientov s možnosťou generovania vlastných užívateľských query a reportov s vlastnosťami multidimenzionálnej analýzy Možnosť dopracovania o rozhranie na manuálne vytváranie vstupných súborov cez šablóny a user-friendly rozhranie s použitím kontrol na zadávané údaje Nové reporty ohľadne kontroly spracovania importov

**FocusPM**<sub>©</sub>

Page 107 of 10723232390906741163143